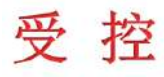

# Medical X-ray High Voltage High Frequency Generator PSG-HR50/65/80 Manual

**Part 1: Operation instruction** 

Part 2: Technology instruction

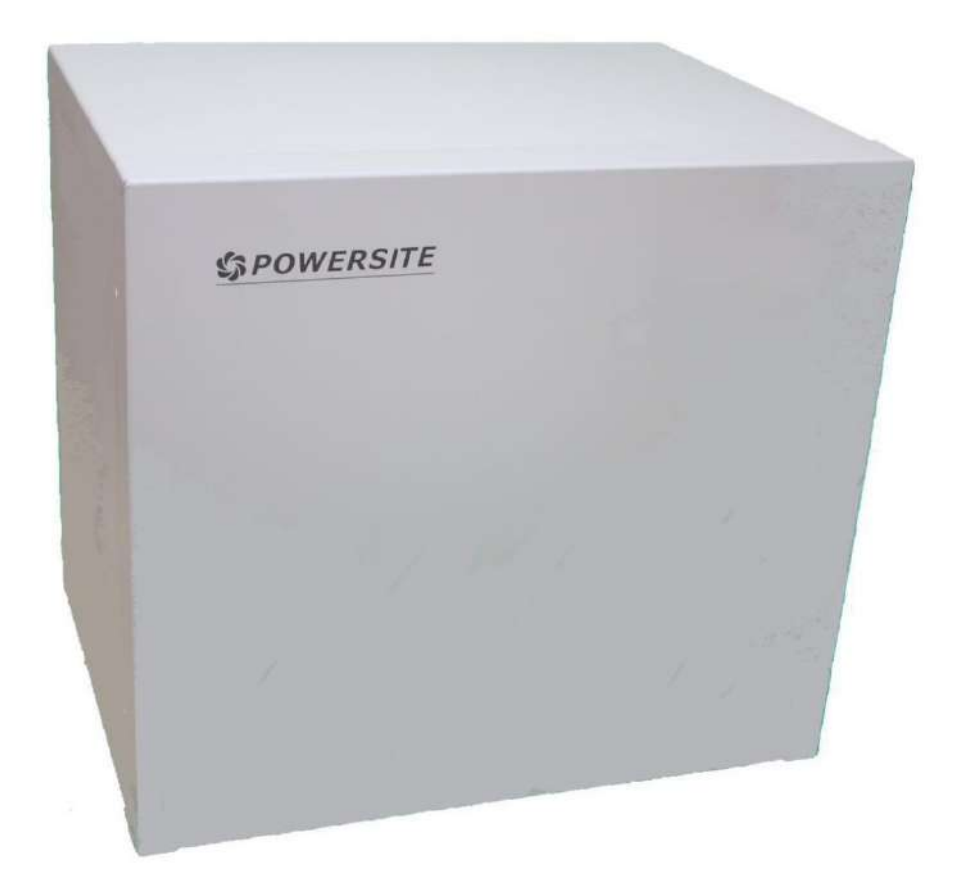

# Preface

This instruction contains basic safety and other important informations for proper using equipment.

As a part of product, Suzhou Powersite Electric Co.Ltd. provides the instruction in both paper and electronic edition. The equipment instruction have to keep at location site during its life cycle for easy access and reference. This instruction shall also hand over to the terminal user.

The product is safe and reliable unless special factors occur and cause risks, such as non-professional operation or using the equipment for other purpose. Please follow the instruction below to avoid accidents:

1) Only trained people with relevant knowledge and experience is allowed to operate the equipment. Read this instruction before operating.

- 2) Equipment service and maintenance should only be performed by PSG technician or PSG authorized personal.
- 3) In case the customer experienced unkown issues when operating, please contact us in time.

Unauthorized copy, photocopy, modification, digital processing of this document is prohibited.

# Content

| 1. |                                          |    |
|----|------------------------------------------|----|
|    | 1.1 DOCUMENT DESCRIPTION                 |    |
|    | 1.2 TERMINOLOGY AND DEFINITIONS          |    |
|    | 1.3 Copyright statement                  | 8  |
| 2. | INSTALLATION                             | 9  |
|    | 2.1 Tools and materials                  | 9  |
|    | 2.2 Requiements before installation      | 9  |
|    | 2.3 Connection                           | 9  |
|    | 2.3.1 Mains connection                   |    |
|    | 2.3.2 Tank connection                    |    |
|    | 2.3.3 Rotor driver board connection      |    |
|    | 2.3.4 Interface board connection         |    |
| 3. | SOFTWARE                                 | 15 |
|    | 3.1 Software installation                |    |
|    | 3.1.1 System Requirements                |    |
|    | 3.1.2 Flash Disk Description             |    |
|    | 3.1.3 Installation Process               |    |
|    | 3.1.4 Power-on confirmation              |    |
|    | 3.2 Software interface introduction      |    |
|    | 3.3 SOFTWARE CONFIGURATION               |    |
|    | 3.3.1 Serial interface Configuration     |    |
|    | 3.3.2 Generator Parameters Configuration |    |
|    | 3.3.3 Tube Data Configuration            |    |
|    | 3.3.4 Workstation Configuration          |    |
|    | 3.3.5 Time settings                      |    |
|    | 3.3.6 Exposure Parameters Settings       |    |
|    | 3.3.7 Generator state                    |    |
|    | 3.3.8 Filament Calibration               |    |
|    | 3.3.9 AEC calibration                    |    |

| 3.3.10 Report from statistics                |    |
|----------------------------------------------|----|
| 3.3.11 Firmware update                       |    |
| 3.3.12 About us                              |    |
| 3.3.13 Help document                         |    |
| 3.4 Software Operating Settings              |    |
| 3.4.1 Serial port configuration              |    |
| 3.4.2 Power-on                               |    |
| 3.4.3 Tube configuration                     |    |
| 3.4.4 Workstation configuration              |    |
| 3.4.5 Operations                             |    |
| 4. TECHNICAL OVERVIEW                        | 53 |
|                                              | EQ |
| 4.1 Scope of Application                     |    |
| 4.2 ATTENTIONS                               |    |
| 4.3 SAFETY CHARACTERS                        |    |
|                                              |    |
|                                              |    |
| 4.6 WORKING ENVIRONMENT                      |    |
| 4.7 ELECTRICAL SPECIFICATION                 |    |
| 4.7.1 Input power info. and basic parameters |    |
| 4.7.2 Combined corresponding parameters      |    |
| 4.8 LOADING FACTORS                          |    |
| 4.9 Exposure model                           |    |
| 4.10 AEC MODEL                               |    |
| 4.11 IONIZATION CHAMBER PORT                 |    |
| 4.12 HIGH VOLTAGE POWER                      |    |
| 4.12.1 High voltage DC power                 |    |
| 4.12.2 Filament power                        |    |
| 4.12.3 Rotated anode power                   |    |
| 4.13 I/O Specification                       |    |
| 4.13.1 I/O Input                             |    |
| 4.13.2 I/O Output                            |    |
|                                              |    |

|    | 4.14 Product structure                                    |    |
|----|-----------------------------------------------------------|----|
|    | 4.15 The lifetime of product                              |    |
|    | 4.16 OPERATION MODE                                       |    |
|    | 4.17 ACCURACY OF LOADING FACTORS                          |    |
| 5. | MAINTENANCE                                               | 65 |
|    | 5.1 Replacement and repairment                            |    |
|    | 5.1.1 Fuse replacement                                    |    |
|    | 5.1.2 PCBA replacement                                    |    |
|    | 5.1.3 Tank replacement                                    |    |
|    | 5.2 MAINTENANCE                                           |    |
|    | 5.2.1 Visual inspection                                   |    |
|    | 5.2.2 Cleaning                                            |    |
|    | 5.2.3 Insulating Silicone Grease                          |    |
|    | 5.2.4 Regular calibration                                 |    |
|    | 5.2.5 Waste Disposal                                      |    |
|    | 5.2.6 Environment protection                              |    |
|    | 5.3 PACKING LIST                                          |    |
| 6. | PRINCIPLES                                                | 71 |
|    | 6.1 Schematic diagram                                     |    |
|    | 6.2 LIST OF KEY MATERIALS                                 |    |
| 7. | EMC                                                       | 74 |
|    | 7.1 Attentions and Warnings                               |    |
|    | 7.2 TESTS                                                 |    |
|    | 7.3 OTHER NOTICES                                         | 77 |
| 8. | PACKAGING AND SHIPPING                                    | 78 |
| 9. | SAFE OPERATION REQUIREMENT                                | 78 |
|    | 9.1 Interpretation of Graphics, Symbols and Abbreviations |    |
|    | 9.1.1 General warning                                     |    |
|    | 9.1.2 Protective Earthing                                 |    |
|    | 9.1.3 Electrical shock hazard                             |    |

| 9.1.4 Enforcement                          |    |
|--------------------------------------------|----|
| 9.1.5 Refer to instruction manual/ booklet |    |
| 9.2 LABEL INSTRUCTION                      |    |
| 9.3 Outer packaging marking                |    |
| 9.3.1 CENTER OF GRAVITY                    |    |
| 9.3.2 FRAGILE, HANDLE WITH CARE            |    |
| 9.3.3 DO NOT ROLL                          |    |
| 9.3.4 KEEP AWAY FROM RAIN                  |    |
| 9.3.5 THIS WAY UP                          |    |
| 9.3.6 TEMPERATURE LIMITS                   |    |
| 9.3.7 STACKING LIMIT BY NUMBER             |    |
| 10. ERROR REMOVAL                          | 81 |
| 10.1 Error management                      |    |
| 10.1.1 Exposure limits                     |    |
| 10.1.2 Interlock condition                 |    |
| 10.1.3 Diagnostic mode                     |    |
| 11. REGULATORY INFORMATION                 | 82 |
| 11.1 DECLARATION OF CONFORMITY             |    |
| 11.2 Regulatory standards                  |    |
| APPENDIX 1 ANODE TRANSFER BOARD DEFINITION | 83 |
| APPENDIX 2 INTERFACE BOARD DEFINITION      | 84 |
| APPENDIX 3 PARAMETERS RANGE                |    |

# Medical X-ray High Voltage High Frequency Generator PSG-HR50/65/80 Manual

**Part 1: Operation instruction** 

# 1. Introduction

# 1.1 Document description

This document introduced the installation and operation instructions of PSG-HR series high voltage generator in detail. The document is for use only for service engineer, marketing personal and manufactory.

# 1.2 Terminology and definitions

| No. | Terminology | Description                         |
|-----|-------------|-------------------------------------|
| 1   | AEC         | Automatic Exposure Control          |
| 2   | HVG         | High Voltage Generator              |
| 3   | APR         | Anatomically Programmed Radiography |
| 4   | SE          | Service Engineer                    |
| 5   | FSE         | Field service engineer              |
| 6   | HW          | Hardware                            |
| 7   | HV          | High voltage                        |
| 8   | kV          | Tube voltage                        |
| 9   | mA          | Tube current                        |
| 10  | mAs         | Product of tube current and time    |
| 11  | PC          | Personal computer                   |
| 12  | SW          | Software                            |
| 13  | Tank        | Compressed oil tank                 |

Tablele 1-1 Terminology and definitions

# 1.3 Copyright statement

Unauthorized copy, photocopy, modification, digital processing of this document is prohibited.

# 2. Installation

# 2.1 Tools and materials

- 1) Standard toolkit for service engineers (Including M4 Allen key, cross and flat screwdrivers)
- 2) The high voltage generator must be installed in a system with protective functions, such as overcurrent protection and disconnection of the system, and must be connected to the necessary auxiliary equipment.

# 2.2 Requiements before installation

High voltage generator has minimum installation space requirement. The installation position of the high voltage generator in the film room should be easy to maintain. The following guidelines will contribute to the installation and maintenance of high voltage generators.

1) If the high-voltage generator is fixed on the ground or floor, there should be a minimum clearance space; 25 mm on each side of the minimum space is used for ventilation.

2) Please put the high-voltage generator in a well-ventilated environment. If the generator is placed in an airtight cabinet, it should be considered to equip the generator with a fan. If you have more requests, you can consult with our technicians.

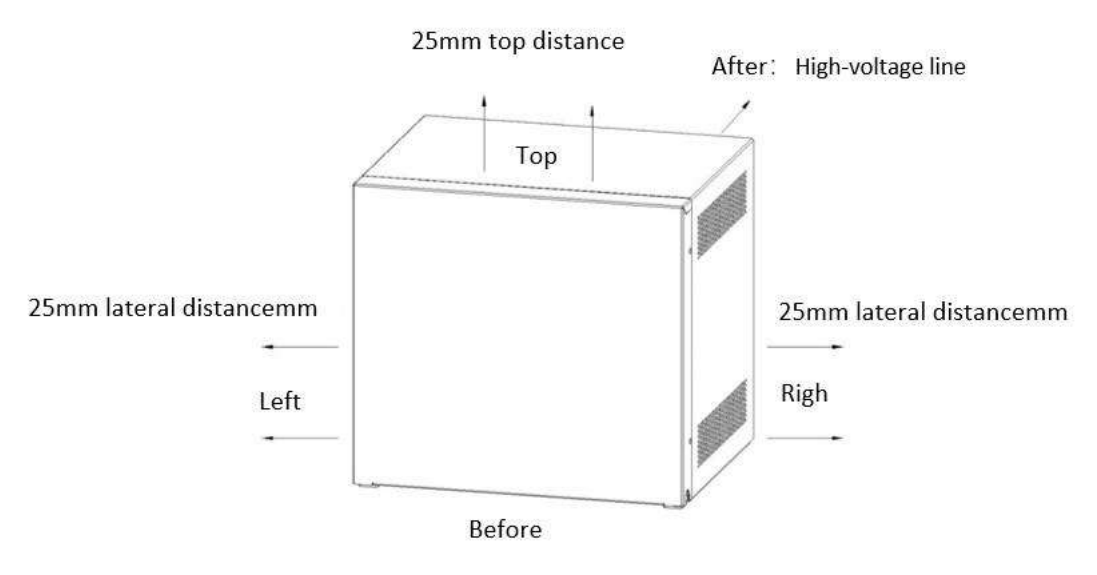

Figure 2-1 Minimum installation space for HVG

A circuit breaker installed in the equipment is used to breake the connection to the main power. Please double confirm that the over current protection is not exceed 800A. (10 times of circuit breaker current).

# 2.3 Connection

Warning: Please follow the instruction to do the connection, do not power on before connection done, improper operation may cause equipment damage or lose of performance.

Attention: Proper PPE (safety boots, gloves etc.) is required while performing equipment unpacking and installation.

Power cord is perpared by customer themselves.

# 2.3.1 Mains connection

The generator provide three type of mains connection: Three phase-five-wire, three phase-four-wire and single-phase-threewire.

The internal resistances for different model are as shown in Table 2-1:

| Model      | Resistance( $\Omega$ ) |
|------------|------------------------|
| PSG-HR50   | 0.23                   |
| PSG- HR 65 | 0.19                   |
| PSG-HR 80  | 0.15                   |

Table 2-1 Internal resistances

#### 2.3.1.1 Three phase-five-wire connection

The PSG-HR series high voltage generators normally use three phase-five-wire power system. The line L1, L2, L3, N and PE should be connected to the power filter slots as shown below. No sequence is required between line L1, L2, L3 while line N and line PE shall not allowed mis-connected. Please check the voltages between lines (the voltage between line L1, L2, L3 and N/PE is 220V, between N and PE is 0V) with AC multimeter.

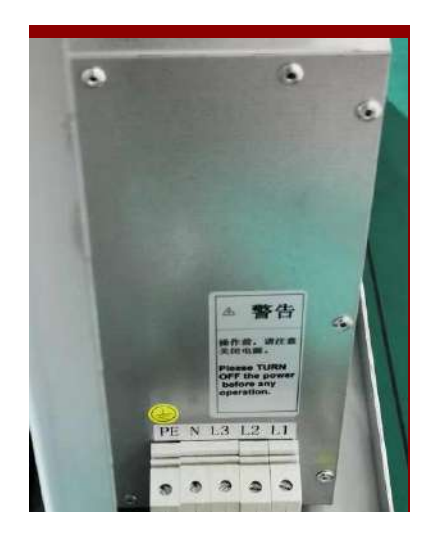

Figure 2-2 Three phase-five-wire connection

#### 2.3.1.2 Three phase-four-wire connection

The PSG-RF series voltage generators normally use three phase-four-wire power system which contains line L1, L2, L3 and PE. Cables should be connected into the corresponding slots of power filter as per label showed below. No sequence is required between line L1, L2, L3 while line PE shall not allowed mis-connected. Please check the voltages between lines (the voltage between line L1, L2, L3 is 380V, between L1/L2/L3 and PE is 220V) with AC multimeter.

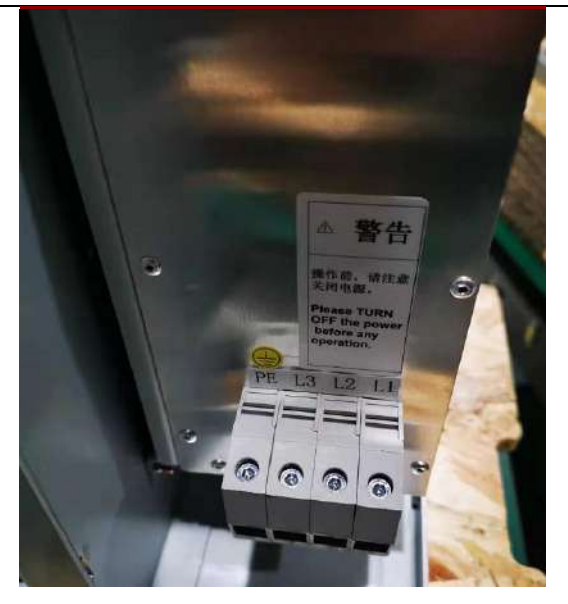

Figure2-3 Three phase-four-wire connection

#### 2.3.1.3 Single phase-three-wire connection

The single phase power connection is usually applied on the model that come with a power storage unit for such as x-ray perspective equipment. The line L, N, PE connected to the circuit breaker under the power filter as shown in Figure2-4. Line L and N can be swapped, line PE has to be connected to the PE slot only. Please confirm the connection after cabling with AC multimeter. The voltage between L and N/PE is 220V, between N and PE is 0V.

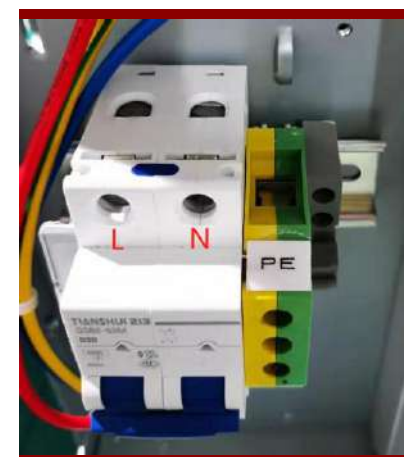

Figure2-4 Single phase-three-wire connection

# 2.3.1.4 **PSG-HR series connection**

PSG-HR series generators use three-phase five-wire connection, line N is the neutral line, and line PE is the protective ground line. As shown in Figure 2-5. Standard cables can provide power output from no load to full load.

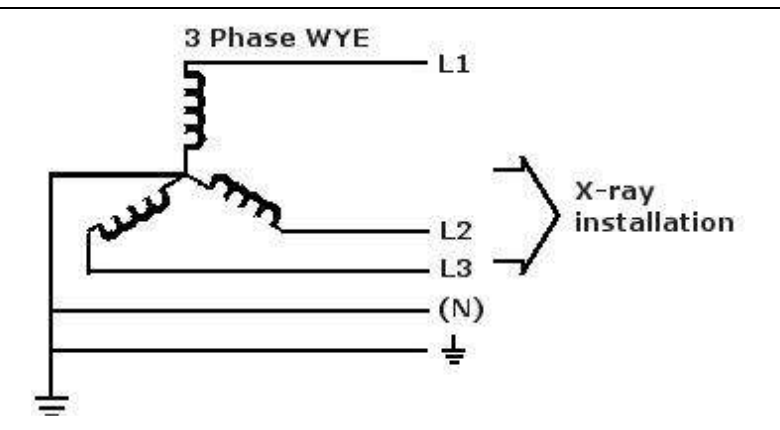

Figure2-5 Three-phase-five-wire transmission

Typical wire size: D<sub>min</sub>: 6 AWG(10mm<sup>2</sup>).

# 2.3.2 Tank connection

As shown in Figure2-6, the anode/cathode high voltage cables have to insert respectively into the anode/cathode sockets on top of the tank, after removing the cap.

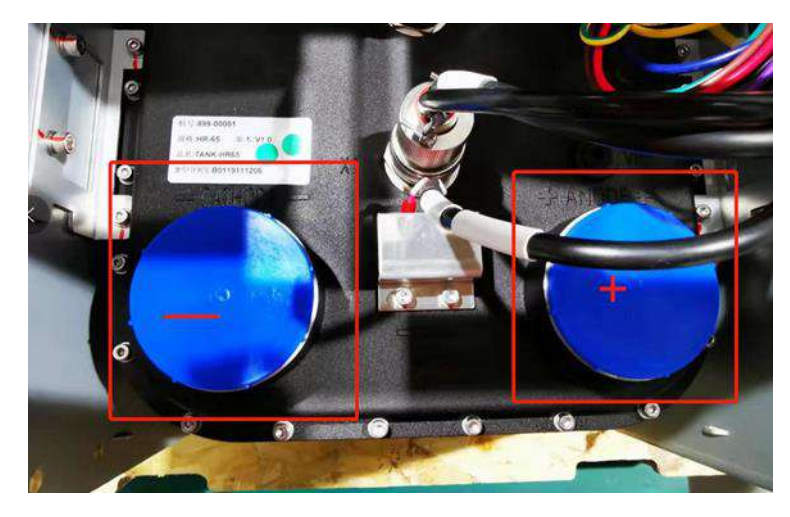

Figure2-6 Tank connection

# 2.3.3 Rotor driver board connection

As shown in Figure 2-7, from left to right, there are six ports of COM, MAIN, SHIFT, PE, T2 and T1, which are respectively connected to the tube anode cable with com, main, shift, PE, T2 and T1. It is not allowed to be mis-connected. To confirm the calibration of the connection, please measure the resistance between these pins with ohmmeter, the correct resistance should be  $R_{main-shift}>R_{shift-com}>R_{main-com}$ . The resistance between T1 and T2 should be below 5 $\Omega$ . Then the operator plug into the P1 terminal socket of the rotor driver board, and connect it tightly, without looseness (if there is a grounding terminal from tube, it can be connected to the J1 plug of the rotor driver board), as shown in Figure 2-7. If it's three-phase tube, please refer to the official instructions of the tube for connection. The interaction definition of the rotor driver board in detail please refer to Appendix 1.

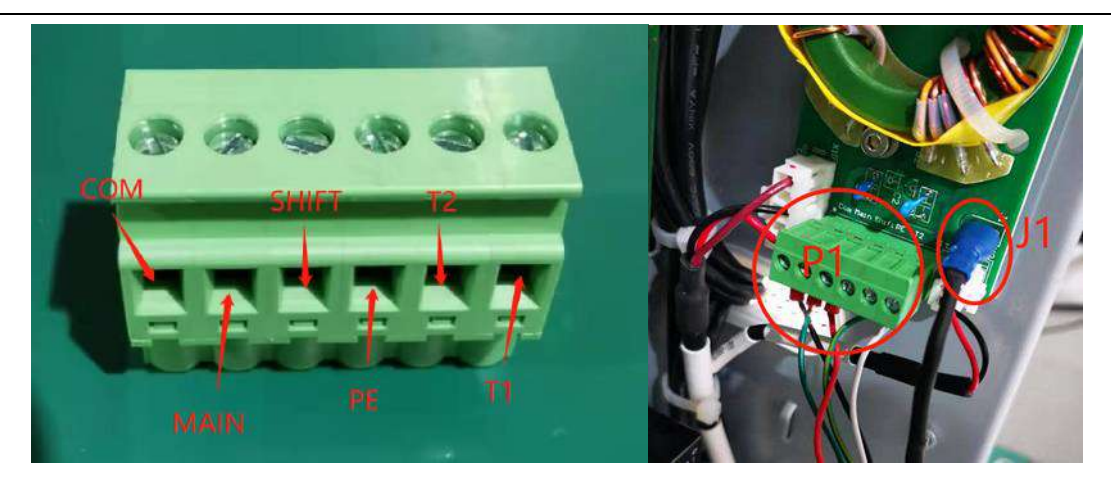

Figure 2-7 P1plug enlarged drawing and P1&J1 position in rotor driver board

# 2.3.4 Interface board connection

Common ports will be introduced as follow. For detailed interface definition of please refer to the Appendix 1.

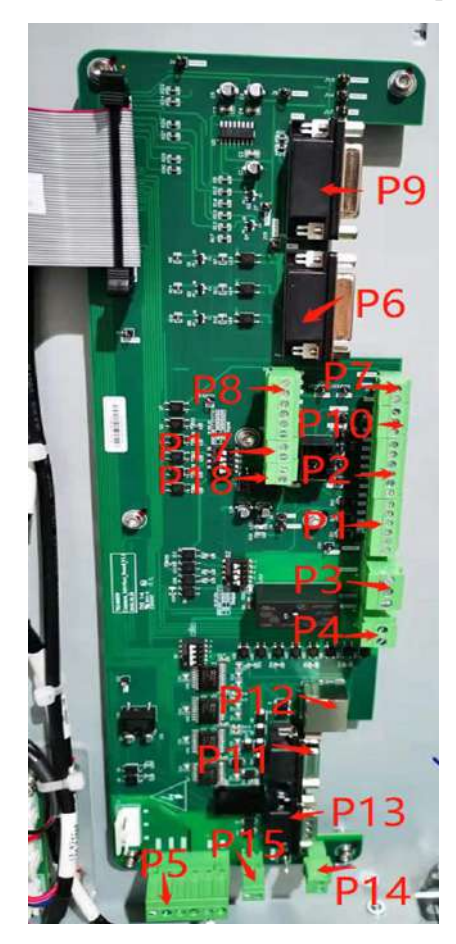

Figure2-8 Interface board schematic

#### 2.3.4.1 P12 port

The port is RJ45. Functions of the port include RS232 communication with external device, exposure-control signal and power-on/off signal. Usually it's connected to foot-switch, hand-switch or control box.

#### 2.3.4.2 P11 port

The port is female DB9. Functions of the port includes RS232 communication with external device. Usually it's connected to gorge line, hand-switch of DB9, foot-switch, or control box.

#### 2.3.4.3 P3 port

The port is connected to door-opening sensor of X-ray room. Function is an interlock switch. Generator will detect the door state of X-ray room. When the door is closed, it can't exposure. If there is no door-opening sensor, please short Pin1 and Pin3. If there is, please make sure that P3 port is connected to door sensor.

# 2.3.4.4 P6/P9 port

P6 port is connected to ionization chamber 1. While exposing under AEC or AEC/mA model, the generator can calculate exposure time though feedback signal(dose) from chamber 1.

P9 port is connected to ionization chamber 2. The function is as same as P6's.

# 3. Software

# 3.1 Software installation

# 3.1.1 System Requirements

| No. | Name                  | Recommended configuration                             |
|-----|-----------------------|-------------------------------------------------------|
| 1   | CPU                   | Main frequency 2.2GHZ                                 |
| 2   | internal storage      | 4G                                                    |
| 3   | Hard disk             | 120G, 5400 Turn / sec                                 |
| 4   | Video card            | 1600*900 (32-bit true color)                          |
| 5   | PCI Serial card       | System support is enough                              |
| 6   | PCI Serial card drive | PC Serial Driver Need to be Installed                 |
| 7   | operating system      | Windows 7 system, 32-bit or 64-bit are both available |

| Table 3-1 | Configuration | requirements |
|-----------|---------------|--------------|
| 10010 5 1 | Comparation   | requirements |

# 3.1.2 Flash Disk Description

Insert an attached U disk, which contains documents shown in Figure 3-1, into the USB port.

| PSG-HR series                                                                                                    |                                | ~   | U    | 搜索"PSG-H    |
|----------------------------------------------------------------------------------------------------|--------------------------------|-----|------|-------------|
| 名称                                                                                                    | ^                              |     |      |             |
| <ul> <li>PSG_PCTools V1.22.1271</li> <li>Readme</li> <li>Setup</li> <li>The use manual of PSG-HR 506580 Medi</li> </ul> | cal X-ray high voltage high fr | equ | ienc | y generator |

Figure 3-1 Contents of documents in U disk

- "Setup.exe": It is the installation package of the service software.
- "PSG\_PCTools.zip": It is the green version of the service software.
- "Readme.txt": It records software version number, update records and other information.
- "Manual..pdf" : It is the use manual of PSG-HR 50/65/80 Medical X-ray high voltage high frequency generator.

# 3.1.3 Installation Process

Double-click the "Setup.exe" file shown in Figure 3-1 to pop up the interface shown in Figure 3-2.

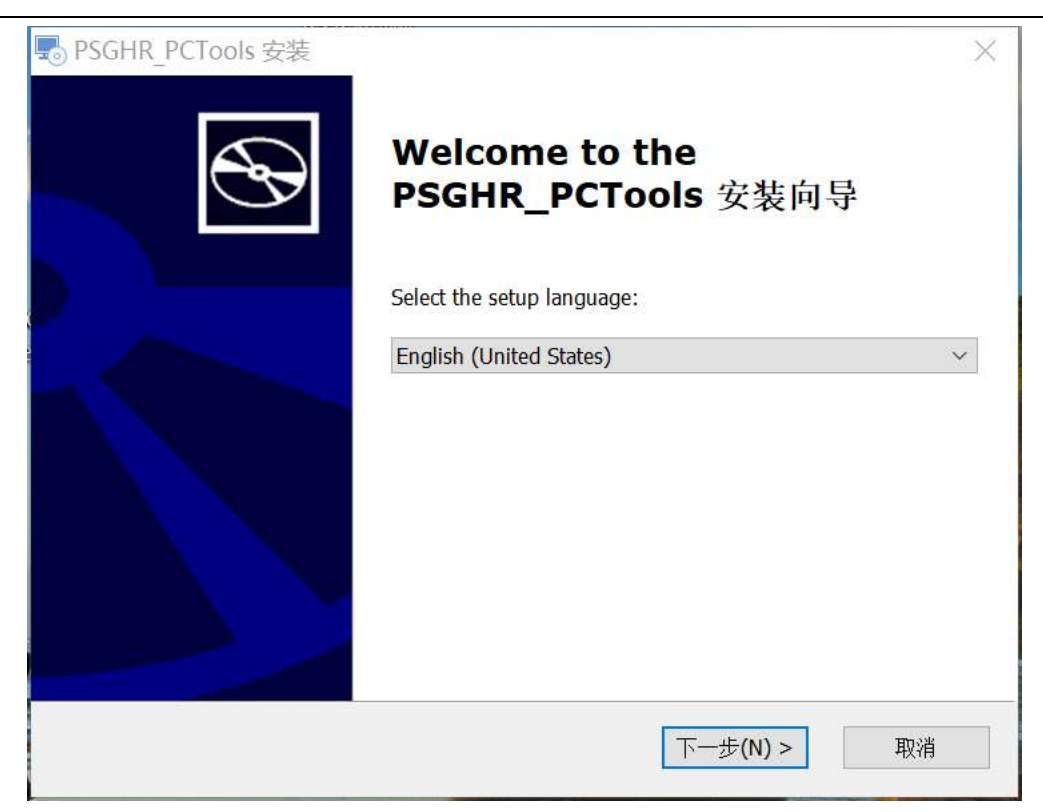

Figure 3-2 Installation guide 1

Clicking "Next" normally pops up the interface shown in Figure 3-3

| PSGHR_PCTools Setup | ×<br>Welcome to the<br>PSGHR_PCTools Setup Wizard                                                                            |
|---------------------|----------------------------------------------------------------------------------------------------|
|                     | The Setup Wizard will install PSGHR_PCTools on your computer. Click "Next" to continue or "Cancel" to exit the Setup Wizard. |
|                     | < Back Next > Cancel                                                                                                    |

Figure 3-3 Installation guide 2

Select the location of the software installation or use the default folder, then click Next to pop up the interface as shown in

Figure 3-3.

| PSGHR_PCTools Setup                                                                      | 7.                  | - 0           | ×      |
|------------------------------------------------------------------------------------------|---------------------|---------------|--------|
| Select Installation Folder                                                               |                     |               | 5      |
| This is the folder where PSGHR_PCTools will be installed                                 | 1.                  |               | G B    |
| To install in this folder, click "Next". To install to a differe<br>"Browse".<br>Folder: | ent folder, enter i | it below or ( | click  |
| C:\Program Files (x86)\POWERSITE\PSGHR_PCTools\                                          |                     | Brows         | se     |
|                                                                                          |                     |               |        |
| Advanced Installer                                                                       | Next >              |               | Cancel |

# Figure 3-4 Installation guide 3

Click on "Installation" and then proceed with the automatic installation. When the installation is successful, the interface shown in Figure 3-5 will pop up to indicate that the installation is completed.

| PSGHR_PCTools Setup                                                                            |                                                             | ×       |
|------------------------------------------------------------------------------------------------|-------------------------------------------------------------|---------|
| Ready to Install                                                                               |                                                             | 5       |
| The Setup Wizard is ready to begin the PS                                                      | GHR_PCTools installation                                    | G       |
| Click "Install" to begin the installation. If y installation settings, click "Back". Click "Ca | you want to review or change any ancel" to exit the wizard. | of your |
|                                                                                                |                                                             |         |
|                                                                                                |                                                             |         |
|                                                                                                |                                                             |         |
| Advanced Installer                                                                             |                                                             |         |
|                                                                                                | < Back                                                      | Cancel  |

#### Figure 3-5 Installation guide 4

Now the installation is completed.

If the operating system is not installed with .NET 4.5, the installation package will automatically install the.NET 4.5 running environment. The interface will pop up in Figure 3-6 before the 3-2 interface. This interface may last for a few minutes to

more than ten minutes. Please wait patiently until the interface shown in 3-2 pops up.

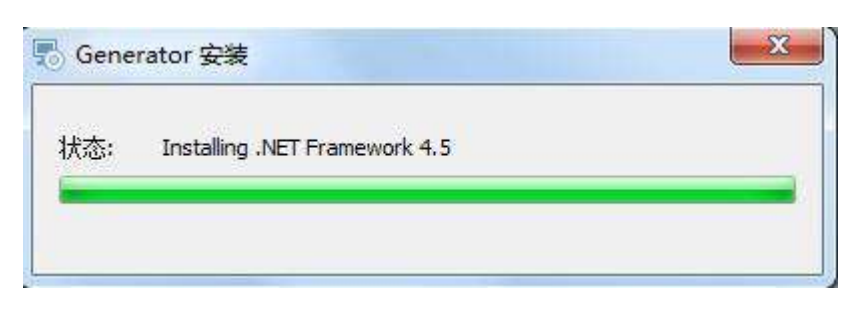

Figure 3-6 Installation of .NET4.5

# 3.1.3.1 Software Start-up

Double click the shortcut

When the software is installed successfully, shortcuts are automatically created on the desktop as shown in the following Figure.

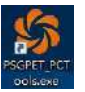

to pop up the interface shown in Figure 3-7 to indicate that the software has been set up.

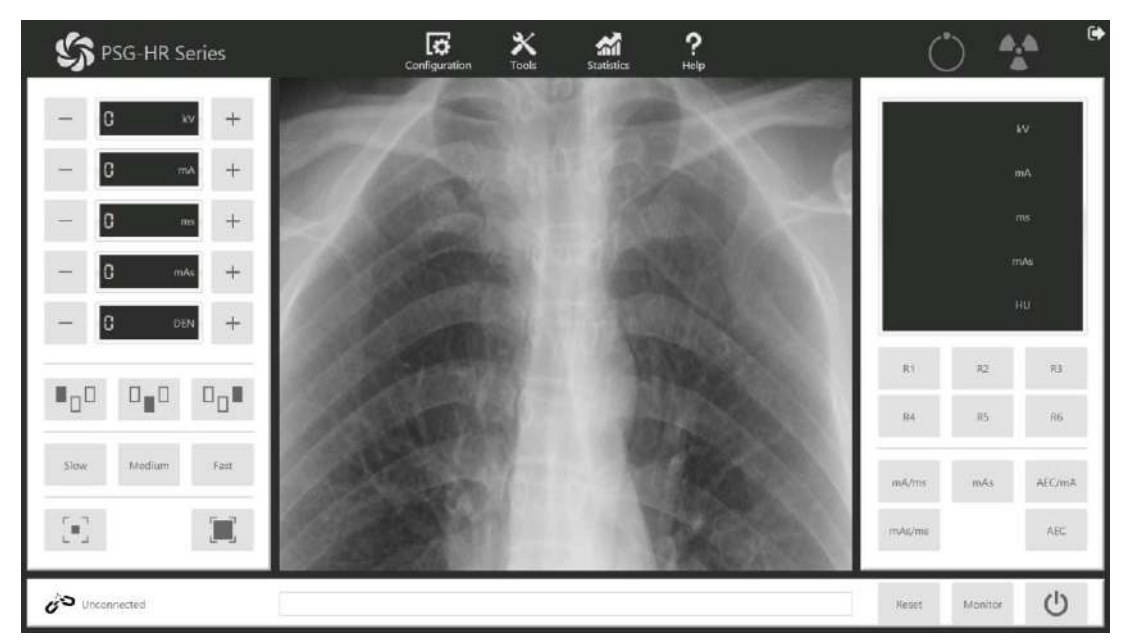

Figure 3-7 Service software start-up

# 3.1.4 **Power-on confirmation**

Make sure that the voltage is in normal range with measuring the power source by multimeter, and the grounding is effectively connected before powered on.

Warning: Do not repair the machine or perform maintenance operation during working time.

# 3.2 Software interface introduction

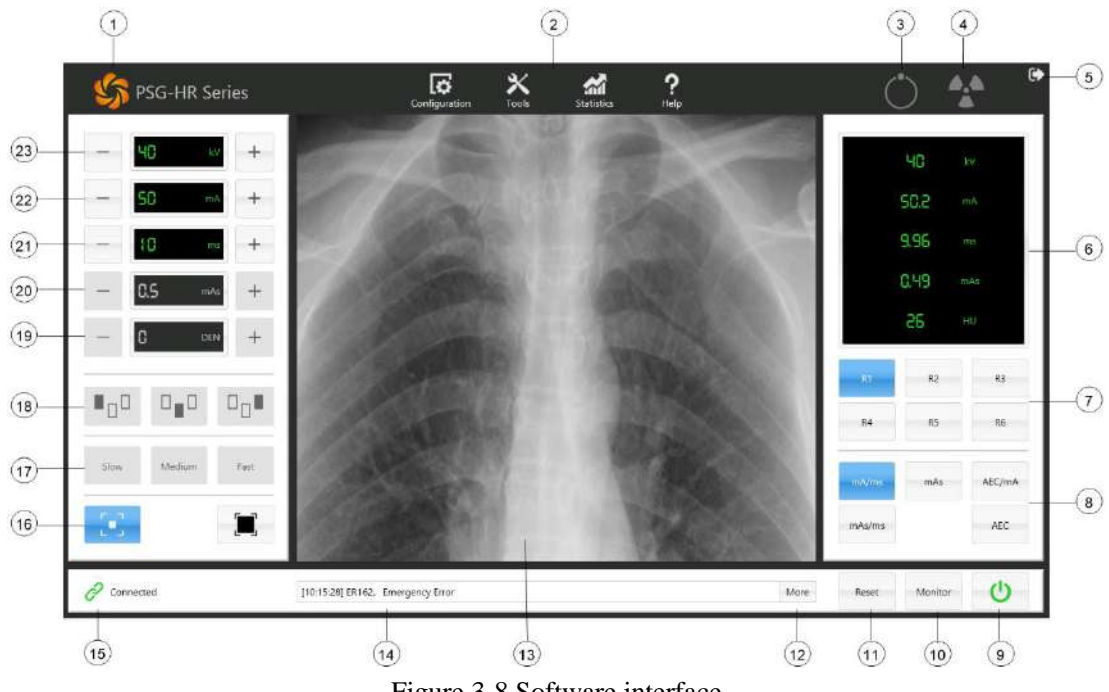

Figure 3-8 Software interface

1) Corporate Logo, that is a status identifier, is highlighted in orange as both the generaor is powered-on and it's communicating well with software otherwise the Logo appears gray.

Parameters setting menu, with four items ("Configuration", "Tools", "Statistics" and "Help"). "Configuration" contains 2) generator configuration and software configuration; "Tools" contains Filament Calibration, AEC Calibration and auto aging; "Statistics" contains exposure counting and system log; "Help" contains product information, help document and firmware updating.

- 3) Prepare indicator, see 3.3.7.3 for detail.
- Exposure state indicator, see 3.3.7.4 for detail. 4)
- 5) Exit button. Click this button then quit from the software system.
- 6) Data feedback, see 3.3.7.5 for detail.
- Work station slection (Don't open for user). 7)
- Exposure technical setting, see 3.3.6.1 for detail. 8)
- 9) Power on/off, see 3.3.7.2 for detail.
- 10) Serial interface monitor. It's used to monitor the data of serial interface, convenient to service engineer.
- 11) Internal test(not open for user)
- 12) Detailed error message, see 10.1.3 for detail.
- 13) Brief error message, see 10.1.3 for detail.
- 14) Working area of menu. When the menu is selected, the details of menu will show up in this area.
- 15) Communication state, see 3.3.7.1 for detail.

- 16) Focus select, see 3.3.6.2 for detail.
- 17) Internal test function(not open to user)
- 18) Internal test function(not open to user)
- 19) Internal test function(not open to user)
- 20) Product of current and time setting, see 3.3.6.6 for detail.
- 21) Time setting, see 3.3.6.5 for detail.
- 22) Current setting, see 3.3.6.4 for detail.
- 23) Voltage setting, see 3.3.6.3 for detail.

The high frequency high voltgage generator is one of the most important ports of X-ray image system, whose major function is to provide high voltage power and flimant heating power. The generator can normally exposure after pushing the exposure button once the installation completed and the exposure parameters were setted well. Here is the following details.

# 3.3 Software configuration

# 3.3.1 Serial interface Configuration

Since the service software communicates with the generator through serial interface, the serial interface's number must be set correctly in order to work properly. As shown in Figure 3-9, click "ConFigureuration - > Local".

| ļ     | 1    | <b>figuration</b> | X<br>Tools | Statistics | <b>?</b><br><sub>Help</sub> |  |
|-------|------|-------------------|------------|------------|-----------------------------|--|
|       |      |                   | Configu    | ration     |                             |  |
| Local | Time | Generator         | Tube       | Station    | Backup                      |  |
| 2     |      |                   |            |            | 3                           |  |
|       |      | Serial Port       |            | COM10 -    |                             |  |

Figure 3-9 Local Configuration Interface

Clicking on the drop-down arrow on the right of "Serial Port", it will list all COM ports of this computer, as shown in Figure 3-10.

| COM10 |  |
|-------|--|
| COM1  |  |
| СОМЗ  |  |
| COM9  |  |
| COM10 |  |

Figure 3-10 Serial Port Configuration

Select a COM port connected to the generator and click "Apply" to pop up the interface as shown in Figure 3-11.

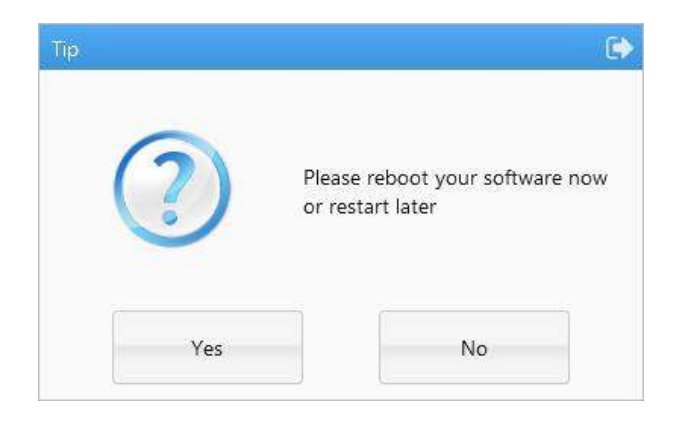

Figure 3-11 Serial Port Configuration Guide 3

Select "Yes" to restart the software automatically. Select "No" will not restart the software automatically, and it will normally

communicate until the next manually restart.

| Note: Before setting up the serial port, the computer must install the serial port device and the |  |
|---------------------------------------------------------------------------------------------------|--|
| serial port driver, otherwise the software may not find the corresponding serial port.            |  |

# 3.3.2 Generator Parameters Configuration

Generator parameters have been configurated before OQC. No modification is recommended. Click "ConFigureuration" ->

"Generator" in turn to pop up the interface as shown in Figure 3-12.

| Generator LimitMax Power65kWMax mA800mAMin mA10mA | Local | Time | Generator       | Tube | Station | Backup |  |
|---------------------------------------------------|-------|------|-----------------|------|---------|--------|--|
| Max Power65kWMax mA800mAMin mA10mA                |       |      | Generator Limit |      |         |        |  |
| Max mA 800 mA<br>Min mA 10 mA                     |       |      | Max Power       |      | 65      | kW     |  |
| Min mA 10 mA                                      |       |      | Max mA          |      | 800     | mA     |  |
|                                                   |       |      | Min mA          |      | 10      | mA     |  |
| Max mAs 1000 mAs                                  |       |      | Max mAs         |      | 1000    | mAs    |  |

Figure 3-12 Generator parameter conFigureuration

• "Max Power": Maximum value of power. The generatoe will not exposure, if the value is greater than "Max Power".

• "Min mA": Minimum value of tube current supported by the generator. The generatoe will not exposure, if the value is greater than "Min mA".

• "Max mA": Minimum value of tube current supported by the generator. The generatoe will not exposure, if the value is less than "Min mA".

• "Max mAs": Maximum value of product of current and time supported by the generator. The generatoe will not exposure, if the value is greater than "Max mAs".

# 3.3.3 Tube Data Configuration

After installing or replacing the tube, it is necessary to re-configurate the tube data in the generator. The configuration is as follows: click Configuration - > Tube in turn. The interface shows up in Figure 3-13. Here are some of the items:

| Local     Generator     Tube     Station       Jube Information     Toshiba XRR-3331X       Fusion     101       Speed Type     Dual       Anode Heat Content     210     kJ       Small Focus Max kW     27     kW                                       | n Backup<br>Filament Parameter<br>Boost Time<br>Preheating Time<br>Small Focus Standby<br>Large Focus Standby Curre<br>Small Focus Max Current | 200<br>800<br>2.50<br>en 2.50 | ms<br>ms<br>A |
|----------------------------------------------------------------------------------------------------|----------------------------------------------------------------------------------------------------|-------------------------------|---------------|
| Ibe Information         Fube Name       Toshiba XRR-3331X         Version       101         Speed Type       Dual         Anode Heat Content       210       kJ         Simall Focus Max kW       27       kW         arge Focus Max kW       65       kW | Filament Parameter<br>Boost Time<br>Preheating Time<br>Small Focus Standby<br>Large Focus Standby Curre<br>Small Focus Max Current             | 200<br>800<br>2.50<br>en 2.50 | ms<br>ms<br>A |
| Toshiba XRR-3331X       Version     101       upeed Type     Dual       whode Heat Content     210     kJ       wmall Focus Max kW     27     kW       arge Focus Max kW     65     kW                                                                    | Boost Time<br>Preheating Time<br>Small Focus Standby<br>Large Focus Standby Curre<br>Small Focus Max Current                                   | 200<br>800<br>2.50<br>en 2.50 | ms<br>ms<br>A |
| Version 101<br>peed Type Dual<br>node Heat Content 210 kJ<br>mall Focus Max kW 27 kW<br>arge Focus Max kW 65 kW                                                                                                    | Preheating Time<br>Small Focus Standby<br>Large Focus Standby Curre<br>Small Focus Max Current                                                 | 800<br>2.50<br>en 2.50        | ms<br>A       |
| peed Type     Dual       whode Heat Content     210     kJ       mall Focus Max kW     27     kW       arge Focus Max kW     65     kW                                                                                                    | Small Focus Standby<br>Large Focus Standby Curre<br>Small Focus Max Current                                                                    | 2.50<br>en 2.50               | A             |
| mall Focus Max kW 65 kW                                                                                                    | Large Focus Standby Curre<br>Small Focus Max Current                                                                                           | en 2.50                       |               |
| mall Focus Max kW 27 kW arge Focus Max kW 65 kW                                                                                                    | Small Focus Max Current                                                                                                    |                               | А             |
| arge Focus Max kW 65 kW                                                                                                    |                                                                                                    | 5.20                          | A             |
|                                                                                                    | Large Focus Max Current                                                                                                    | 5.50                          | A             |
| mall Focus Max mA 320 mA                                                                                                    |                                                                                                    |                               |               |
| arge Focus Max mA 800 mA                                                                                                    | Anode Parameter                                                                                                    |                               |               |
| ocus Enabled 🔽 Small Focus                                                                                                    | Anode Warning                                                                                                    | 80                            | %             |
| ✓ Large Focus                                                                                                    | Anode Limit                                                                                                    | 90                            | %             |
|                                                                                                    | HangOver Time                                                                                                    | 30                            | s             |
|                                                                                                    |                                                                                                    |                               |               |

Figure 3-13 Tube parameters configuration

# 3.3.3.1 Interface Introduction

- "Name": Name of tube.
- "Version": The version of the file.
- "Speed Type": Velocity of tubes, such as Low (low speed), High (high speed), Dual (double speed).
- "Max Heat Storage": Maximum value of heat capacity of anode.
- "Small Focus Max kW": Maximum power of small filament.
- "Large Focus Max kW": Maximum power of big filament.
- "Small Focus Max mA": Maximum tube current of small filament.
- "Large Focus Max mA": Maximum tube current of big filament.
- "Small Focus Enabled": Whether the small filament is available or not, the selected filament is available, and the unselected filament is disabled.

• "Large Focus Enabled": Whether the big filament is available or not, the selected filament is available, and the unselected filament is disabled.

• "Anode Warning": Anode heat capacity warning value, if the heat capacity exceeds this value, the generator can still exposure but will send out a warning.

• "Anode Limit": The maximum heat capacity of the anode, if the heat capacity exceeds this value, the generator will not exposure.

- "Hangover Time": The duration of the "Hangover" state after each exposure.
- "Boost Time": Filament Boost Time.
- "Preheating": Filament Preheating Time.
- "Small Focus Standy": Standy current of small filament.
- "Large Focus Standy": Standy current of large filament.
- "Small Focus Max Current": Max current of small filament.
- "Large Focus Max Current": Max current of big filament.

Note: This page can only configurate Hangover Time, other data items can not be modified.

#### 3.3.3.2 Function Description

| Function | Description                                        |
|----------|----------------------------------------------------|
| Open     | Open the configuration file stored by the computer |
| Save     | Store data in the local computer                   |
| Read     | Read the configuration file stored in HVG          |
| Apply    | Apply data in HVG                                  |

#### Note:

1. Be sure to select the appropriate tube configuration file for setting, or read the data stored in the generator first.

the generator first.

2. If the configuration file attached to the software does not contain the type of tube you are

using, please contact our company for the corresponding configuration file.

3. A file only corresponds to one tube data. Do not save or apply data to other tube.

1) **Read configuration:** There are two ways to read the configuration. One is to click "Open" and pop up the interface as shown in Figure 3-14

| ्र श्रम              |                      |                 |               |                |       | × |
|----------------------|----------------------|-----------------|---------------|----------------|-------|---|
| ← → ^ <mark> </mark> |                      | N.N. ~ 1        | 9 提案"Data"    |                |       | ٩ |
| 组织 • 新建文件3           |                      |                 |               | (188 <b>•</b>  |       | 0 |
| 🜰 OneDrive           | <b>^</b> 名称 <b>^</b> | 修改日期            | 类型            | 大小             |       |   |
| <b>一</b> 些曲歌         | 📓 Toshiba 3331X.dat  | 2016/11/8 14:46 | <b>DAT</b> 文件 |                | 1 KB  |   |
|                      | 🧱 Toshiba E7876X.dat | 2016/11/8 14:46 | DAT 文件        |                | 1 KB  |   |
|                      | 📟 Varian RAD14.dat   | 2016/11/8 14:46 | DAT 文件        |                | 1 KB  |   |
| 副文档                  |                      |                 |               |                |       |   |
| ▲ 下载                 |                      |                 |               |                |       |   |
| ▲ 音乐                 |                      |                 |               |                |       |   |
| <b>1</b>             |                      |                 |               |                |       |   |
| 🏪 系統 (C:)            |                      |                 |               |                |       |   |
| \$\$(14 (D:)         |                      |                 |               |                |       |   |
| 🛖 Shared (\\PSGS     |                      |                 |               |                |       |   |
| 4                    | ٠                    |                 |               |                |       |   |
| Ŷ                    | 件名(N):               |                 | ~ Configurat  | ion File ( *.a | lat ) | ~ |
|                      | 1 Total              |                 | 1111/00       |                | HOOLE |   |

Figure 3-14 Selection of the configuration file

Then select the corresponding file and click "Open". At this point, you can see the data in the interface has changed, indicating that it has been read successfully. If the file is corrupted, the system will pop up the error warning box as shown in Figure 3-15.

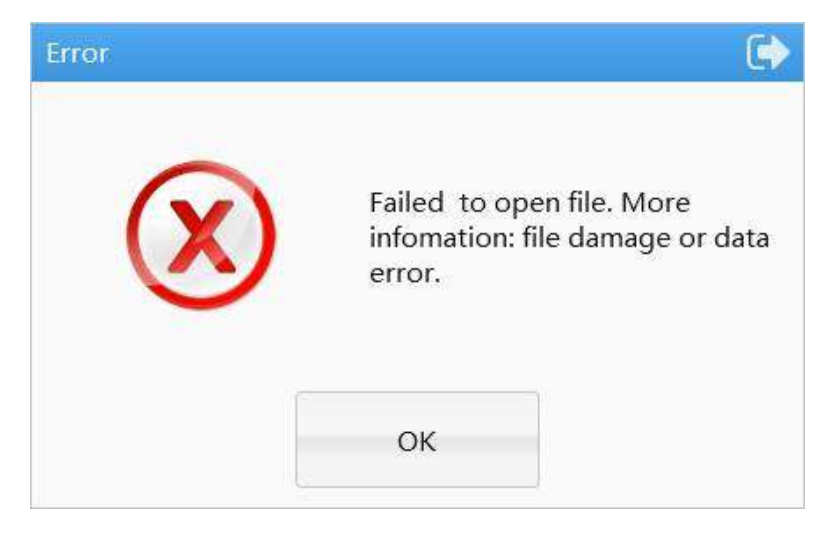

Figure 3-15 ConFigureuration file error

Another way of reading is to directly read the data stored in the generator by clicking "Read". If the reading fails, the warning box will show in Figure 10-8. Please ensure the communication is normal and try again.

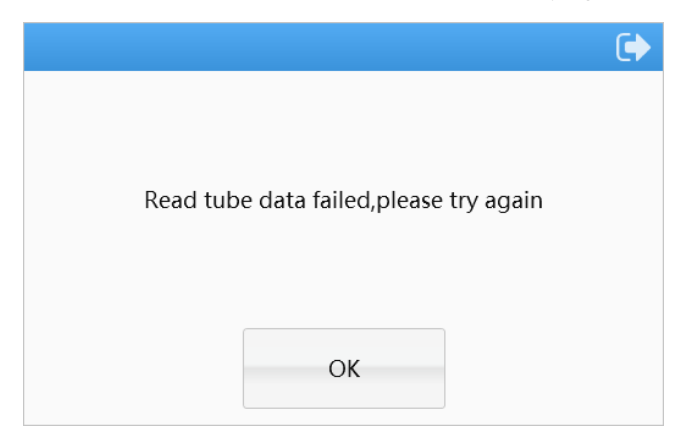

Figure 3-16 Failed to read the tube conFigureuration

2) **Modify configuration:** It can be configurated with due care according to the configuration file provided by the company. In order to avoid the unreasonable setting of data by users' misoperation, the software provides the verification function of some data. If the input data is unreasonable, the warning information as shown in Figure 10-9 will pop up on the right side of the data item.

| HangOver Time | 300 | s | The value should between 0 and 18 |
|---------------|-----|---|-----------------------------------|
| 2             |     | - |                                   |

Figure 3-17 Data Verification Interface

Note: Some data may not have a verification function, so please observe the unit to fill in the data and set reasonable values. Do not rely on the verification function.

3) **Apply configuration:** Click "apply" after opening or modify configurations. If successfully, it will show up the following figure 3-18 of warning box, otherwise it will also show up a failure warning box.

|                            | Apply Failed          | ¢                  |
|----------------------------|-----------------------|--------------------|
| Apply all data sucessfully | Apply faile<br>later! | d,please try again |
| ОК                         | ОК                    |                    |

Figure 3-18 The feedback of success or failure of apply configuration

4) Save configuration: Click "save" to save the modified data in the local computer.

# 3.3.4 Workstation Configuration

The workstation needs to be configurated before using HVG. The configuration method is as follows: click "Configuration

- > Tube" in turn. The interface show up in Figure 3-19.

| Local                      | Time         | Gener       | rator 1 | Tube     | Station                | Backup           |               |
|----------------------------|--------------|-------------|---------|----------|------------------------|------------------|---------------|
| R1                         | R2           |             | R3      | R4       | R5                     | R5               |               |
|                            |              |             |         |          |                        |                  |               |
| Exposure Mo                | odel         | Flat        | •       | An       | ode Speed              | Auto             | •             |
| Exposure Mc<br>AEC Back-Up | odel<br>o ms | Flat<br>600 | ▼<br>ms | An<br>AE | ode Speed<br>C Channel | Auto<br>Table Ch | ▼<br>nannel ▼ |

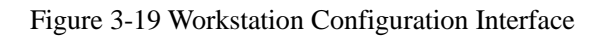

# 3.3.4.1 Interface Introduction

The software can configurate up to six workstations, namely R1, R2, R3, R4, R5 and R6. Every item in the workstation is

same. Here's a description of the workstation items:

• "Working Model": two Models to choose from, the "flat" model means it can exposure with a falt and the "free" model means it can exposure without a flat.

• "Anode Speed": the anode rotating speed of tube, classified as "Low", "High" and "Auto". Low means a low speed of anode roating speed as exposuring; High means a high speed of anode roating speed as exposuring; Auto means the tube can automatically select a speed of anode roating speed as exposuring.

• "AEC back-up ms": Under AEC exposure mode, if the exposure time exceeds the back-up ms, the exposure wil be stopped.

• "AEC back-up mAs": Under AEC exposure mode, if the product of exposure current and time exceeds the back-up mAs, the exposure will be stopped.

3.3.4.2 "AEC Channel": Two Ionizing chambers, "Tablele Channel" and "WBS Channel" is available to be chosen.Function Description

| Function | Description                                        |
|----------|----------------------------------------------------|
| Open     | Open the configuration file stored in the computer |
| Save     | Store data in a local computer                     |
| Read     | Read the configuration file stored in HVG          |
| Apply    | Apply data in HVG                                  |

The specific operation is similar to the tube configuration, please refer to 3.3.2.

|                                              | Note: | "Open", | "Save", | "Read" | and | "Apply" | in | the | functional | area | are | used | for | six |  |
|----------------------------------------------|-------|---------|---------|--------|-----|---------|----|-----|------------|------|-----|------|-----|-----|--|
| workstations, not for selected workstations. |       |         |         |        |     |         |    |     |            |      |     |      |     |     |  |

#### 3.3.5 Time settings

The function is setting the time for generator. Click configuration> time in turn, the dialog box as showen in Figure 3-20.

| Local Time     |  | 2016-10-18 15:56:03 |  |  |  |  |
|----------------|--|---------------------|--|--|--|--|
| Generator Time |  |                     |  |  |  |  |
|                |  |                     |  |  |  |  |
|                |  |                     |  |  |  |  |

Figure 3-20 Time Settings of Generator

#### 3.3.5.1 Auto configuration

The software can automatically synchronizes the time of generator. Turn on the "Auto Sync" symbol into . The generator could synchronizes the time with the computer whenever powered-on.

Note: The system self-synchronizes the time. Do not change this configuration if not necessary.

#### 3.3.5.2 Manual configuration

The manually setting time is as follows:

- 1. Turn off the "Auto Sync" into ();
- 2. Set the time at "Generator Time", such as 2017-01-01 14:01:32;
- 3 .Click "Apply", the following dialog will show up as if configurating successfully..

|                   | • |
|-------------------|---|
|                   |   |
| Apply sucessfully |   |
|                   |   |
| ОК                |   |

Figure 3-21 Time setting successfully

#### 3.3.5.3 Sound configuration

The software can make a sound of exposure and error warning. The interface allows users to click the sound icon to turn off / on the sound. Click "Apply" to take effect, without restarting the software.

- Playing exposure sound on:
- Playing error warning sound on:

#### 3.3.5.4 Message configuration

The error message will pop up while improper operation or system errors. Click "ok" to close the window. The system supports auto-closed the window after the "Popup Display Time".

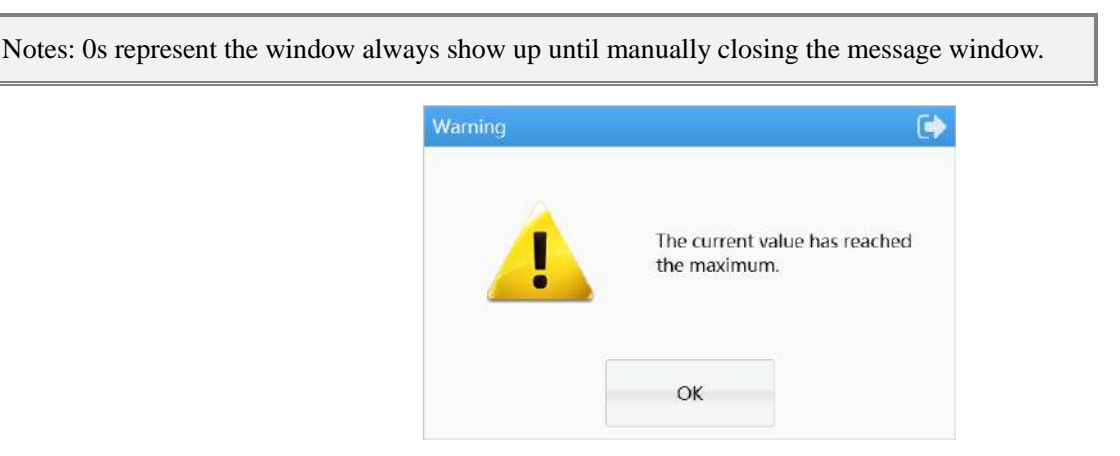

Figure 3-22 Message Window

#### 3.3.6 Exposure Parameters Settings

Exposure parameters need to be set before exposure with hand brake. If exposure parameters are not been set, the failure may occur.

#### 3.3.6.1 Selection of Exposure model

As shown in Figure 3-23, there are five modes to be chosen from, namely mA/ms, mAs, AEC/mA, mAs/ms and AEC. While the parameters of each mode are different, the color of the parameters that can not be adjusted is grey and can not be clicked on the interface.

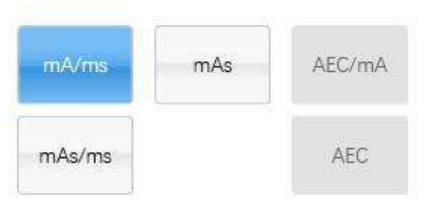

Figure 3-23 Exposure model Settings

The parameters that can be modified under each exposure model are different, whose corresponding relations are shown in

the Table below,  $\checkmark$  means adjustable,  $\times$  means unadjustable.

|                  | mA/ms        | mAs          | mAs/ms       | AEC          | AEC/mA       |
|------------------|--------------|--------------|--------------|--------------|--------------|
| Large/mall focus | $\checkmark$ | $\checkmark$ | $\checkmark$ | $\checkmark$ | $\checkmark$ |
| kV               | $\checkmark$ | $\checkmark$ | $\checkmark$ | $\checkmark$ | $\checkmark$ |
| mA               | $\checkmark$ | ×            | ×            | ×            | $\checkmark$ |
| ms               | $\checkmark$ | ×            | $\checkmark$ | ×            | ×            |
| mAs              | ×            | $\checkmark$ | $\checkmark$ | ×            | ×            |

Note: Exposure parameters must be set before exposure, otherwise it may cause failure.

#### 3.3.6.2 Focus Selection

Focus selection is shown in Figure 3-24. The front one is the small focus, the back one is the large focus, and the color is

blue when it's been selected.

Note: If any of the focus in the tube data is disabled, the focus cannot be switched. If both two focuses are set to be disabled, the focus cannot be set.

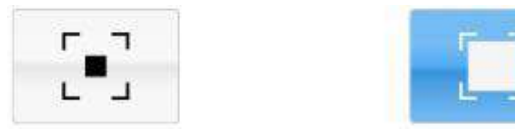

Figure 3-24 Focus selection

Note: The focus must be set before exposure, otherwise it may cause failure.

#### 3.3.6.3 Tube Voltage Setting

As shown in Figure 3-25, click on"+"or"-"to set the kV. The"-"means reducing the kV, and the long press means continuously

Edit. date: 2020-03-10

reducing. The"+" means increasing the kV, and the long press means continuously increasing. See **Appendix 3** for the details of range of kV. The max value of kV settings is 150 kV, and it can also be set for the max value according to different tube configuration files (the setting max value of kV is always not more than 150 kV).

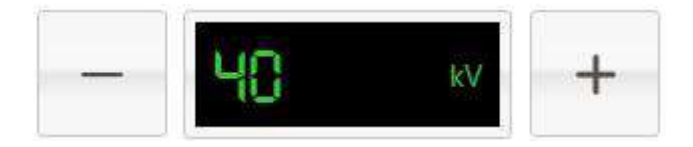

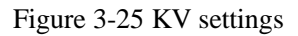

Note: 1. If kV doesn't change clicking on "-" or "+", it means that the kV has reached the limit value under the current exposure conditions (exposure parameters: mA, ms) and can not be adjusted. 2. The KV is adjusted once per 50ms while the theoretical time to increase the KV from 40 KV to 150 KV is 5.5 seconds.

# 3.3.6.4 Tube Current Setting

As shown in Figure 3-26, click on "+"or "-" to set the mA. The"-"means reducing the mA, and the long press means continuously reducing. The"+" means increasing the mA, and the long press means continuously increasing. See **Appendix 3** for the details of range of mA.

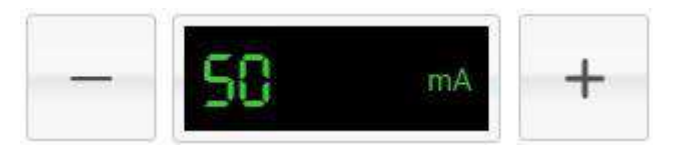

Figure 3-26 mA settings

Note: 1. The mA settings can only be available when the exposure mode is mA/ms and AEC/mA. 2. Due to the limitation of power, heat capacity and tube current, it may be unable to adjust the "+" and "-"and report errors. 3. The mA is adjusted once per 50ms by long press.

# 3.3.6.5 Exposure Time Settings

As shown in Figure 3-27, click on the "+" or "-" to set the ms. The "-"means reducing the ms, and the long press means continuously reducing. The "+" means increasing the ms, and the long press means continuously increasing. See **Appendix 3** for the details of range of ms.

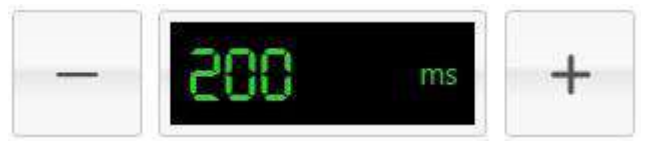

Figure 3-27 Exposure time settings

Note: 1. The exposure time settings can only be available when the exposure mode is mA/ms and mAs/ms. 2. Due to the limitation of power, heat capacity and tube current, it may be unable to adjust "+"and "-" and report errors. 3. The ms is adjusted once per 50ms by long press.

#### 3.3.6.6 Exposure Time Product Settings

As shown in Figure 3-28, click on "+" or "-" set the mAs. The "-"means reducing the mAs, and the long press means continuously reducing. The "+"means increasing the mAs, and the long press means continuously increasing. See **Appendix 3** for the details of range of mAs.

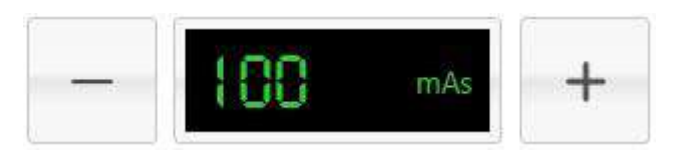

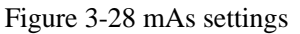

Note: 1. The mAs settings can only be available when the exposure mode is mA/ms and mAs/ms. 2. Due to the limitation of power, heat capacity and tube current, it may be unable to adjust "+" and "-"and report errors. 3. The mAs is adjusted once per 50ms by long press.

# 3.3.7 Generator state

#### 3.3.7.1 Communication state

The annotation 14 in the main interface shown in Figure 3-8 represents the communication status.

*C* The sign showing green indicates that the software has been connected well to the generator;

The sign showing gray indicates that the software can't be connected with the high generator. Please wait for about 10 seconds. If the connection is still not been established, please check whether the generator is powered on or whether the serial port configuration is normal.

#### 3.3.7.2 Powered-On /Off State

The annotation (9) in the main interface shown in Figure 3-8 represents the powered-on/off state.

UThe sign showing red represents that the generator is shut down, and the generator will power on by clicking the sign;

UThe sign showing green represents that the generator is powered-on, and the generator will power off by clicking the sign;

UThe sign showing gray represents that the generator's connecting state is unknown. It may be that the device is out of work or the communication is wrong. For safety, the mouse click will execute the shutdown command.

#### 3.3.7.3 Standby state

The annotation ③ in the main interface shown in Figure 3-8 represents the preparation status during exposure

OThe sign showing gray means it not yet pressed the handbrake or had exposured.

 $\bigcirc$  The sign showing green means it is stanby after presseing the handbrake.

#### 3.3.7.4 Exposure State

The annotation 4 in the main interface shown in Figure 3-8 represents the exposure state,

The sign showing yellow indicates that the generator is under the exposure state. In order to prevent misoperation, the software interface is set gray and the button is not available. If you need to play sound when exposure, it can be configured. The sign showing gray indicates that the generator has completed an exposure or not yet exposed, and can take the next exposure.

#### 3.3.7.5 Data Feedback

The annotation 6 in the main interface shown in Figure 3-8 represents the feedback statistics from generator. As shown in Figure 3-29, from top to bottom it is the feedback of KV, mA, ms, mA/s and heat capacity after the exposure. The heat capacity of tube is in %, range from 0 to 100. It is a real-time feedback the heat feedback from internal tube.

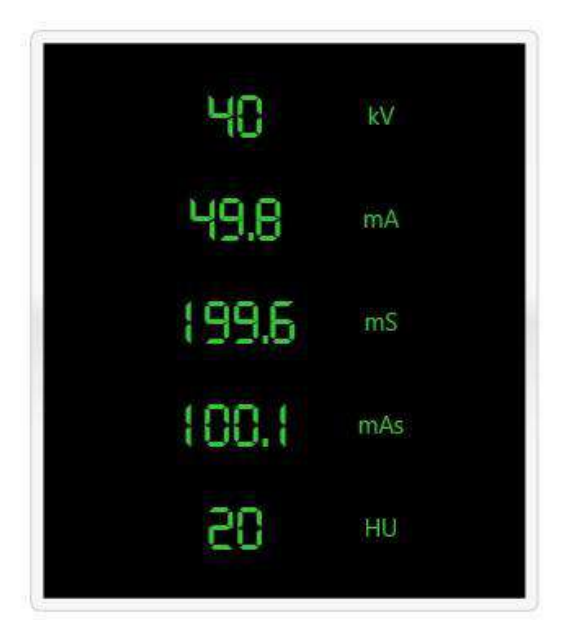

Figure 3-29 Data Feedback

### 3.3.8 Filament Calibration

Whenever the tube is replaced or used for a period of time (about 6 months), it needs to be calibrated. Open the menu 'Tools -> Filament'' in turn and the interface shown in Figure 3-30 will pop up.

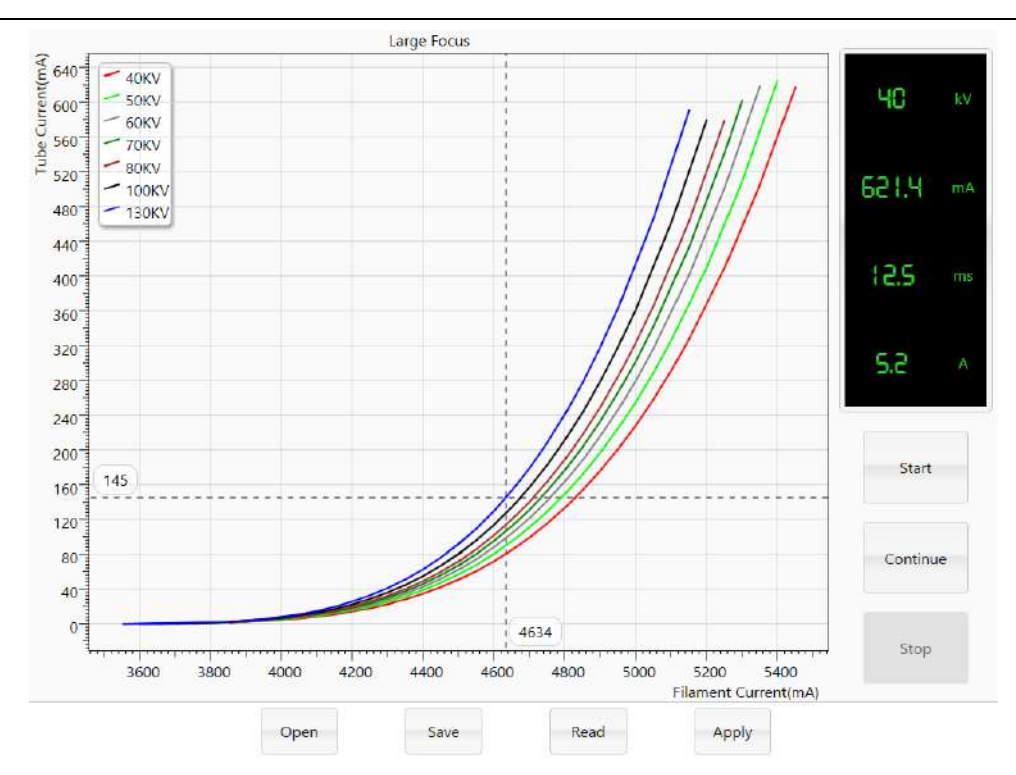

Figure 3-30 Filament Calibration Interface

# 3.3.8.1 Start calibrating

Selecting the corresponding focus and clicking "start", the following window will pup up.

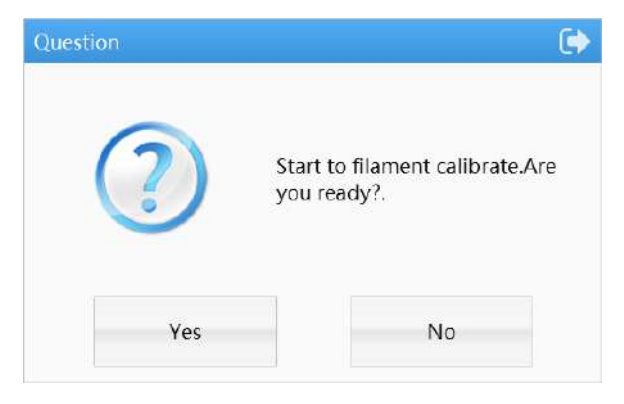

Figure 3-31 Filament calibrating

Click "Yes" and press the handswatch till the "Calibrate successfully" shows on the screen. Click "No" back to the previous page.

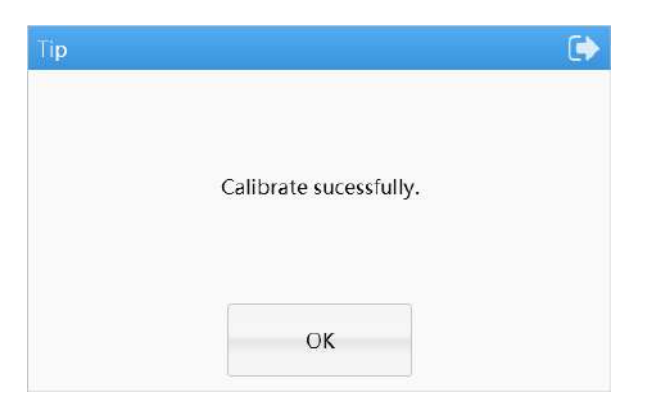

Figure 3-32 Filament calibration successfully

#### 3.3.8.2 Continue calibrating

When the calibrating was interrupted manually or abnomally, the operator can click "continue" to carry on calibration.

Notes: Difference between "Start" and "Continue": Clicking "Start", The generator will start calibrating from 40kV until calibration done; Clicking "Continue", the generator will start from last kV testing point until calibration completed.

# 3.3.8.3 Stop Calibration

Since the calibration begins, click "Stop" to stop calibration.

Note: Please re-calibrate the tube after stopping, or restart the generator, otherwise it is impossible to exposure.

#### 3.3.8.4 Abnormal Calibration

If an error occurs during the calibration process, the calibration will be terminated, Please click "Start" to re-calibrate or click

"Continue" to continue the last calibration after handling the fault..

#### 3.3.8.5 Curve calibration

Curve calibration function has been implanted in the software, therefore the software will automatically draw the calibration curve. In case the curve is not been seen on the screen, the axis might be manually adjusted. Please press "Home" on the keyboard to resume. The software can also save and read the calibration curve.

Notes: The curves appeared in the calibration process are plotted through real-time exposure points. The curves are fitted based on all exposure data after calibrating, so that the curve after calibrating and the curve during calibration may not be consistent.

1 Opening curves

Clicking "open" as shown in Figure 3-30, the page as shown in Figure 3-33 pops up. Selecting the ".cal" curve file to open the corresponding curve data.

| <b>\$</b> 5 打开                                                                                                    |                                                                                                    | ×   |
|----------------------------------------------------------------------------------------------------|----------------------------------------------------------------------------------------------------|-----|
| $\leftrightarrow$ $\rightarrow$ $\checkmark$ $\uparrow$                                                                                                 | « PowerSite.Generator > bin > Debug > Data v Ö 搜索"Data"                                                                                        | 9   |
| 组织 ▼ 新建文件                                                                                                    | 株 間: * 🔳                                                                                                    | ?   |
| <ul> <li>○ 视频</li> <li>○ 图片</li> <li>○ 文档</li> <li>◆ 下载</li> <li>♪ 音乐</li> <li>○ 桌面</li> <li>* 系统 (C:)</li> <li>○ 工作 (D:)</li> <li>○ 软件 (E:)</li> </ul> | <ul> <li>▲ 名称</li> <li>▲ 各称</li> <li>▲ 予型</li> <li>▲ Toshiba E7876X-Large-(2017-04-14).cal</li> <li>2017/4/14 10:54</li> <li>CAL 文件</li> </ul> |     |
| 🚘 学习 (F:)<br>💣 网络                                                                                                    | ▼ <<br>文件名(N): │                               Filament Calibrated File ( *.ca<br>打开(O) 取消                                                     | × × |

Figure 3-33 Opening the curve calibration file

| Note: Please click the "Apply" carefully to apply the data into the generator, if the saved files are |
|----------------------------------------------------------------------------------------------------|
| not consistent with the displayed data ( "Small Focus" or "Large Focus" )shown at the top of          |
| Figure 3-33 after opening the the curve calibration file.                                             |

### 2 Saving curves

Click the "Save" in Figure 3-30 and select the saved path and file name to save the curve calibration file. A dialog box will pop up after saving successfully.

#### 3 Reading Curves

Select the filament, then click the "Read" in filament calibration page shown in Figure 3-30 to read the corresponding calibration curve from the generator.

Note: If the focus has never been corrected, a "reading failure" prompt box may pop up or the page does not appear any curves.

#### 4 Applying curves

Clicking the "Apply" in Figure 3-30, the system will apply the curve data into the generator, after that the generator will exposure by setting the filament current according to this calibration curve. If there is no curve on the page, the dialog box shown in Figure 3-34 will pop up by clicking the "Apply" directly.

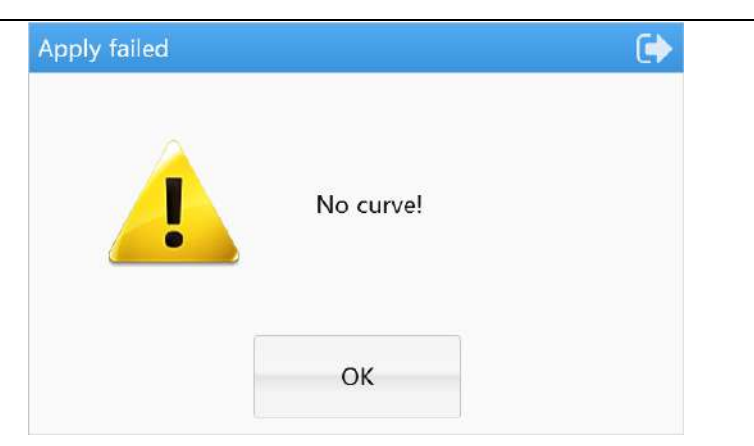

Figure 3-34 No curve dialog box

# 3.3.9 AEC calibration

Click "Tolls" > "AEC" in turn, the interface will pop up as shown in Figure 3-35.

| AEC Start Si | gnal Polarity | High level | •    | AEC Field S | ignal Polarity | High leve |
|--------------|---------------|------------|------|-------------|----------------|-----------|
| Slow         | Me            | edium      | Fast |             |                |           |
| 50 kV        | 3.00          | v          |      | 85 kV       | 1.90           |           |
| 55 kV        | 2.80          | v          |      | 95 kV       | 1.80           |           |
| 65 kV        | 2.50          | v          |      | 110 kV      | 1.60           |           |
| 75 kV        | 2.20          | v          |      | 130 kV      | 1.30           |           |

Figure 3-35 AEC Calibration

# 3.3.9.1 Interface introduction

AEC channel selection. Two AEC channels, "Tablele Channel" and "BWS Channel" can be choosed for calibration.
 The chosen channel's text color is darker otherwise the color is lighter.

② Polarity of signal. Both the AEC startup signal and the AEC field signal have the "high level" and "low level" to choose from.

③ Function zoon. AEC corrected data can be saved and applied by the button in this area, as well as the local calibration file or the corrected data stored in the generator can be read.

# 3.3.9.2 Method of calibration

- 1 Select the AEC channel
- 2 Set the signal polarity

- 3 Adjust the Integral stop voltage
- 4 Click "apply" to apply data into the generator

Note: Integral voltage range: 0V-10V

#### 3.3.9.3 Data calibration

Similar to filament calibration, AEC calibration data can be "Open", "Save", "Read", and "Apply".

# 3.3.10 Report from statistics

#### 3.3.10.1 Exposure statistics

Clicking "Statistics"->" Exposure Count" in turn in the menu, the interface shown in Figure 3-36 will pop up. Clicking the "Read" to see the exposure times.

| Exposure Count    | 1024 |
|-------------------|------|
| ARC Count         | 0    |
| Small Focus Count | 540  |
| arge Focus Count  | 484  |
|                   | Pead |
|                   | Read |

Figure 3-36 Exposure statistics

Exposure Count: Total exposure times

ARC Count: Internal test function, not open for users

Small Focus Count: Small focus exposure times.

Large Focus Count: Large focus exposure times.

| Note: | Failure   | to   | read  | exposure | data | may | occur | when | the | software | communication | with | the |
|-------|-----------|------|-------|----------|------|-----|-------|------|-----|----------|---------------|------|-----|
| gener | ator is u | 1-co | onnec | ted.     |      |     |       |      |     |          |               |      |     |

#### 3.3.10.2 PC Log

Clicking "Statistics"->" Log" in turn in the menu, the interface shown in Figure 3-37 will pop up.
| C  | Count    | Log                       |        | From HVG          |           |                         |    |      |      | 4   | 5           |
|----|----------|---------------------------|--------|-------------------|-----------|-------------------------|----|------|------|-----|-------------|
| )  | From     | 2017-07-2                 | 25     | To To             | 20        | 17- <mark>0</mark> 7-25 |    | ť    | ÷    | Q   |             |
|    | Occur    | Time                      | Туре   | ExposureTechnique | Focus     | WorkStation             | KV | MA   | MS   | MAS | AEC Density |
| 20 | 17-07-2  | 5 09:19: <mark>1</mark> 1 | Normal | mA/ms             | Small     | 0                       | 40 | 50.0 | 10.0 | 0.5 |             |
| 20 | 17-07-2  | 5 09:19:13                | Normal | mA/ms             | Small     | 0                       | 40 | 50.0 | 10.0 | 0.5 |             |
| 20 | 11-01-2  | 5 09:19:15                | Normal | mA/ms             | SILIPILIC | U                       | 40 | 50.0 | 10.0 | 0.0 |             |
| 20 | 11/-0/-2 | 5 09:19:15                | Normal | mA/ms             | Small     | U                       | 40 | 50.0 | 10.0 | 0.5 |             |
| )  | 17-07-2  | 5 09:19:15                | Normal | mA/ms             | Small     | 0                       | 40 | 50.0 | 10.0 | 0.5 |             |

## Figure 3-37 Exposure record

- ① Date Selection Column. The date can be searched from start-date to end-date.
- 2 Display area. The results of the query display in this area, sorting by clicking the title bar.
- ③ Left and right scroll bar. More items can be displayed by this scroll bar.
- ④ Search button. Screening log records by date

(5) Excel Export. The data can export from (2) in format of ".xlsx", Excel 97-2003 not supported for its max capacity of

65536 statistics.

| No. | Message            | Description                              | Unit |
|-----|--------------------|------------------------------------------|------|
| 1   | Occur Time         | Occur Time                               | /    |
| 2   | Туре               | Log types are "Exposure", "Calibrate",   | /    |
|     |                    | "Reset", "ER", "EL", "EI", and           |      |
|     |                    | "Aging". If the type is "ER", "EL"       |      |
|     |                    | or "EI", the explaination of             |      |
|     |                    | corresponding error codes can display by |      |
|     |                    | hovering the cell.                       |      |
| 3   | Exposure Technique | Exposure Technique displayed in          | /    |
|     |                    | characters.                              |      |
| 4   | Focus              | Focus displayed in characters.           | /    |

| 5  | WorkStation               | WorkStation. 0-5 represents R1 R2 | /   |
|----|---------------------------|-----------------------------------|-----|
|    |                           | R6.                               |     |
| 6  | KV                        | KV settings displayed in values.  | kV  |
| 7  | MA                        | MA settings displayed in values.  | mA  |
| 8  | MS                        | MS settings displayed in values.  | ms  |
| 9  | MAS                       | MAS settings displayed in values. | mAs |
| 10 | Filament Current          | Filament Current settings.        | А   |
| 11 | PostKV                    | KV feedback                       | kV  |
| 12 | PostMA                    | MA feedback                       | mA  |
| 13 | PostMS                    | MS feedback                       | ms  |
| 14 | PostMAS                   | MAS feedback                      | mAs |
| 15 | Post Filament Current     | Filament Current feedback         | А   |
| 16 | HU                        | Heat capacity                     | %   |
| 17 | Bus Voltage               | Bus Voltage                       | V   |
| 18 | Inverter Temperature      | Inverter Temperature              | °C  |
| 19 | Anode Start Voltage       | Anode Start Voltage               | V   |
| 20 | Anode Start Current       | Anode Start Current               | А   |
| 21 | Anode Operating Voltage   | Anode Operating Voltage           | v   |
| 22 | Anode Operating Current   | Anode Operating Current           | А   |
| 23 | AEC Stop Voltage Set      | AEC Stop Voltage Set              | V   |
| 24 | AEC Stop Voltage Feedback | AEC Stop Voltage Feedback         | v   |

## 3.3.10.3 HVG Log

Clicking the "Statistics"->" From HVG" in turn in the menu, the interface shown in Figure 3-38 will pop up. The using methord is similar to 3.3.10.1.

For service engineers, they not only need to know the exposure details, but also need to know the error record. All this part of the record stored in the generator can be read through the service software.

| Fron     | n 2017-06-21            | ĺ         | <del>d-t</del> | o 2017-06-2      | 1  |     |      |     | ÷     | Q 🛛         |       |
|----------|-------------------------|-----------|----------------|------------------|----|-----|------|-----|-------|-------------|-------|
|          |                         |           | $\sim$         |                  |    |     |      |     |       |             |       |
| Error ID | Occur Time              | FPGA Code | Error Code     | Generator Status | KV | MA  | MS   | MAS | Focus | Anode Speed | Expos |
| 6645     | 2017-06-21 10:09:37.000 | 0         | 138            | 8                | 50 | 200 | 12.5 | 2.5 | 1     | 0           | 0     |
| 6546     | 2017-06-21 10:12:41.000 | 0         | 5              | 2                | 40 | 200 | 12.5 | 2.5 | 1     | 0           | 0     |
|          |                         |           |                |                  |    |     |      |     |       |             |       |
|          |                         |           |                |                  |    |     |      |     |       |             |       |
|          |                         |           |                |                  |    |     |      |     |       |             |       |
|          |                         |           |                |                  |    |     |      |     |       |             |       |

Figure 3-38 Error record

# Record message list

| No. | Error Code         | Description                                        | Unit |
|-----|--------------------|----------------------------------------------------|------|
| 1   | Error ID           | Error ID                                           | /    |
| 2   | Occur Time         | Error occur Time                                   | /    |
| 3   | Error Code         | Error Code, see in appendix A                      | /    |
| 4   | Generator Status   | Generator Status, the state 1-8 is consistent with | /    |
|     |                    | communication protocol.                            |      |
| 5   | Exposure Technique | Exposure Technique is consistent with              | /    |
|     |                    | communication protocol.                            |      |
| 6   | Focus              | Focus is consistent with communication protocol.   | /    |
| 7   | WorkStation        | WorkStation. 0-5 represents R1 R2······R6.         | /    |
| 8   | kV                 | KV settings displayed in values.                   | kV   |
| 9   | MA                 | MA settings displayed in values.                   | mA   |
| 10  | MS                 | MS settings displayed in values.                   | ms   |
| 11  | MAS                | MAS settings displayed in values.                  | mAs  |
| 12  | Filament Current   | Filament Current settings.                         | А    |

| 13 | Anode Speed              | Anode Speed, 0 @low speed, 1@high speed        | /   |
|----|--------------------------|------------------------------------------------|-----|
| 14 | Exposure Finished Status | Exposure Finished Status                       | /   |
| 15 | Stop Reason              | The reason of exposure stop is consistent with | /   |
|    |                          | communication protocol.                        |     |
| 16 | Post KV                  | KV feedback                                    | kV  |
| 17 | Post MA                  | MA feedback                                    | mA  |
| 18 | Post MS                  | MS feedback                                    | ms  |
| 19 | Post MAS                 | MAS feedback                                   | mAs |
| 20 | Post Filament Current    | Filament Current feedback                      | А   |
| 21 | HU                       | Anode heat capacity                            | %   |

#### Notes:

1. Clicking "Search" will only read the local HVG log, it doesn't automatically synchronize with the generator.

2. Eveytime you get in the "From HVG" page, the system backstate will automatically synchronize the HVG logs. When the log is synchronizing, the interface on both sides will be virtual; once it is completed, the interface on both sides will return to normal.

3. The page will not synchronize the HVG log in real time, so after entering the page, if the

generator fails, the system can not synchronize in real time.

#### 3.3.11 Firmware update

The system is able to upgrade firmware. Clicking "Help"->" Upgrade", the interface shown in Figure 3-39 will pop up. Checking the upgrade file provided by the manufacturer and then clicking "Start" to start the firmware upgrade, the Figure 3-39 below shows the updating progress.

| Firmware Vers | ion : 1.0.0 |   |
|---------------|-------------|---|
| D:\PSG65HR_   | V1.0.0.hex  | Ĝ |
|               |             |   |
|               | Start       |   |
|               |             |   |

Figure 3-39 Firmware update

Note: Do not close the page or power off during updade process. If the updade fails, try the updade operation again.

## 3.3.12 About us

Clicking "Help"->" About" in turn, the interface shown in Figure 3-40 will display, in which the corresponding generator model, software version and firmware version all can dispay. Click on the blue "United Imaging" to access the company's website.

| System_DSP Version V 1.0.0.0<br>System_FPGA Version V 1.0.0.0<br>Anode Version V 1.0.0.0 | Product Name<br>Product SN<br>Software Version | PSG-HR80<br>00012001001<br>V 1.0.0.0 |
|------------------------------------------------------------------------------------------|------------------------------------------------|--------------------------------------|
| Anode Version V 1.0.0.0                                                                  | System_FPGA Version                            | V 1.0.0.0                            |
|                                                                                          | Anode Version                                  | V 1.0.0.0                            |

Figure 3-40 About interface

## 3.3.13 Help document

When you need to browse the help document in the software, please click "Help"->" Document" in turn and the interface shown in Figure 3-41 will pop up.

## 3.3.13.1 Interface Introduction

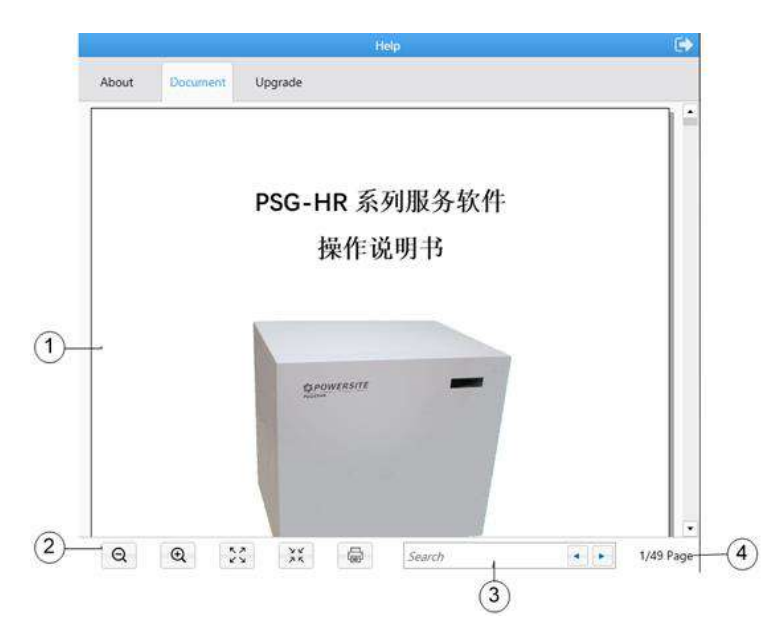

Figure 3-41 Help document interface

- ① Display area.
- ② Function area
- ③ Search area. Full-text search by key words through the region.
- ④ Display the page number. Display the number of current page and the whole page.

## 3.4 Software Operating Settings

## 3.4.1 Serial port configuration

After connecting the pc and generator via serial data cable, open the service software 1, 3, 42;

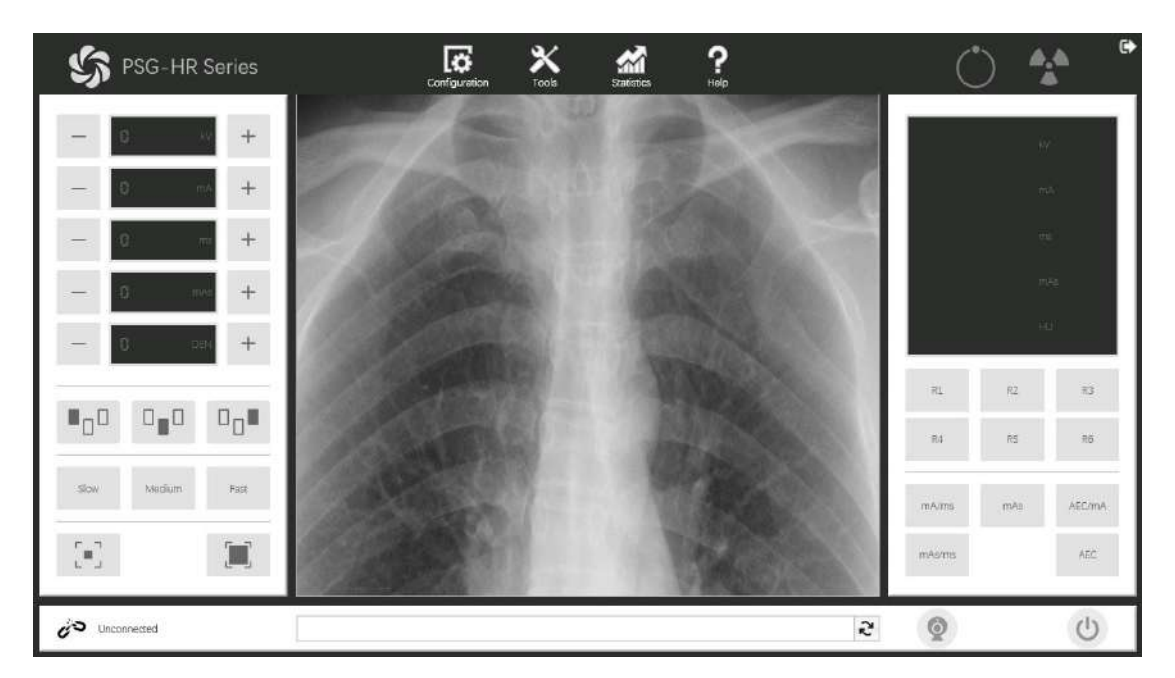

Figure 3-42 Software interface

Click "Configuration"->"Local" to choose the correct port No. as shown in Figure 3-43.

| SG-HR Series     | Configuration Tools Statistics Holp | Ċ        | ) 😭           | e e    |
|------------------|-------------------------------------|----------|---------------|--------|
|                  | Configuration 🕞                     | 2        |               |        |
| - 40 w +         | Local Generator Tube Station Backup |          |               |        |
| - 50 mA +        | Language English V                  |          |               |        |
|                  | Serial Port COV/3                   |          |               |        |
|                  | Baud Rate 19200 🔻                   |          |               |        |
| - 5 m +          | They exposure to ind or par?        |          |               |        |
|                  | Play error-sound or not?            |          | 1 <b>3</b> 80 |        |
| - 0 00 +         |                                     |          | 15            |        |
|                  | Apply                               | RL       | R2            | R3     |
|                  |                                     | R4       | R5            | Rð     |
|                  |                                     |          | h             |        |
| Slow Medium Fast |                                     | mAana    | mAs           | AEC/mA |
| <b>E</b>         |                                     | mAs/ms   |               | AEC.   |
| 2 Connected      | 2                                   | <b>Q</b> |               | ٩      |

Figure 3-43 Serial port configuration1

Other serial port No. can be found at device manager on the PC.

In the PC OS search bar, enter and open Device Manager to check Port (COM and LPT) as showed in Figure 3-44.

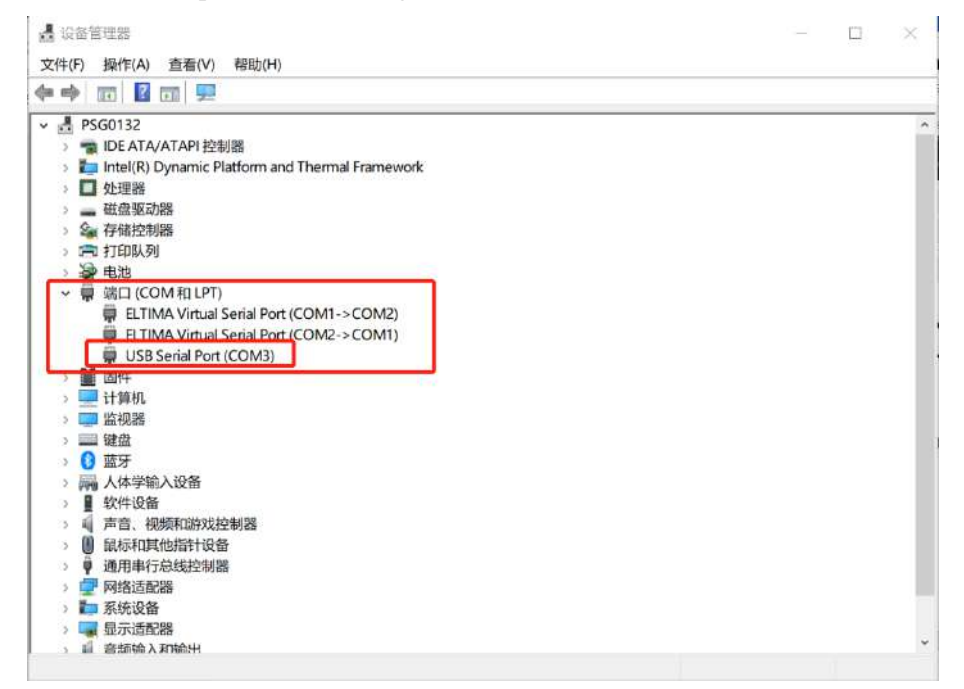

Figure 3-44 PC device manager interface

After selecting the correct COM port, the software will automatically restart by clicking on "Apply" and selecting "Yes", then the software interface turned green, indicating that the communication is normal, as showed in Figure 3-45

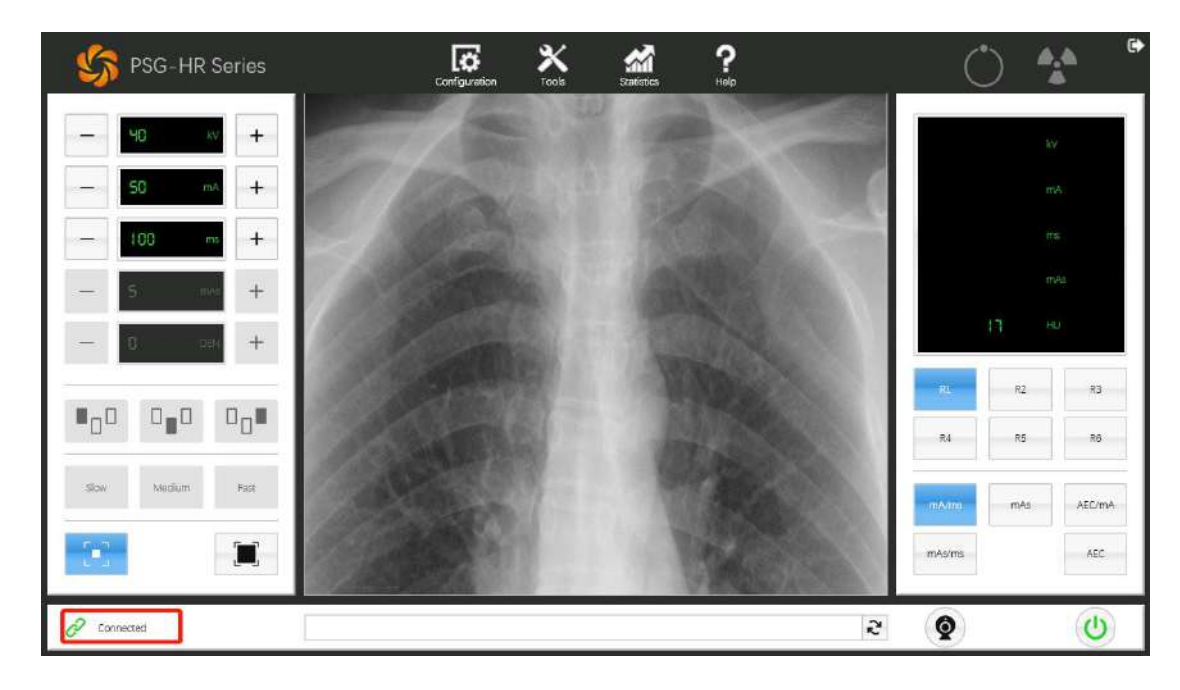

Figure3-45 Software interface for normal communication service

## 3.4.2 Power-on

When all the above mentioned steps are done, please power on the generator after making sure the voltage on the breaker is normal. If there is a control box, please confirm whether the emergency stop button of the control box is pressed; if there isn't, please press the boot button on the control box, as shown in Figure 3-46.

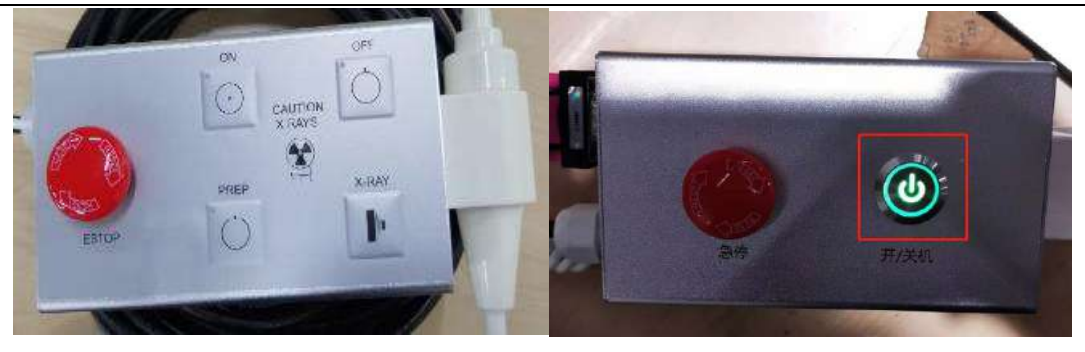

Figure 3-46 Control box

If there isn't a control box, please click the switch button on the service software, as shown in Figure 3-47. The lower right corner of the service software turns green after starting up successfully.

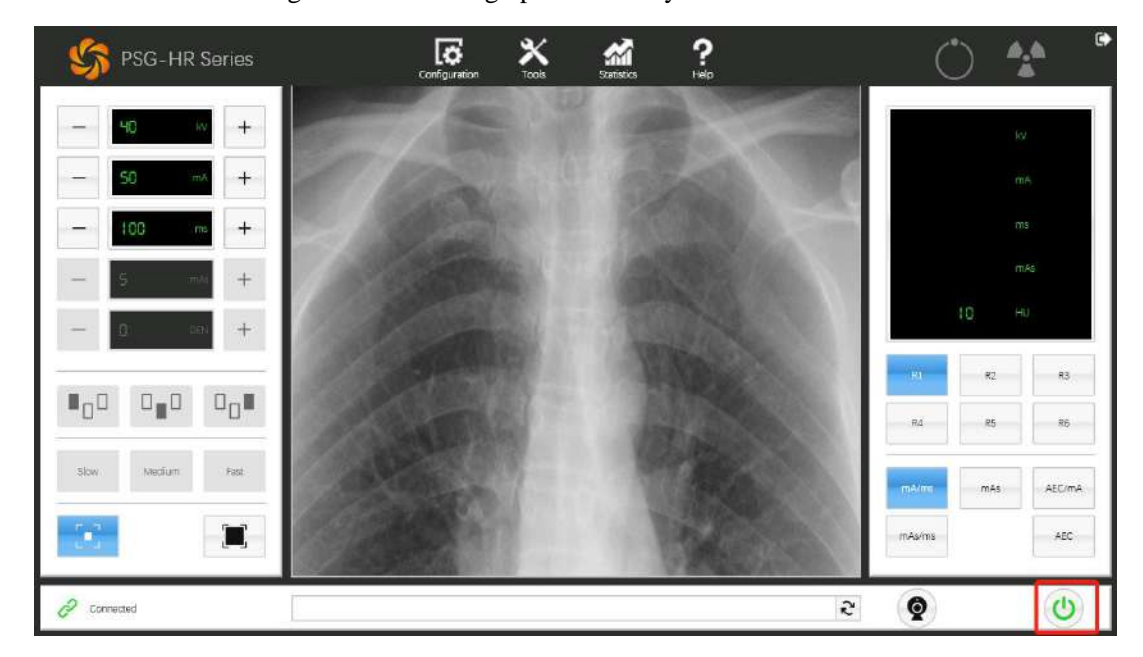

Figure 3-47 Software switch icon

## 3.4.3 **Tube configuration**

We have to confirm whether the model of tube we selected on service software match with the tube of we connected before exposure. Clicking Configuration, and then clicking on the Tube page to check the tube model. As shown in Figure 3-48.

| SG-HR Series     | 6                     | *             | ** ?                        |       |         | 4 <u>.</u> 4 |
|------------------|-----------------------|---------------|-----------------------------|-------|---------|--------------|
|                  |                       | Conlig        | 12770                       | C)    |         |              |
| - 40 +           | Local Generator       | Table Station | Beckup                      |       |         |              |
| - 50 14 +        | Tube information      | _             | Filament Parameter          |       |         |              |
|                  | Tube Name             | INCOMPACTOR   | Boost Time                  | 220   |         |              |
|                  | Version               | 14            | Prehasting Time             | 20 ms |         |              |
|                  | Smell Roous Size      |               | Small Focus Standby         | 25 A  |         |              |
|                  | Large Focus Size      | 0             | Larga Focus Standby Current | 29 A  |         |              |
|                  | Speed Type            | Laf           | Small Focus Max Current     | 5.2 A |         |              |
|                  | Anode Heat Contant    | 10 NJ         | Large Focus Max Current     | 55 A  | 19      |              |
| - 0 = +          | Sinal Pocus Markov 2  | 7 WW .        | Accide Parameter            |       |         |              |
|                  | Senal Prove Max max   | 27 mail       |                             |       |         |              |
|                  | Large Focus Max mA    | 00 mě         | Anode Warning               | 10    | 83      | 83           |
|                  | Max kV E              | W CE          | Anode Limit                 |       |         |              |
| -0               |                       |               | Hanguver time               | au    | R4 21   | - 16         |
|                  | Curves of Calibration |               |                             |       |         |              |
| Slow Medium Fazz | (1) 40 kV (2)         | 50 KV         | 3 60 kV K                   | 70 KV |         |              |
|                  | 5 80 RV 11            | 100 kv        | 7 130 kv jp-                | 190]  | max max | AECITS       |
| r                |                       |               |                             |       |         |              |
|                  |                       |               |                             | -     | mAa/ma  | AEC          |
|                  | Oper                  | Sava          | Read                        |       |         |              |
|                  |                       |               |                             |       |         | 100          |
| Connected        |                       |               |                             | 5     | Q       | Ċ            |

Figure 3-48 Tube selection interface

The Tube library folder will display by clicking "Open" (shown in Figure 3-7) if the models of the tube are not consistent, in which you can select the corresponding tube configuration file as shown in Figure 3-49 and 3-50.

| 利开            |          |                        |                  |                 |             | 10   |
|---------------|----------|------------------------|------------------|-----------------|-------------|------|
| 🛧 🖡 ·         | « Data 👂 | Tube                   | ٽ ~              | 搜索"Tube"        |             | ۶    |
| 组织• 新建文件      | 夹        |                        |                  |                 | i • 🔲       | 6    |
| 🎐 此电脑         | ^ 名      | 称                      |                  | 修改日             | 期           |      |
| 👆 3D 对象       |          | HangTianZhongXing      |                  | 2019/           | 11/27 19:56 |      |
| ■视频           |          | IAE                    |                  | 2019/           | 11/27 19:56 |      |
| ■図片           |          | KaiLong                |                  | 2019/           | 11/27 19:56 |      |
| できる           |          | MingWei                |                  | 2019/           | 11/27 19:56 |      |
|               |          | Philips                |                  | 2019/           | 11/27 19:56 |      |
| 🦊 ト 靫         |          | Siemens                |                  | 2019/           | 11/27 19:56 |      |
| 🌗 音乐          |          | SUPERTUBE              |                  | 2019/           | 11/27 19:56 |      |
| ■ 桌面          |          | Toshiba                |                  | 2019/           | 11/27 19:56 |      |
| 💺 本地磁盘 (C:)   |          | Varian                 |                  | 2019/           | 11/27 19:56 |      |
| 。 系统 (E:)     |          | YuanZhi                |                  | 2019/           | 11/27 19:56 |      |
|               |          |                        |                  |                 |             |      |
|               |          |                        |                  | _               |             |      |
|               |          |                        |                  |                 |             |      |
|               | 文件名(N)   | :                      | ~                | Tube File (*.tu | be)         | ~    |
|               |          |                        |                  | 打开(Q)           | 取消          |      |
|               |          |                        |                  |                 |             |      |
|               |          | Figure3-49 Tube 1      | ibrary folde     | r 1             |             |      |
| \$\$ 打开       |          | -                      |                  |                 |             | ×    |
| ← → • ↑       | « Data » | Tube > Toshiba         | ~ ບ              | 搜索"Toshiba"     |             | ,p   |
| 组织•新建文        | 件夹       |                        |                  | H I I I         | •           | 0    |
| OneDrive      | <b>^</b> | 名称                     | Ċ.               |                 | 修改日期        |      |
|               |          | Toshiba E7239 (1.0-2.0 | & 22-47) -V102   | 2.tube          | 01/04/201   | 9 13 |
| ⇒ 此电脑         |          | Toshiba E7240 (0.6-1.2 | & 15-30) -V102   | 2.tube          | 01/04/201   | 9 13 |
| 👆 3D 对象       |          | Toshiba E7242 (0.6-1.2 | 8 18-50) -V102   | 2.tube          | 01/04/201   | 9 13 |
| S Autodesk 36 | 50       | Toshiba E7252 AL (0.6- | 1.2 & 28-75) -V  | 102.tube        | 01/04/201   | 9 13 |
| ▲ 下载          |          | Toshiha E7252 RA (0.6  | -1 2 8 28-75) -1 | 102 tube        | 01/04/201   | 9.13 |

| OneDrive                              | ^   | 名称                                               | 修改日期              |
|---------------------------------------|-----|--------------------------------------------------|-------------------|
| ▶此由時                                  |     | Toshiba E7239 (1.0-2.0 & 22-47) -V102.tube       | 01/04/2019 13:    |
|                                       |     | Toshiba E7240 (0.6-1.2 & 15-30) -V102.tube       | 01/04/2019 13:    |
| 🎝 3D 对象                               |     | Toshiba E7242 (0.6-1.2 & 18-50) -V102.tube       | 01/04/2019 13:    |
| S Autodesk 360                        |     | Toshiba E7252 AL (0.6-1.2 & 28-75) -V102.tube    | 01/04/2019 13:    |
| 🚺 下载                                  |     | Toshiba E7252 RA (0.6-1.2 & 28-75) -V102.tube    | 01/04/2019 13:    |
| ▶ 图片                                  |     | Toshiba E7254 (0.6-1.2 & 40-100) -V102.tube      | 01/04/2019 13:    |
| <b>周</b> 文档                           |     | Toshiba E7843X (0.6-1.2 & 22-50) -V102.tube      | 01/04/2019 13:    |
|                                       |     | Toshiba E7869X (0.6-1.2 & 40-100) -V102.tube     | 01/04/2019 13:    |
| 「「「「「」」 「「」」 「「」」 「「」」 「「」」 「」 」 「」 」 |     | Toshiba E7876X (0.6-1.2 & 20-50) -V102.tube      | 01/04/2019 13:    |
| 圖 视频                                  |     | Toshiba E7884 (0.6-1.2 & 22-54) -V102.tube       | 01/04/2019 13:    |
| ▶ 音乐                                  |     | Toshiba XRR-3331X (0.6-1.2 & 27-65) -V102.tu     | oe 01/04/2019 13: |
| 🐛 Windows (C:)                        |     |                                                  |                   |
|                                       | . Y |                                                  | >                 |
|                                       | 文件名 | (N): Toshiba E7876X (0.6-1.2 & 20-5( ~ Tube File | (*.tube) ~        |
|                                       |     | 打开(                                              | D) 取消             |
|                                       |     |                                                  |                   |

Figure 3-50 Tube library folder 2

After selecting the corresponding tube model, please click "open (O)" to check again whether the Tube Name is consistent at this time. If the types are consistent, please click "Apply" as shown in Figure 3-51.

| 🌀 PSG-HR Series  | Confi                 | 🕉 🗡               | Statistics Holp             |        | Ċ                     | ) 🏠   |        |
|------------------|-----------------------|-------------------|-----------------------------|--------|-----------------------|-------|--------|
|                  |                       |                   | Configuratión               | i      | •                     |       |        |
| - 40 × +         | Local Generator       | Tube St           | ation Backup                |        |                       |       |        |
| - 50 mA +        | Tube Information      |                   | Filament Parameter          |        |                       |       |        |
|                  | Tube Name             | Townite XIR-2121X | Boost Time                  | 200 ms |                       |       |        |
| - 100 m 4        | Version               | 101               | Preheating Time             | 800 ma |                       |       |        |
|                  | Small Focus Size      | 0.0               | Small Focus Standby         | 2.6 A  |                       |       |        |
|                  | Large Focus Size      | 0.0               | Large Focus Standby Current | 2.5 A  |                       |       |        |
| - 5 100 +        | Speed Type            | Dual              | Small Focus Max Current     | 5.2 A  |                       |       |        |
|                  | Anode Heat Content    | 210. 40           | Large Focus Max Current     | 5.5 A  |                       |       |        |
| - 0 - +          | Small Focus Max kW    | 27 kiv            | in the second second        |        |                       |       |        |
|                  | Large Focus Max KW    | 65 KW             | Anode Parameter             |        |                       | ·     |        |
|                  | Small Pocus Max mA    | 320 mA            | Anode Warning               | 10 N   | RL                    | R2    | 83     |
|                  | Large Focus Max mA    | 150 MA            | Anode Limit                 | 10 %   |                       |       |        |
|                  | Mex.r.v               | 100               | HangOver Time               | 30 s   | R4                    | R5    | RØ     |
|                  | Curves of Calibration |                   |                             |        |                       |       |        |
| Slow Medium Fast | (1) 40 KV             | (2) 50 K          | / 3 60 KV (4)               | 70 kV  | and the second second |       |        |
|                  | 5 80 kV               | (6 100 k)         | v 7 130 kV (0-              | 150]   | mAano.                | mAs . | AEC/m/ |
| C 2              |                       |                   |                             |        |                       |       |        |
| <u> </u>         |                       | Sec.              | Drad Ample                  | 2      | mAs/ms                |       | AEC    |
|                  | 3                     | oave<br>oave      | Apply                       |        |                       |       |        |
| 2 Connected      |                       |                   |                             |        | 3                     |       | 0      |

Figure 3-51 Tube application interface1

| SS PSG-HR Series | Cc                                                          | L <b>Q</b><br>onfiguration | Tools    | Statistics     | Help             |            |         | $\bigcirc$ | - <b>1</b> |
|------------------|-------------------------------------------------------------|----------------------------|----------|----------------|------------------|------------|---------|------------|------------|
|                  | Local Generator                                             | Tube                       | Station  | Backup         |                  |            |         |            |            |
| -                | Tube information                                            |                            |          | Filament Parar | neter            |            |         |            |            |
|                  | Tube Name                                                   | Toshba X7R                 | 2731X    | Boost Time     |                  | 200        | ine .   |            |            |
|                  | Version<br>Smell Focus Size                                 | 1                          |          |                |                  | ٠          | ms<br>A |            |            |
|                  | Large Focus Size                                            |                            |          |                |                  |            | A       |            |            |
|                  | Speed Type                                                  |                            |          |                |                  |            | A       |            |            |
|                  | Small Focus Max &<br>Large Focus Max (<br>Small Focus Max ) |                            | Apply s  | ucessfully.    |                  |            |         |            |            |
| 100 010 00×      | Max KV<br>Curves of Calibratio                              |                            |          | СК             |                  |            | 3       |            | -          |
|                  | (1) 40 kV<br>(5) 80 kV                                      | (2) 50<br>(0) 100          | kv<br>kv | 3 60<br>7 130  | kV (3)<br>kV (0- | 70<br>150) | kv      |            | -          |
|                  |                                                             | Open                       | Savn     | Read           | Apply            |            |         |            |            |
| 2 Connected      |                                                             |                            |          |                |                  |            | 3       | 0          | 0          |

Figure3-52 Tube application interface2

Attention: If the tube data you choose is not in the Tube library, please send the official specification to us and we will complete the tube configuration file within one week and send it back to you.

## 3.4.4 Workstation configuration

Back to Configuration and clicking "Station" to enter the page, we can configurate 6 workstations (R1, R2, R3, R4,

 $R5_{\times}$  R6), each workstation can be set according to the actual needs of customers.

| SG-HR Series      | Configuration                          | X           | Scatistics                        | <b>?</b> |         | 0   | <u>م</u> (۵ |
|-------------------|----------------------------------------|-------------|-----------------------------------|----------|---------|-----|-------------|
|                   |                                        | Config      | vration                           |          | •       |     |             |
| - 40 × +          | Local Generator Tu                     | se Station  | Backup                            |          |         |     | Y           |
| - 50 mA +         | RL R2                                  | R3 R4       | R5                                | R6       |         |     | 80          |
| - 100 m +         | AEC Channel Channel AEC Back-Up ms 500 | 11 <b>V</b> | Exposure Model<br>Focus Selection | Free 💌   |         |     | 5           |
| - S = +           | AEC Back-Up mAs 600                    | mAs         |                                   |          |         |     | 042         |
| - 0. an +         |                                        |             |                                   |          |         |     |             |
|                   |                                        |             |                                   |          | , PL    | R2  | R3          |
|                   |                                        |             |                                   |          | R4      | R5  | RÐ          |
| -Slow Medium Fast |                                        |             |                                   |          | niAitta | mAs | AEC/mA      |
| 3                 | Open                                   | Save        | Read                              | Apply    | mAs/ms  |     | AEC         |
| 2 Connected       |                                        |             |                                   |          | 2       |     | 0           |

Figure 3-53 Workstation1

The specific operation is as follows: clicking "R1", as shown in Figure 3-54, we can choose AEC channel 1 or 2, exposure mode (Exposure Model) selecting plate mode Flat or free mode Free etc., focus selection, manual switch or automatic switch:

| SG-HR Series                                       | Cor             | <b>ic</b>   | X<br>Tools | Statistics      | <b>?</b> |   | Ċ      | )    |        |
|----------------------------------------------------|-----------------|-------------|------------|-----------------|----------|---|--------|------|--------|
|                                                    |                 |             | Configura  | mon             |          |   |        |      | _      |
| - 40 * +                                           | Local Generator | Tube        | Station    | Backup          |          |   |        |      |        |
| - 50 mA +                                          | RL R2           | R3          | R4         | R5              | R6       |   |        |      | é.     |
| - 100 m +                                          | AEC Channel     | Channel 2 🗨 |            | Exposure Model  | Flat     | • |        |      |        |
| - 5 114 +                                          | AEC Back-Up mAs | 600         | ms<br>mAs  | Focus Selection | Auto     | • |        |      | 4      |
| - 0 - +                                            |                 |             |            |                 |          |   |        | 9 н. | 5      |
|                                                    |                 |             |            |                 |          |   | R      | 87   | 83     |
| ∎ <sub>n</sub> o o <sub>∎</sub> o o <sub>n</sub> ∎ |                 |             |            |                 |          |   |        |      |        |
|                                                    |                 |             |            |                 |          |   | R4     | R5   | RÐ     |
| -Slow . Medium . Fact                              |                 |             |            |                 |          |   | mAmo   | mAs  | AEC/mA |
| <b>1</b>                                           |                 |             |            |                 |          |   | mAs/ms |      | AEC    |
|                                                    |                 | Open        | Save       | Read            | Apply    |   |        |      |        |
| 2 Connected                                        |                 |             |            |                 |          | 2 | Q      |      | C      |

Figure 3-54 Workstation interface 2

According to the customers' actual needs, clicking "Apply", display of "Apply successfully" means the configuration is done.

## 3.4.5 **Operations**

Once the above wiring and software settings have completed, firstly we press the level 1 hand brake and then loosen it to confirm whether the tube anode is rotating. If it is rotating, please set a small exposure condition (40 kV, 40mA, 10ms) for the first exposure as shown in Figure 3-55.

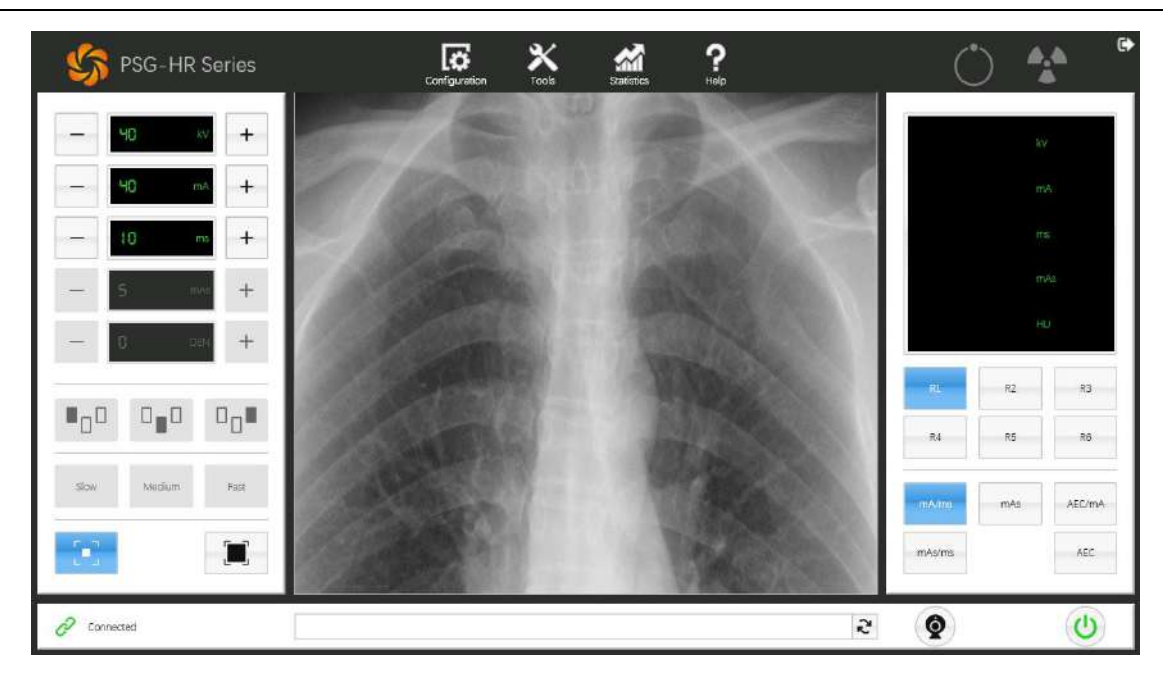

Figure 3-55 Exposure under small condition

If it can not expose properly, it is necessary to re-check whether the above mentioned wiring is correct and then check the specific fault information as shown in Figure 3-56.

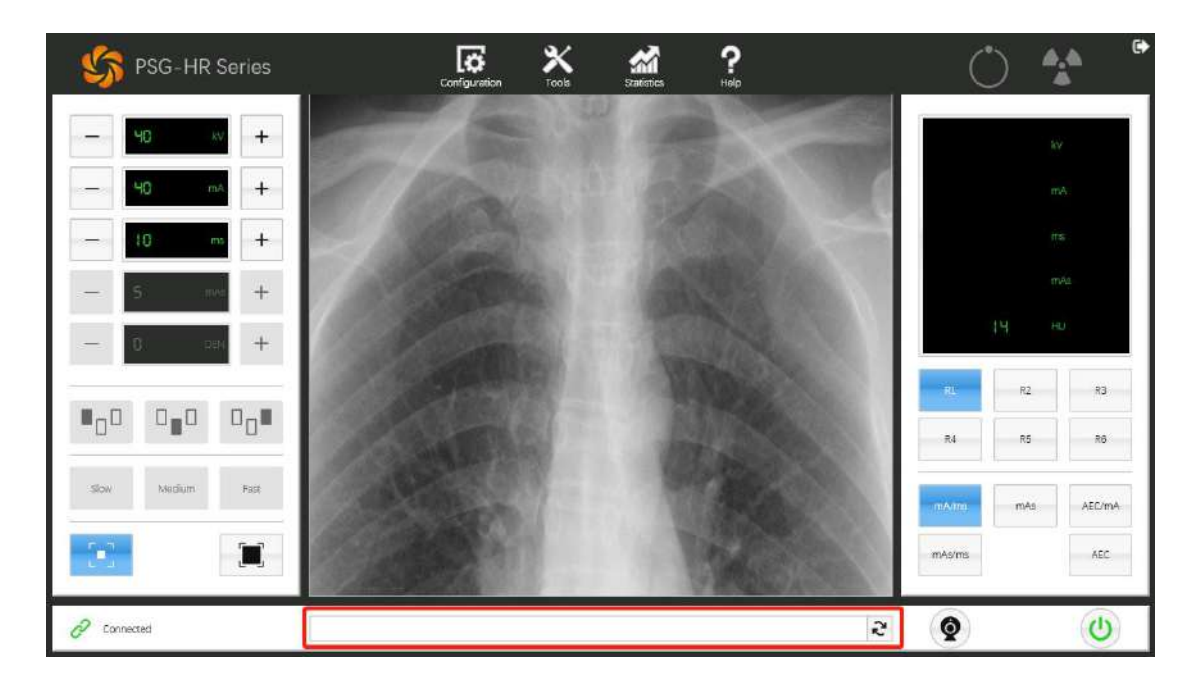

Figure 3-56 Display of fault information diagram

If the exposure under small condition is normal, we need to use the service software for filament calibration, clicking "Tools" as shown in Figure 3-57.

| SG-HR Series     | Configuration Tools Statestes Help                                                                                                    |          | Ů         | <b>*</b> * |
|------------------|----------------------------------------------------------------------------------------------------|----------|-----------|------------|
| - 40 × +         | Topic Calibration AEC                                                                                                    |          |           | ŵy         |
|                  |                                                                                                    | 4C kV    |           |            |
| - 10 m +         |                                                                                                    | mA       |           |            |
| - 5 == +         |                                                                                                    | (res     | 14        |            |
| - 0              |                                                                                                    | A        | RL R2     | 83         |
|                  | 02                                                                                                    | Start    | R4 R5     | <b>R</b> 0 |
| Slow Medium Fast |                                                                                                    | Continue | mAtta mAs | AEC/mA     |
| <b>E</b>         | 01 02 03 04 05 06 07 08 09 4<br>Diaman diaman diaman<br>Diaman diaman di<br>Manan diaman diaman | Stop     | mAs/ms    | AEC        |
| 2 Connected      |                                                                                                    | 2        | Ø         | <b>(U)</b> |

Figure3-57 Filament calibration 1

As this interface appears, we carry out filament calibration on Small focus and Large focus respectively as shown in Figure

3-58. After selecting the focus, click "Start".

| SG-HR Series      | Configuration Tools Statistics Hillp | Ó        | • <u>•</u> • |
|-------------------|--------------------------------------|----------|--------------|
|                   | Topa  Calibration AEC                |          | iv           |
|                   |                                      |          | mA           |
| - (0 m +          |                                      |          | пъ           |
| - 5. mv +         | 0.6130 ky                            |          | mA4          |
| - 0 +             |                                      |          |              |
|                   | 0.3                                  | RL<br>R4 | R2 R3        |
| -Slow Medium Fast | 02-<br>01-                           |          |              |
|                   |                                      | mAmo     | MAS AEC/MA   |
| <u></u>           | Open Save Read Apply                 | -mess/05 | HEL          |
| 2 Connected       | 8                                    | Q        | 0            |

Figure3-58 Filament calibration interface 2

Clicking "Start", the Figure 3-59 dialog box appears and click" Yes" to start the filament calibration by pressing the hand switch, at this time the hand switch need to be pressed until the filament calibration is done.

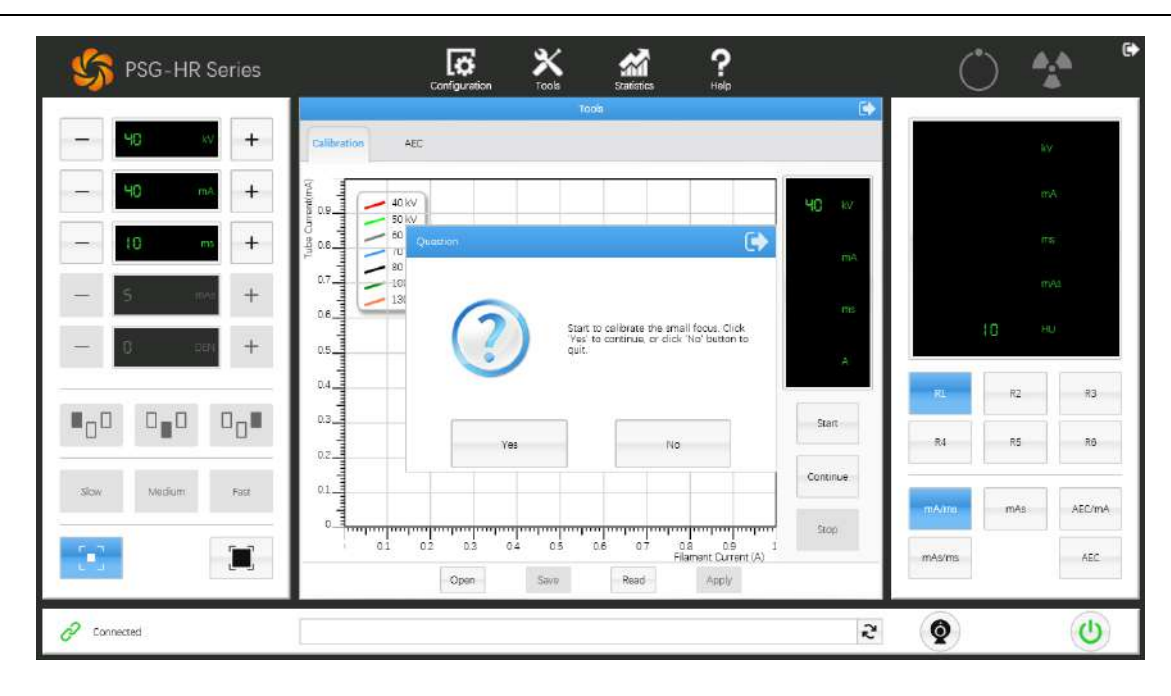

Figure 3-59 Filament calibration interface 3

Filament calibration curve as shown in Figure 3-60.

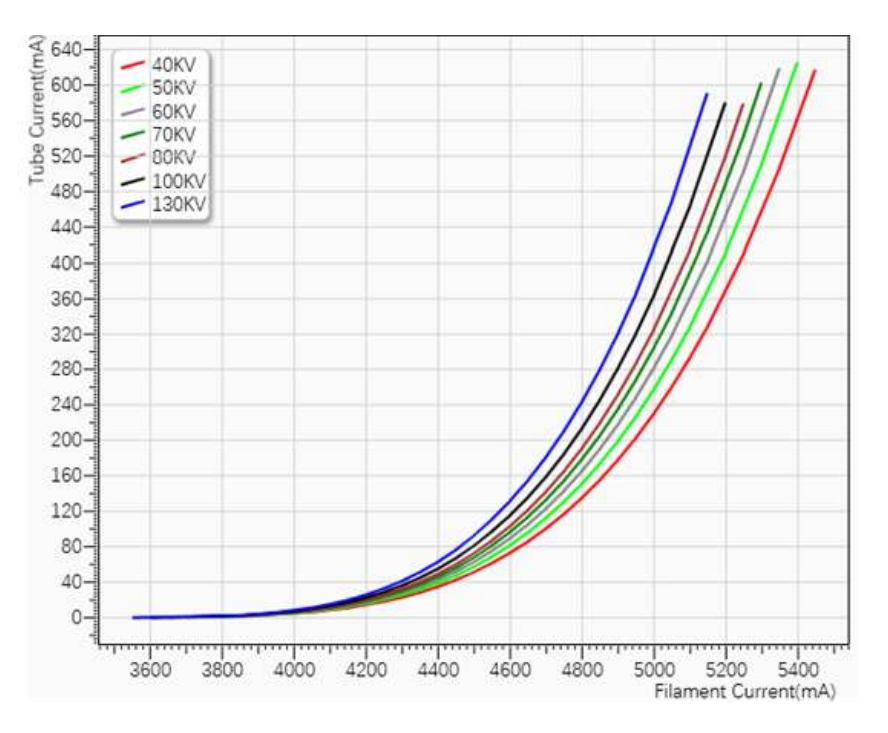

Figure3-60 Filament calibration curve

When Figure 3-61 appears, it means that one focus calibration is completed and it's ready to start the next calibration.

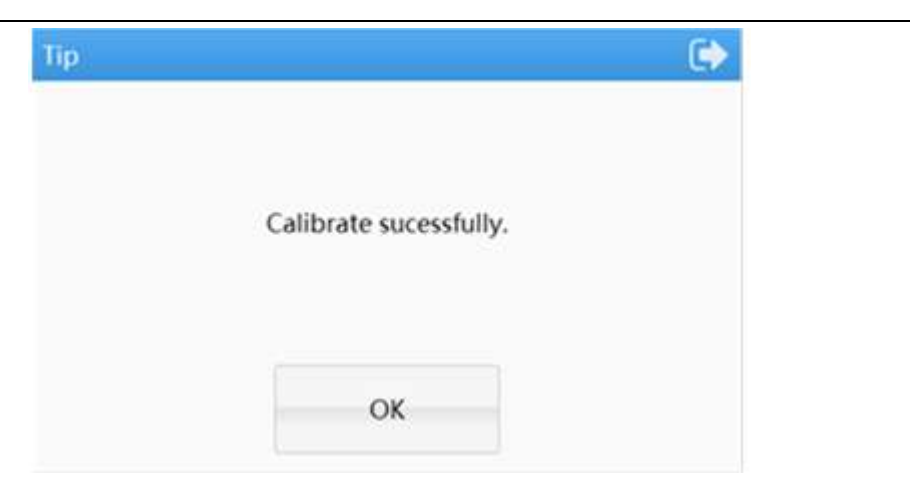

Figure 3-61 Calibration completion prompt box

When the above mentioned operations have been completed, the customer can carry out the overall adjustment.

# Medical X-ray High Voltage High Frequency Generator PSG-HR50/65/80 Manual

**Part 2: Technology instruction** 

# 4. Technical overview

#### 4.1 Scope of application

The generator is applied for providing high voltage power for medical DR system.

The medical X-ray high frequency voltage generator is used to provide a high-voltage power supply for the medical X-ray generating device, and its basic function is to output high voltage, generate filament power and anode drive power. The high voltage generator is coordinated by three independent power sources to control the tube voltage, tube current, and exposure time. 1. The high-voltage DC power supply is directly applied between the anode and the cathode of the tube to generate an electric field for electron acceleration; 2. The filament power is applied to the cathode of the tube to heat the filament to provide electrons for the medical device; 3. Rotating anode power supply at the anode of the tube, the starting and sustaining voltage of the anode of the tube is provided to rotate the anode to avoid damage to the anode of the tube.

A concise description of the medical device which includes, where relevant to its use:

- 1. Intended medical indication: diseases to be diagnosed;
- 2. Intended patient population: people of any age, any weight;
- 3. Intended part of body or type of tissue applied to or interacted with: Not applied;
- 4. Intended use environment: professional healthcare facility environment;
- 5. Operating principle: see details in chapter 6.

#### 4.2 Attentions

1. The equipment needs to be installed in a power distribution cabinet with an overcurrent protection. The operator shall read the safety declaration of this manual intimately before operation and operate the equipment by following the correct operation specification. Improper operation may cause personal injury or equipment damage.

2. If it suffer from electromagnetic interference, the generator will not communicate well with the DR system so that the system may be unable to get the voltage, current, and timing data. Please shut down the power immediately if electromagnetic interference occurs.

3. Warning: Do not make any modification or alteration in this equipment without authorization. Unauthorized modification or modification may weaken the function of the equipment and reduce the safety performance, which also invalidates the manufacturer's guarantee.

#### 4.3 Safety characters

Protection against electric shock: Class I .

Protection against degree of electric shock: N/A.

Protection against harmful ingress of water or particulate matter: IPX0.

Not AP or APG type.

## 4.4 Contraindications

N/A.

# 4.5 Technical specification:

| Box     | М      | Weight(kg) |      |    |
|---------|--------|------------|------|----|
| DOX     | Length | Width      | High |    |
| Body    | 523    | 420        | 475  | 68 |
| Package | 620    | 520        | 637  | 20 |

Table 4-1Technical specification

## 4.6 Working environment

This product is applyed in the professional healthcare facility environment.

Working environment and shipping requirements as follow:

## Table 4-2 Working environment and shipping requirements

| Parameter            | Working             | Store and shipping |  |  |
|----------------------|---------------------|--------------------|--|--|
| Temp (°C)            | $+10 \sim +40$      | -20~55             |  |  |
| Humidity (%)         | 30~75%              | 10~93%             |  |  |
| Atmospheric pressure | 70.0~106.0kPa       |                    |  |  |
| Noise                | 60dB (A)            |                    |  |  |
| Cooling type         | Natural air cooling |                    |  |  |
| EMC                  | IEC 60601-1-2       |                    |  |  |

## 4.7 Electrical specification

## 4.7.1 Input power info. and basic parameters

Table 4-3

| Model<br>Parameter | PSG-HR80              | PSG-HR65              | PSG-HR50              |
|--------------------|-----------------------|-----------------------|-----------------------|
| Input voltage      | 380/400/440/480V a.c. | 380/400/440/480V a.c. | 380/400/440/480V a.c. |

| Phase              | 3N~                    | $3N\sim$               | 3N~                    |
|--------------------|------------------------|------------------------|------------------------|
| Input freq.        | $50/60$ Hz $\pm$ 1Hz   | $50/60$ Hz $\pm$ 1Hz   | $50/60$ Hz $\pm$ 1Hz   |
| Rated power        | 80kW                   | 65kW                   | 50kW                   |
| Max input power    | 135kVA                 | 110kVA                 | 80kVA                  |
| Tube voltage range | 40kV~150kV             | 40kV~150kV             | 40kV~150kV             |
| Tube current range | 10mA~1000mA            | 10mA~800mA             | 10mA~630mA             |
| mAs range          | 0.4mAs~1000mAs         | 0.4mAs~1000mAs         | 0.4mAs~1000mAs         |
| Loading time range | 0.001s~10s             | 0.001s~10s             | 0.001s~10s             |
| Main function      | Anode variable speed   | Anode variable speed   | Anode variable speed   |
|                    | control, AEC supported | control, AEC supported | control, AEC supported |

#### 4.7.2 Combined corresponding parameters

#### 4.7.2.1 Maximum power combination

1) For continuous and intermittent mode, the maximum tube current under rated tube voltage see in Table 4-4.

2) For continuous and intermittent mode, the corresponding tube voltage under maximum tube current see in Table 4-5.

3) For continuous and intermittent mode, the combination of tube voltage and current under maximum power output see in Table 4-6.

4) The combination of tube voltage and current under minimum product of current and loading time see in Table 4-7.

5) The combination of tube voltage, tube current and loading time under rated output power see in Table 4-8.

6) Maximum output power combination see in Table 4-9.

#### 4.7.2.2 The maximum current under rated tube voltage

#### Table 4-4

| Model    | Rated tube voltage in kV | Maximum tube current in mA |
|----------|--------------------------|----------------------------|
| PSG-HR80 | 100                      | 800                        |
| PSG-HR65 | 103                      | 630                        |
| PSG-HR50 | 100                      | 500                        |

#### 4.7.2.3 The maximum tube voltage obtained under maximum x ray tube current

#### Table 4-5

| Model    | Maximum tube current in mA | Corresponding tube voltage in kV |
|----------|----------------------------|----------------------------------|
| PSG-HR80 | 1000                       | 80                               |
| PSG-HR65 | 800                        | 81                               |
| PSG-HR50 | 630                        | 79                               |

## 4.7.2.4 The maximum tube voltage and current under maximum output power

| Model    | Tube voltage in kV | Tube current in mA | Maximum power output in kW |
|----------|--------------------|--------------------|----------------------------|
|          | 80                 | 1000               |                            |
| PSG-HR80 | 100                | 800                | 80                         |
|          | 126                | 630                | _                          |
|          | 130                | 500                |                            |
| PSG-HR65 | 103                | 630                | 65                         |
|          | 81                 | 800                | _                          |
|          | 125                | 400                |                            |
| PSG-HR50 | 100                | 500                | 50                         |
|          | 79                 | 630                |                            |

#### Table 4-6

## 4.7.2.5 Combination of tube voltage and tube current under minimum product of current and loading time

#### Table 4-7

| PSG-HR80/65/50        |                       |             |  |
|-----------------------|-----------------------|-------------|--|
| Tube current settings | Loading time settings | Minimum mAs |  |
| (mA)                  | (ms)                  | (mAs)       |  |
| 10                    | 40                    | 0.4         |  |
| 12.5                  | 32                    | 0.4         |  |
| 16                    | 25                    | 0.4         |  |
| 20                    | 20                    | 0.4         |  |
| 25                    | 16                    | 0.4         |  |
| 32                    | 12.5                  | 0.4         |  |
| 40                    | 10                    | 0.4         |  |
| 50                    | 8                     | 0.4         |  |
| 63                    | 6.3                   | 0.4         |  |
| 80                    | 5                     | 0.4         |  |
| 100                   | 4                     | 0.4         |  |
| 125                   | 3.2                   | 0.4         |  |
| 160                   | 2.5                   | 0.4         |  |

| 200 | 2    | 0.4 |
|-----|------|-----|
| 250 | 1.6  | 0.4 |
| 320 | 1.25 | 0.4 |
| 400 | 1    | 0.4 |

## 4.7.2.6 The combination of loading time, tube voltage and tube current under the rated power

Table 4-8

|          | Setting combinations under the rated power       |     |                    |
|----------|--------------------------------------------------|-----|--------------------|
| Model    | Tube voltage in kVTube current in mALoading till |     | Loading time in ms |
| PSG-HR80 | 100                                              | 800 | 100                |
| PSG-HR65 | 103                                              | 630 | 100                |
| PSG-HR50 | 100                                              | 500 | 100                |

## 4.7.2.7 Maximum output power combination

Table 4-9 mА 1000 800 630 80 100 kV 126 PSG-HR80 100 100 100 ms kVA 80 500 630 800 mА kV 130 103 81 PSG-HR65 100 100 100 ms kVA 65 mА 400 500 630 kV 125 100 79 PSG-HR50 ms 100 100 100 kVA 50

## 4.8 Loading factors

The loading factors should conform to the requirements of IEC60601-2-7 and follow one set of data in R'10 or R'20 series.

Table 4-10 Loading factors table

| Model | PSG-HR80 | PSG-HR65 | PSG-HR50 |
|-------|----------|----------|----------|
|-------|----------|----------|----------|

| Power                   | 80kW                                                                                                    | 65kW                                                                                             | 50kW                                                                                     |
|-------------------------|----------------------------------------------------------------------------------------------------|--------------------------------------------------------------------------------------------------|------------------------------------------------------------------------------------------|
| kV                      | 40~150kV                                                                                                    | 40~150kV                                                                                         | 40~150kV                                                                                 |
| mA                      | 10~1000mA                                                                                                    | 10~800mA                                                                                         | 10~630mA                                                                                 |
| mAs                     | 0.4~1000mAs                                                                                                    | 0.4~1000mAs                                                                                      | 0.4~1000mAs                                                                              |
| ms                      | 0.001s~10s                                                                                                    | 0.001s~10s                                                                                       | 0.001s~10s                                                                               |
| Step                    | •                                                                                                    |                                                                                                  |                                                                                          |
| 1.37                    | 1 kV/step                                                                                                    |                                                                                                  |                                                                                          |
| κν                      | Set tube voltage according t                                                                                                    | to the available power output                                                                    |                                                                                          |
| mA                      | 10,12.5,16,20,25,32,40,50,6                                                                                                    | 53,80,100,125,160,200,250,32                                                                     | 20,400,500,630,800,1000                                                                  |
| increase at R'10        | (1000 Corresponding to PS                                                                                                    | G-HR80)                                                                                          |                                                                                          |
| mA<br>increase at R'20  | 10,11,12,5,14,16,18,20,22,25,28,32,36,40,45,50,56,63,71,80,90,100,110,125,140,16<br>0,180,200,220,250,280,320,360,400,450,500,560,630,710,800,900,1000<br>(1000 Corresponding to PSG-HR80) |                                                                                                  |                                                                                          |
| mAs<br>increase at R'10 | 0.4,0.5,0.63,0.8,1,1.25,1.6,2,2.5,3.2,4,5,6.3,8,10,12.5,16,20,25,32,40,50,63,80,100,1<br>25,160,200,320,400,500,630,800,1000                                                               |                                                                                                  | 20,25,32,40,50,63,80,100,1                                                               |
| mAs<br>increase at R'20 | 0.4,0.5,0.55,0.63,0.7,0.8,0.9<br>6.3,7.1,8,9,10,11,12.5,14,16<br>125,140,160,180,200,225,2                                                                                                 | 0,1.0,1.1,1.25,1.4,1.6,1.8,2,2.2<br>5,18,20,22,25,28,32,36,40,45,<br>50,280,320,360,400,450,500, | 2,2.5,2.8,3.2,3.6,4,4.5,5,5.5,<br>50,56,63,71,80,90,100,110,<br>560,630,710,800,900,1000 |
| Time (ms)               | 1,1.25,1.6,2,2.5,3.2,4,5,6.3,                                                                                                    | 8,10,12.5,16,20,25,32,40,50,6                                                                    | 53,80,100,125,160,200,250,                                                               |
| increase at R'10        | 320,400,500,630,800,1000,                                                                                                    | 1250,1600,2000,2500,3200,4                                                                       | 000,5000,6300,8000,10000                                                                 |
|                         | 1,1.1,1.25,1.4,1.6,1.8,2.0,2.                                                                                                    | 2,2.5,2.8,3.2,3.6,4,4.5,5,5.6,6                                                                  | .3,7.1,8,9,10,11,12.5,14,16,                                                             |
| Time (ms)               | 18,20,22,25,28,32,36,40,45                                                                                                    | ,50,56,63,71,80,90,100,110,1                                                                     | 25,140,160,180,200,220,25                                                                |
| increase at R'20        | 0,280,320,360,400,450,500                                                                                                    | ,560,630,710,800,900,1000,1                                                                      | 100,1250,1400,1600,1800,2                                                                |
|                         | 000,2200,2500,2800,3200,3                                                                                                    | 3600,4000,4500,5000,5600,63                                                                      | 300,7100,8000,9000,10000                                                                 |

# 4.9 Exposure model

The generator supports manual control and AEC auto control to exposure.

| Exposure settings | Description                              |  |
|-------------------|------------------------------------------|--|
| mA/ms             | Loading factors kV, mA, ms for exposure  |  |
| mAs               | Loading factors kV, mAs for exposure     |  |
| mAs/ms            | Loading factors kV, mAs, ms for exposure |  |

| AEC    | Loading factors $kV_{n}$ backup ms and backup mAs for exposure           |
|--------|--------------------------------------------------------------------------|
| AEC/mA | Loading factors $kV_{n}$ mA $_{n}$ backup ms and backup mAs for exposure |

## 4.10 AEC model

AEC model supports tube current and voltage combination, while the setting loading factors can verify AEC function.

| Parameter/  | Manual exposure                                    | AEC exposure                        |
|-------------|----------------------------------------------------|-------------------------------------|
| model       | PSG-HR80/65/50                                     | PSG-HR80/65/50                      |
| kV          | 40~150kV                                           | 40~150kV                            |
| mA          | 10~1000mA                                          | 10~1000mA                           |
| mAs         | 0.4~1000mAs                                        | 0.4~600mAs                          |
| Time        | 0.001~10s                                          | N/A                                 |
| 1.1.7       | 1kV/Step adjusting according to the output         | 1kV/Step adjusting according to the |
| kV          | power                                              | output power                        |
|             | 10,12.5,16,20,25,32,40,50,63,80,100,125,160,2      |                                     |
| mA          | 00,250,320,400,500,630,800,1000 (1000              | 10~1000mA                           |
| R'10        | Corresponding to PSG-HR80)                         |                                     |
|             | 10,11,12,5,14,16,18,20,22,25,28,32,36,40,45,5      |                                     |
| mA          | 0,56,63,71,80,90,100,110,125,140,160,180,200       |                                     |
| increase at | ,220,250,280,320,360,400,450,500,560,630,71        | 10~1000mA                           |
| R'20        | 0,800,900,1000                                     |                                     |
|             | (1000 Corresponding to PSG-HR80)                   |                                     |
| mAs         | 0.4,0.5,0.63,0.8,1,1.25,1.6,2,2.5,3.2,4,5,6.3,8,1  |                                     |
| increase at | 0,12.5,16,20,25,32,40,50,63,80,100,125,160,20      | $0.4 \sim 600$ mAs (the maximum 600 |
| R'10        | 0,320,400,500,630,800,1000                         | mAs, forbidden manual adjusting)    |
|             | 0.4,0.5,0.55,0.63,0.7,0.8,0.9,1.0,1.1,1.25,1.4,1.  |                                     |
| mAs         | 6,1.8,2,2.2,2.5,2.8,3.2,3.6,4,4.5,5,5.5,6.3,7.1,8, |                                     |
| increase at | 9,10,11,12.5,14,16,18,20,22,25,28,32,36,40,45,     | $0.4 \sim 600$ mAs (the maximum 600 |
| R'20        | 50,56,63,71,80,90,100,110,125,140,160,180,20       | mAs, forbidden manual adjusting)    |
|             | 0,225,250,280,320,360,400,450,500,560,630,7        |                                     |

 Table 4-12 Manual and AEC model comparation table

|             | 10 800 900 1000                                    |     |
|-------------|----------------------------------------------------|-----|
|             | 10,300,900,1000                                    |     |
| Time        | 1,1.25,1.6,2,2.5,3.2,4,5,6.3,8,10,12.5,16,20,25,   |     |
| (ms)        | 32,40,50,63,80,100,125,160,200,250,320,400,5       | N/A |
| increase at | 00,630,800,1000,1250,1600,2000,2500,3200,4         |     |
| R'10        | 000,5000,6300,8000,10000                           |     |
|             | 1,1.1,1.25,1.4,1.6,1.8,2.0,2.2,2.5,2.8,3.2,3.6,4,4 |     |
|             | .5,5,5.6,6.3,7.1,8,9,10,11,12.5,14,16,18,20,22,2   |     |
| Time        | 5,28,32,36,40,45,50,56,63,71,80,90,100,110,12      |     |
| (ms)        | 5,140,160,180,200,220,250,280,320,360,400,4        | N/A |
| increase at | 50,500,560,630,710,800,900,1000,1100,1250,1        |     |
| R'20        | 400,1600,1800,2000,2200,2500,2800,3200,360         |     |
|             | 0,4000,4500,5000,5600,6300,7100,8000,9000,         |     |
|             | 10000                                              |     |

## 4.11 Ionization chamber port

The generator supports two ionization chamber channels.

## 4.12 High voltage power

The generator coordinated through three independent power sources to control the tube voltage, tube current, and exposure time.

## 4.12.1 High voltage DC power

The high voltage DC power, added between the anode and cathrode of X-ray tube, generate an electrical field to accelerate the electrons to generate X-Ray.

| Tube type            | Class 1 B                                                 |
|----------------------|-----------------------------------------------------------|
| Tube quantity        | one X-Reay tube                                           |
| Tube data            | Tube data loaded via service software                     |
| Filament             | Configurated by tube configuration                        |
| Tube power reduction | Power reduction may prolong the tube life(Eliminate other |
|                      | special conditions)                                       |

| Table | 4-13 | X_ray | Tube | attention |
|-------|------|-------|------|-----------|
| Table | 4-13 | A-lay | Tube | allention |

#### 4.12.2 Filament power

The filament power supply, added to the cathode, heat up the filament to generate electrons.

#### 4.12.3 Rotated anode power

The rotated anode power, added to the anode of the tube, provides start-up and maintain voltage to rotate the anode to avoid tube anode being damaged.

Under RAD model, the generator can control the rotating speed of anode according to the exposure power. The following table lists the speed model under different conditions. Once exposure power exceed the limits, the generator will automatically switch the speed model from low to high.

|      | power for small | power for small | power for main | power for small |
|------|-----------------|-----------------|----------------|-----------------|
| (ms) | focus at low    | focus at high   | focus at low   | focus at high   |
|      | speed (kW)      | speed (kW)      | speed (kW)     | speed (kW)      |
| 1    | 20.00           | 27.00           | 50.00          | 65.00           |
| 1.25 | 20.00           | 27.00           | 50.00          | 65.00           |
| 16   | 20.00           | 27.00           | 50.00          | 65.00           |
| 2    | 20.00           | 27.00           | 50.00          | 65.00           |
| 2.5  | 20.00           | 27.00           | 50.00          | 65.00           |
| 3.2  | 20.00           | 27.00           | 50.00          | 65.00           |
| 4    | 20.00           | 27.00           | 50.00          | 65.00           |
| 5    | 20.00           | 27.00           | 50.00          | 65.00           |
| 6.3  | 20.00           | 27.00           | 50.00          | 65.00           |
| 8    | 20.00           | 27.00           | 50.00          | 65.00           |
| 10   | 20.00           | 27.00           | 50.00          | 65.00           |
| 12.5 | 20.00           | 27.00           | 50.00          | 65.00           |
| 16   | 20.00           | 27.00           | 50.00          | 65.00           |
| 20   | 20.00           | 27.00           | 50.00          | 65.00           |
| 25   | 20.00           | 27.00           | 50.00          | 65.00           |
| 32   | 20.00           | 27.00           | 50.00          | 65.00           |
| 40   | 20.00           | 27.00           | 50.00          | 65.00           |
| 50   | 20.00           | 27.00           | 50.00          | 65.00           |
| 63   | 20.00           | 27.00           | 50.00          | 65.00           |
| 80   | 20.00           | 27.00           | 50.00          | 65.00           |
| 100  | 20.00           | 27.00           | 50.00          | 65.00           |

Table 4-14 Auto speed selection table

| $\begin{tabular}{ c c c c c c c c c c c c c c c c c c c$                                                                                                    |       |       |       |       |       |
|----------------------------------------------------------------------------------------------------|-------|-------|-------|-------|-------|
| $\begin{tabular}{ c c c c c c c c c c c c c c c c c c c$                                                                                                    | 125   | 20.03 | 26.70 | 48.00 | 64.00 |
| $\begin{array}{ c c c c c c c c c c c c c c c c c c c$                                                                                                    | 160   | 19.43 | 25.90 | 47.25 | 63.00 |
| $\begin{array}{ c c c c c c c c c c c c c c c c c c c$                                                                                                    | 200   | 18.75 | 25.00 | 46.13 | 61.50 |
| $\begin{array}{ c c c c c c c c c c c c c c c c c c c$                                                                                                    | 250   | 18.08 | 24.10 | 45.00 | 60.00 |
| $\begin{array}{ c c c c c c c c c c c c c c c c c c c$                                                                                                    | 320   | 17.55 | 23.40 | 42.90 | 57.20 |
| 500         16.20         21.60         37.50         50.00           630         15.60         20.80         35.10         46.80           800         14.48         19.30         31.88         42.50           1000         13.88         18.50         28.13         37.50           1250         12.75         17.00         26.40         35.20           1600         12.23         16.30         24.60         32.80           2000         11.25         15.00         23.85         31.80           2500         10.43         13.90         21.00         28.00           3200         9.38         12.50         20.25         27.00           4000         8.33         11.10         19.17         25.56           5000         8.03         10.70         18.08         24.10           6300         7.35         9.80         16.50         22.00           8000         6.60         8.80         14.48         19.30           10000         5.78         7.70         11.33         15.10 | 400   | 16.88 | 22.50 | 40.50 | 54.00 |
| 630         15.60         20.80         35.10         46.80           800         14.48         19.30         31.88         42.50           1000         13.88         18.50         28.13         37.50           1250         12.75         17.00         26.40         35.20           1600         12.23         16.30         24.60         32.80           2000         11.25         15.00         23.85         31.80           2500         10.43         13.90         21.00         28.00           3200         9.38         12.50         20.25         27.00           4000         8.33         11.10         19.17         25.56           5000         8.03         10.70         18.08         24.10           6300         7.35         9.80         16.50         22.00           8000         6.60         8.80         14.48         19.30           10000         5.78         7.70         11.33         15.10                                                                       | 500   | 16.20 | 21.60 | 37.50 | 50.00 |
| 800         14.48         19.30         31.88         42.50           1000         13.88         18.50         28.13         37.50           1250         12.75         17.00         26.40         35.20           1600         12.23         16.30         24.60         32.80           2000         11.25         15.00         23.85         31.80           2500         10.43         13.90         21.00         28.00           3200         9.38         12.50         20.25         27.00           4000         8.33         11.10         19.17         25.56           5000         8.03         10.70         18.08         24.10           6300         7.35         9.80         16.50         22.00           8000         6.60         8.80         14.48         19.30           10000         5.78         7.70         11.33         15.10                                                                                                    | 630   | 15.60 | 20.80 | 35.10 | 46.80 |
| 1000         13.88         18.50         28.13         37.50           1250         12.75         17.00         26.40         35.20           1600         12.23         16.30         24.60         32.80           2000         11.25         15.00         23.85         31.80           2500         10.43         13.90         21.00         28.00           3200         9.38         12.50         20.25         27.00           4000         8.33         11.10         19.17         25.56           5000         8.03         10.70         18.08         24.10           6300         7.35         9.80         16.50         22.00           8000         6.60         8.80         14.48         19.30           10000         5.78         7.70         11.33         15.10                                                                                                    | 800   | 14.48 | 19.30 | 31.88 | 42.50 |
| $\begin{tabular}{ c c c c c c c c c c c c c c c c c c c$                                                                                                    | 1000  | 13.88 | 18.50 | 28.13 | 37.50 |
| $\begin{array}{ c c c c c c c c c c c c c c c c c c c$                                                                                                    | 1250  | 12.75 | 17.00 | 26.40 | 35.20 |
| 200011.2515.0023.8531.80250010.4313.9021.0028.0032009.3812.5020.2527.0040008.3311.1019.1725.5650008.0310.7018.0824.1063007.359.8016.5022.0080006.608.8014.4819.30100005.787.7011.3315.10                                                                                                    | 1600  | 12.23 | 16.30 | 24.60 | 32.80 |
| 250010.4313.9021.0028.0032009.3812.5020.2527.0040008.3311.1019.1725.5650008.0310.7018.0824.1063007.359.8016.5022.0080006.608.8014.4819.30100005.787.7011.3315.10                                                                                                    | 2000  | 11.25 | 15.00 | 23.85 | 31.80 |
| 3200         9.38         12.50         20.25         27.00           4000         8.33         11.10         19.17         25.56           5000         8.03         10.70         18.08         24.10           6300         7.35         9.80         16.50         22.00           8000         6.60         8.80         14.48         19.30           10000         5.78         7.70         11.33         15.10                                                                                                    | 2500  | 10.43 | 13.90 | 21.00 | 28.00 |
| 4000         8.33         11.10         19.17         25.56           5000         8.03         10.70         18.08         24.10           6300         7.35         9.80         16.50         22.00           8000         6.60         8.80         14.48         19.30           10000         5.78         7.70         11.33         15.10                                                                                                    | 3200  | 9.38  | 12.50 | 20.25 | 27.00 |
| 5000         8.03         10.70         18.08         24.10           6300         7.35         9.80         16.50         22.00           8000         6.60         8.80         14.48         19.30           10000         5.78         7.70         11.33         15.10                                                                                                    | 4000  | 8.33  | 11.10 | 19.17 | 25.56 |
| 6300         7.35         9.80         16.50         22.00           8000         6.60         8.80         14.48         19.30           10000         5.78         7.70         11.33         15.10                                                                                                    | 5000  | 8.03  | 10.70 | 18.08 | 24.10 |
| 8000         6.60         8.80         14.48         19.30           10000         5.78         7.70         11.33         15.10                                                                                                    | 6300  | 7.35  | 9.80  | 16.50 | 22.00 |
| 10000 5.78 7.70 11.33 15.10                                                                                                    | 8000  | 6.60  | 8.80  | 14.48 | 19.30 |
|                                                                                                    | 10000 | 5.78  | 7.70  | 11.33 | 15.10 |

# 4.13 I/O Specification

## 4.13.1 **I/O Input**

The generator's inputs are all located at interface board as all the logic input interfaces are isolated by double optocouplers, as shown in Figure 4-1. The primary windings of double optocouplers, as the same as the subsidiary windings, are series connections.

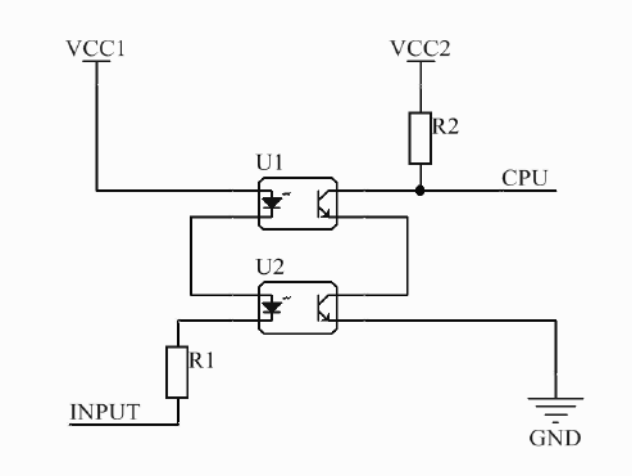

Figure 4-1 Double optocouplers input circuit

## 4.13.2 I/O Output

The generator's outputs are all located at interface board. All the logic inputs are isolated by single optocoupler, as shown in Figure 4-2. The output type is DRHOT.

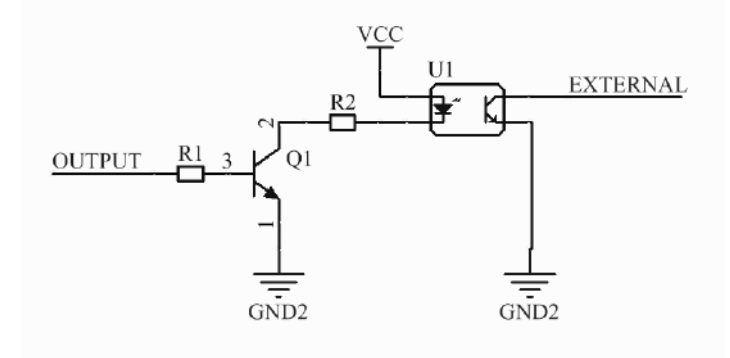

Figure 4-2 Single optocoupler output circuit

#### 4.14 **Product structure**

The Medical X ray high frequency high voltage generator consists of control software (version V1) and DR high voltage generator mainframe.

The DR high voltage generator mainframe consists of enclosure, PCBA assembly, Rectifier assembly, resonant assembly and Tank.

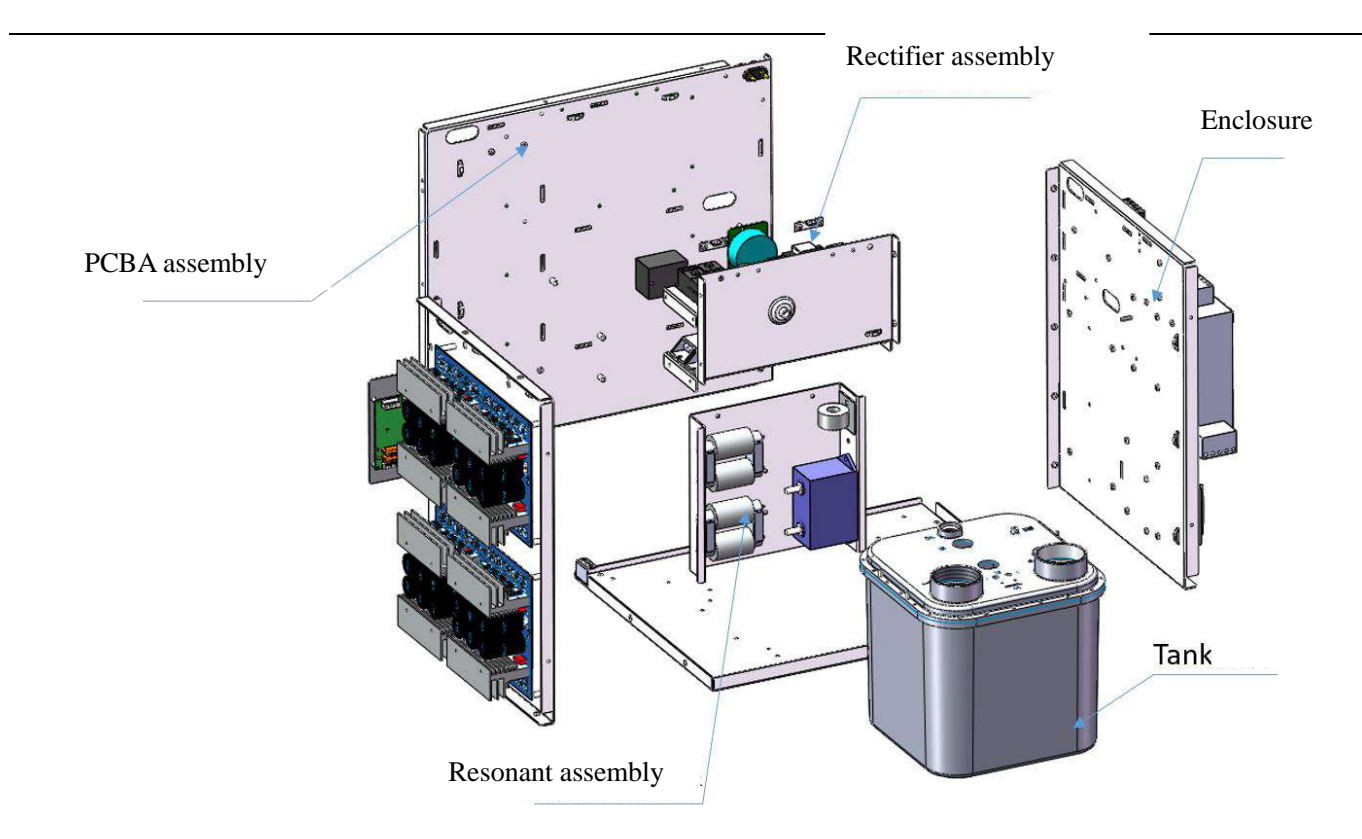

Figure 4-3 Product structure

## 4.15 The lifetime of product

The lifetime of product is verified for ten years.

## 4.16 Operation Mode

Continuous operation with intermittent loading

## 4.17 Accuracy of loading factors

a Deviation of tube voltage shall not be more than  $\pm(5\%+1kV)$ ;

b Deviation of tube current shall not be more than  $\pm 20\%$ ;

c Deviation of mAs shall not be more than  $\pm(10\% + 0.2 \text{mAs})$ ;

d Deviation of loading time shall not be more than  $\pm(10\% + 1 \text{ms})$ .

# 5. Maintenance

# 5.1 Replacement and repairment

- 1. Ensure that the circuit breaker is off;
- 2. Remove the enclosures.

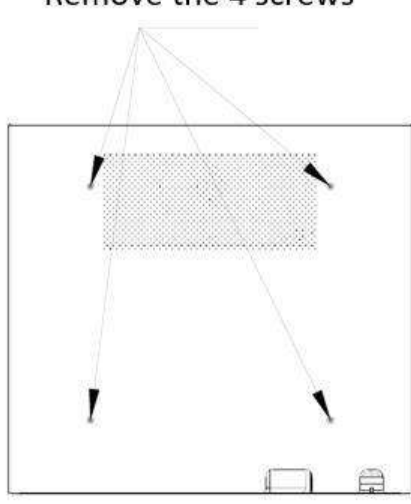

# Remove the 4 screws

Figure 5-1 Latter Plate Disassembly Figure

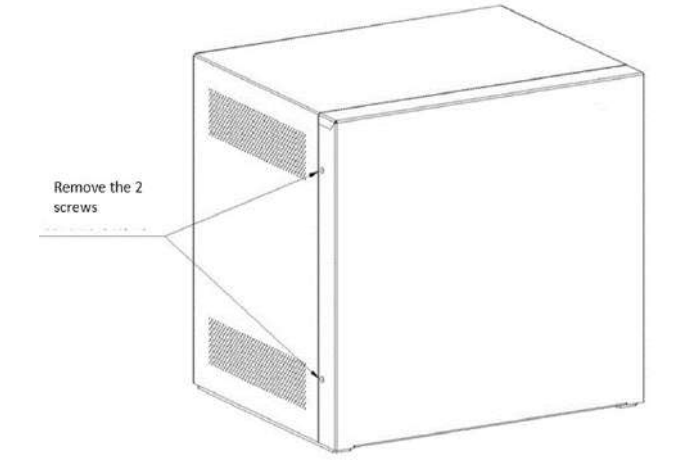

Figure 5-2 Front Plate Disassembly Figure 1

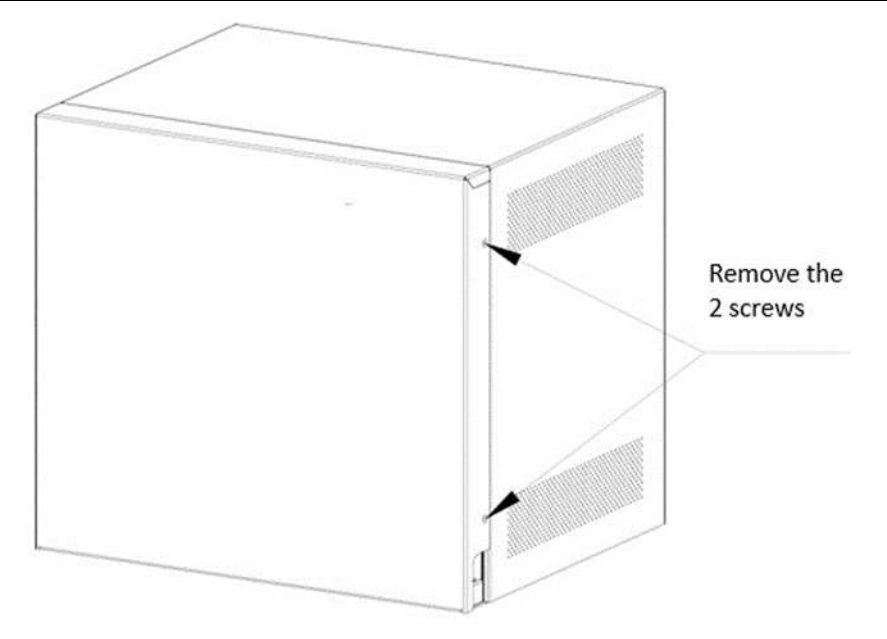

Figure 5-3 Front Plate Disassembly Figure 2

## 5.1.1 Fuse replacement

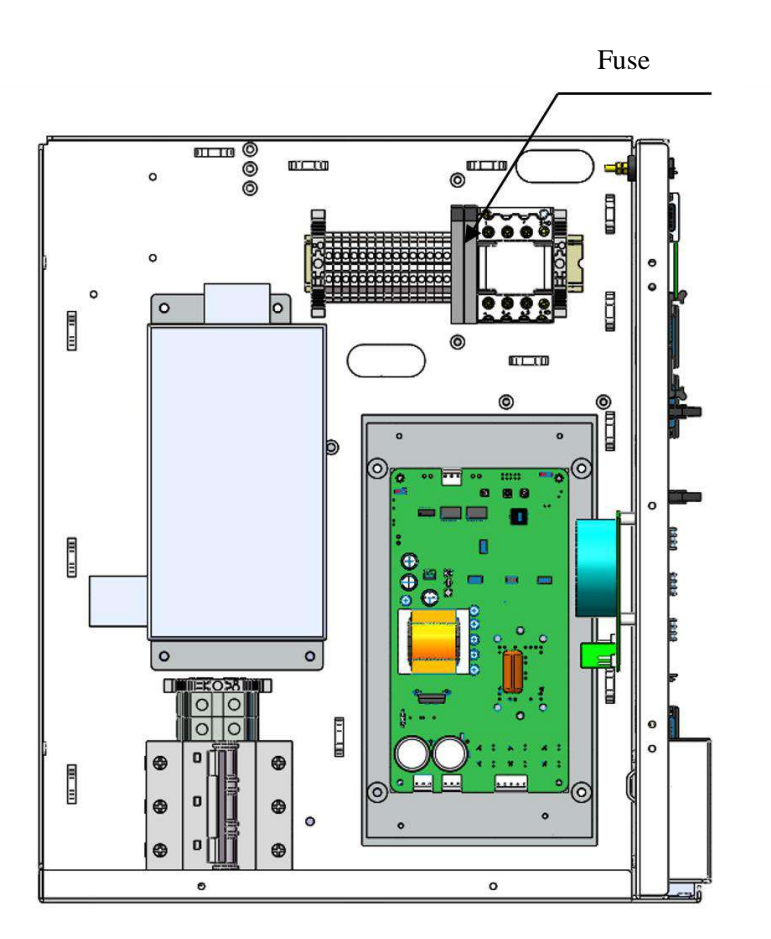

Figure 5-4 Fuse replacement

As shown in Figure 5-4, Opening the top cover of the fuse holder, replace the fuse with a new one. The fuse model is R055.

## 5.1.2 PCBA replacement

Please make sure that the main bus voltage is below 36V before replacement.

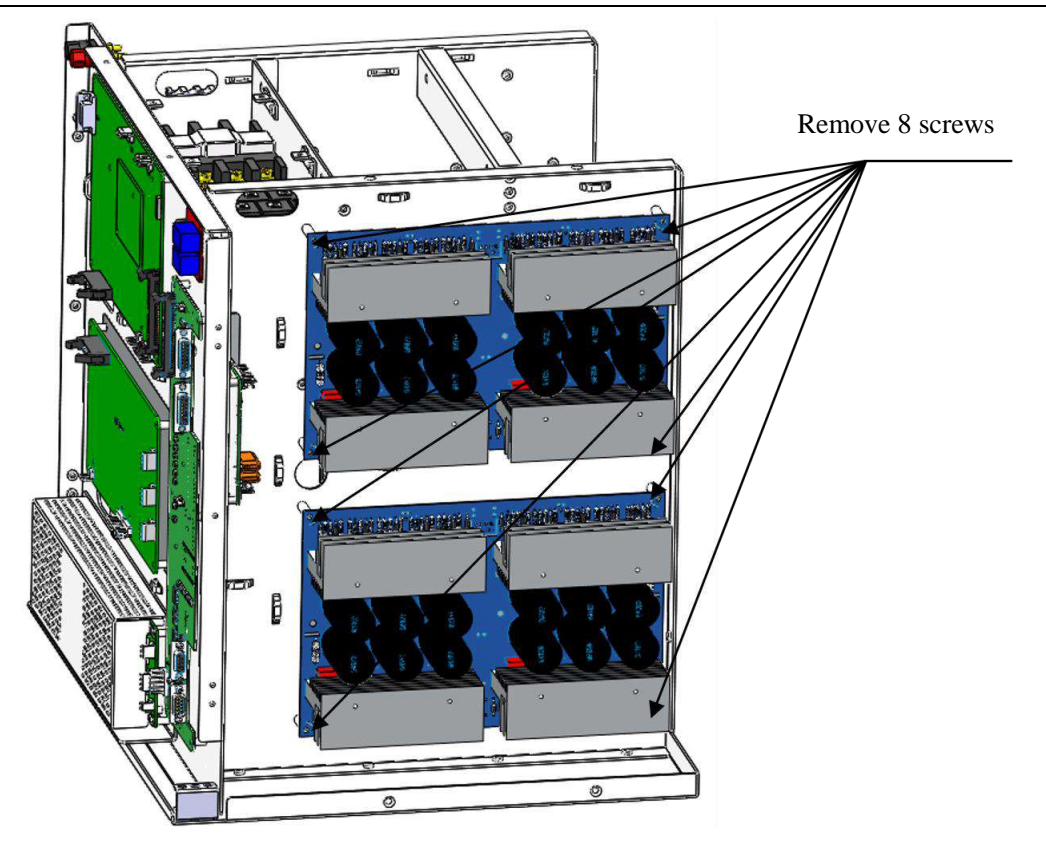

Figure 5-5 Inverter board replacement

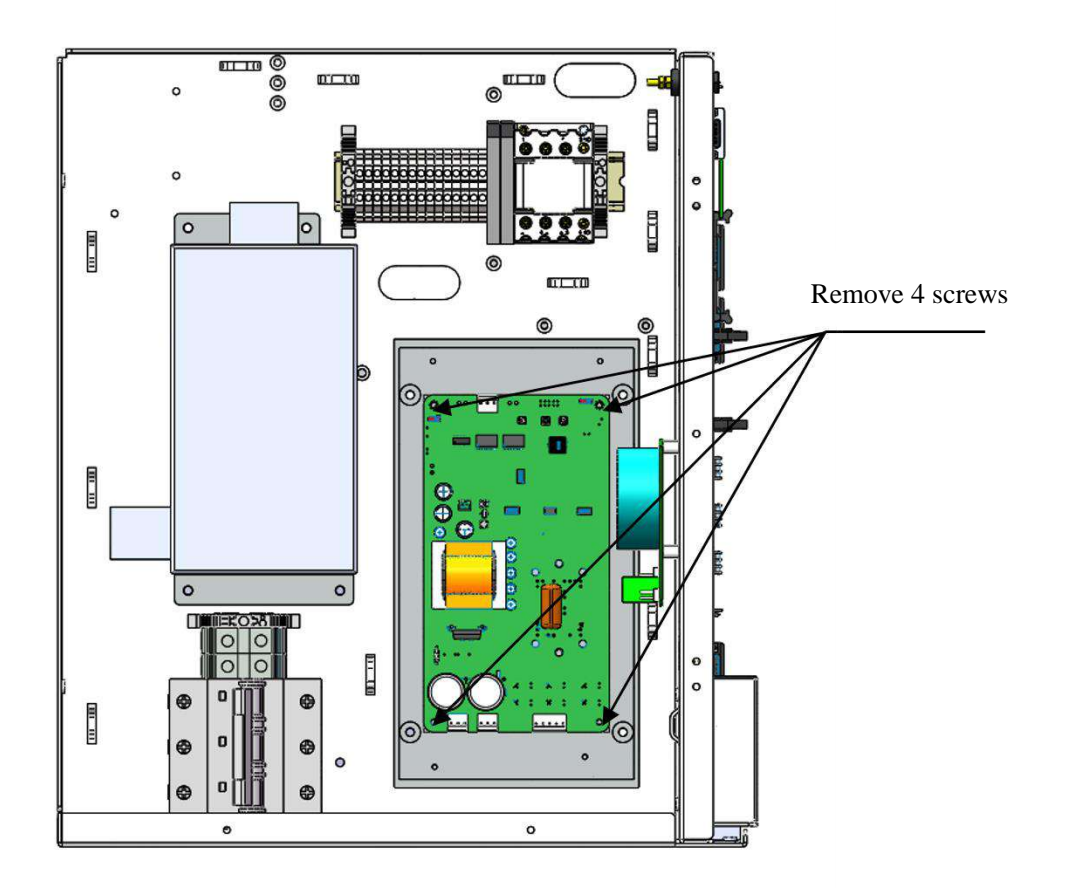

Figure 5-6 Rotated anode board replacement

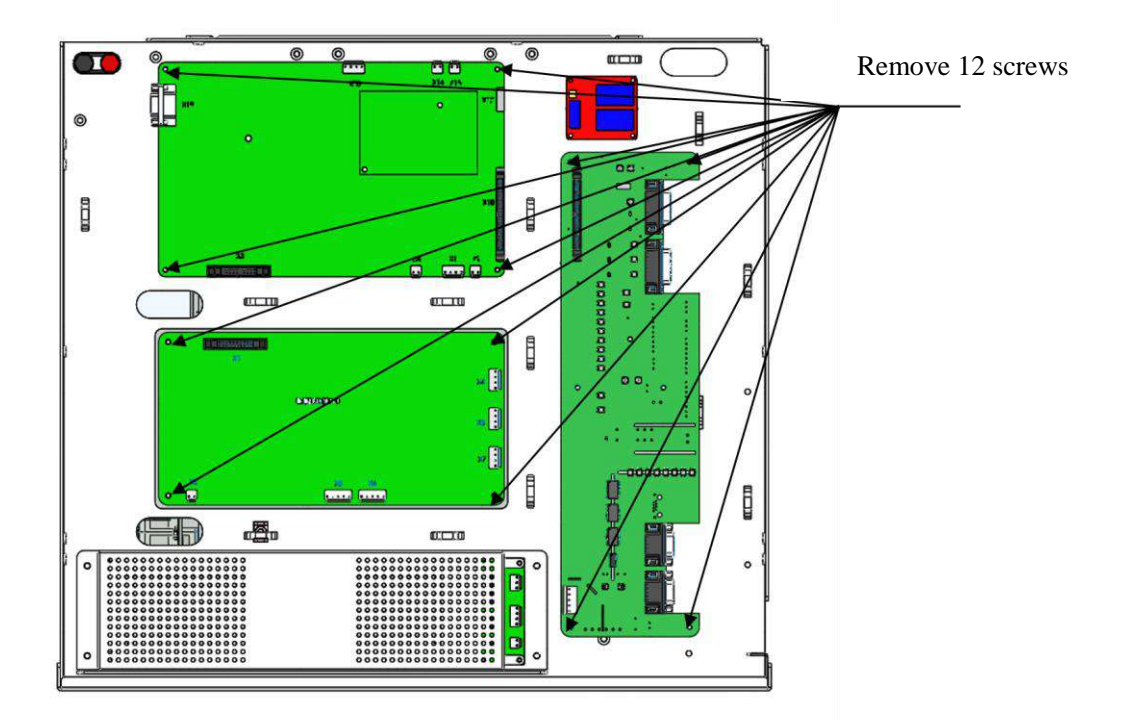

Figure 5-7 main contol board, filament board and interface board replacements

## 5.1.3 Tank replacement

- 1. Make sure the circuit breaker is off before replacement;
- 2. Remove the enclosures;
- 3. Replace the tank.

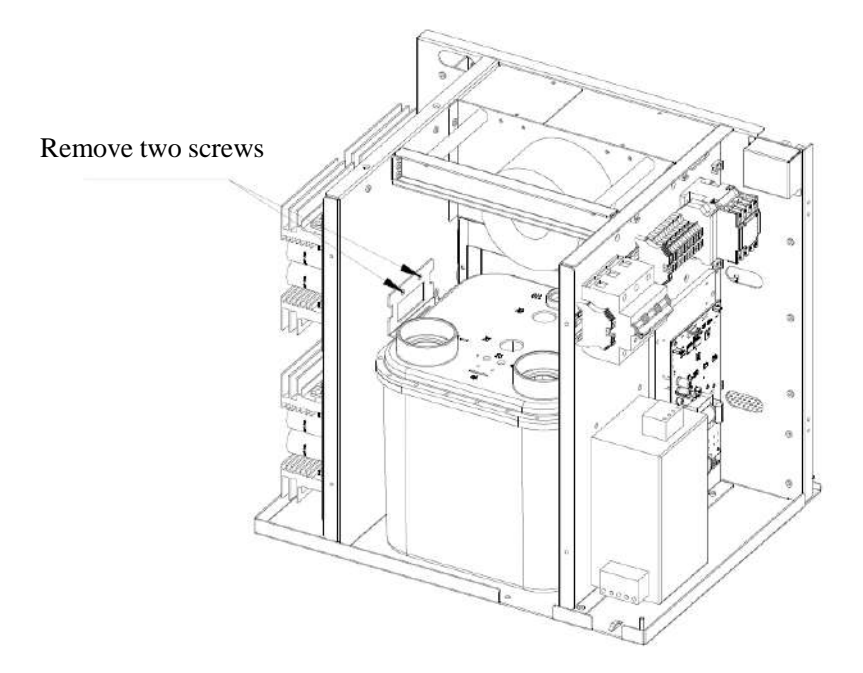

Figure 5-8 Tank replacement 1

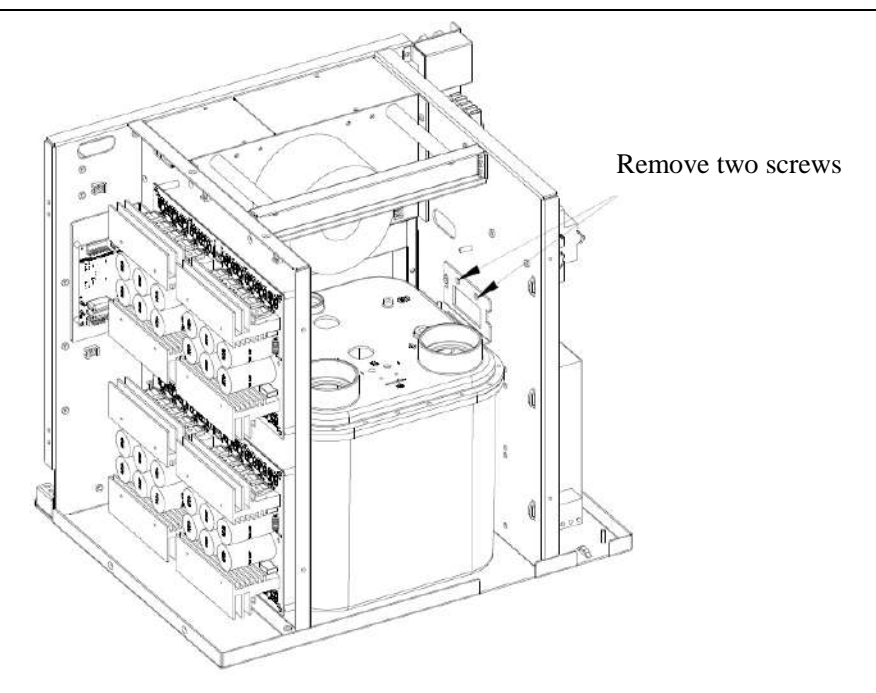

Figure 5-9 Tank replacement 2

## 5.2 Maintenance

Make sure all labels and signs on the generator are clean and recognizable after power-off.

#### 5.2.1 Visual inspection

1 labels inspection

Make sure whether all labels and signs on the generator are not falled out and blured after power-off.

2 Cables inspection

Check whether any cables were burned after power-off.

## 5.2.2 Cleaning

Check every two years whether there's any dust on the anode board, filament board, main control board and interface board. Make sure the generator has powered off, totally discharged, and connected safety earthing before cleaning the board using a cleaner (Note: When cleaning, please use a paperboard shielding the switching power supply to avoid dust).

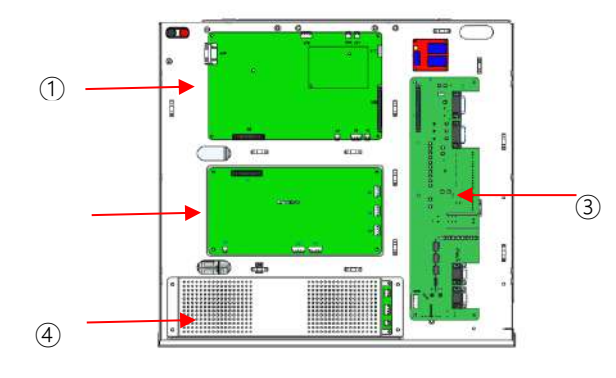

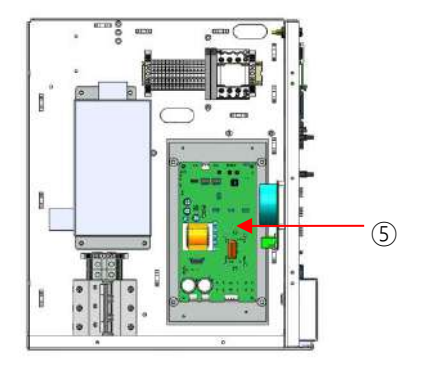

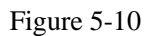

Note: ①Main control board ②Filament board ③Interface board ④Switching power supply ⑤anode board

## 5.2.3 Insulating Silicone Grease

High voltage plug using tips:

If there is a strick, please apply insulating silicone grease on the surface of the high voltage plug.

- 1) Clean the surface of the high voltage plug and the black seal ring;
- 2) Stack the black seal ring on the bottom of the high voltage plug;

3) The insulating silicone grease should evenly coated on the surface of the high voltage plug, with the length of the silicone grease is about 20 mm.

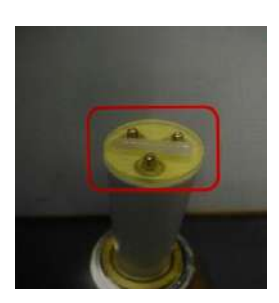

Figure 5-11

## 5.2.4 **Regular calibration**

It is recommended that perform a filament calibration every six months.

## 5.2.5 Waste Disposal

Please return the replaced PCBA to the manufacturer

## 5.2.6 Environment protection

Disposal of waste oil (the insulating oil in the generator) must be strictly in accordance with the laws and regulations of the

local environmental department.

## 5.3 Packing List

Table 5-1

| No. | Objects                        | Quantity | Notes |
|-----|--------------------------------|----------|-------|
| 1   | □HV generator                  | 1        |       |
| 2   | □ Testing report               | 1        |       |
| 3   | □Quality inspection report     | 1        |       |
| 4   | □ 600-00027 PSG-HR Accessories | 1        |       |
| 5   | □ Packing list                 | 1        |       |
| 6   | □QC certificate                | 1        |       |
| 7   | Drier                          | 5        |       |

# 6. Principles

The Medical X-ray high frequency high voltage generator consists of control software (version V1) and DR high voltage generator mainframe.

The DR high voltage generator mainframe consists of enclosure, PCBA assembly, Rectifier assembly, resonant assembly and Tank.

High voltage control electric circuit gets power from DC bus. Alternating square wave voltage is generated when the DC bus is reversed. The energy is transferred to the high voltage transformer with LC resonant circuit. The high frequency low voltage is pressed into a high frequency high voltage through a high voltage transformer. Then the AC is converted to high voltage DC with a voltage multiplier. The ripple is removed by high pressure filtering and output to the X-ray tube. Different operating frequencies correspond to different voltage gains, so that different frequencies can be controlled to generate corresponding power.

Filament control electric circuit gets power from DC bus. Alternating square wave voltage is generated when the DC bus is reversed. The energy is transferred to the filament transformer. The high frequency voltage is pressed into a high frequency low voltage through a low voltage transformer. And output to the filament of the X-ray tube. Different output duty ratios correspond to different voltage gains, so that the output duty ratio can be controlled to control the filament current acting on the X-ray tube.

Anode driver control electric circuit gets power from DC bus. Alternating square wave voltage is generated when the DC bus is reversed. The energy is transferred to the rotor of the X-ray tube. Different output duty ratios correspond to different voltage gains, so that the output duty ratio can be controlled to control the voltage acting on the rotor of the X-ray tube.

## 6.1 Schematic diagram

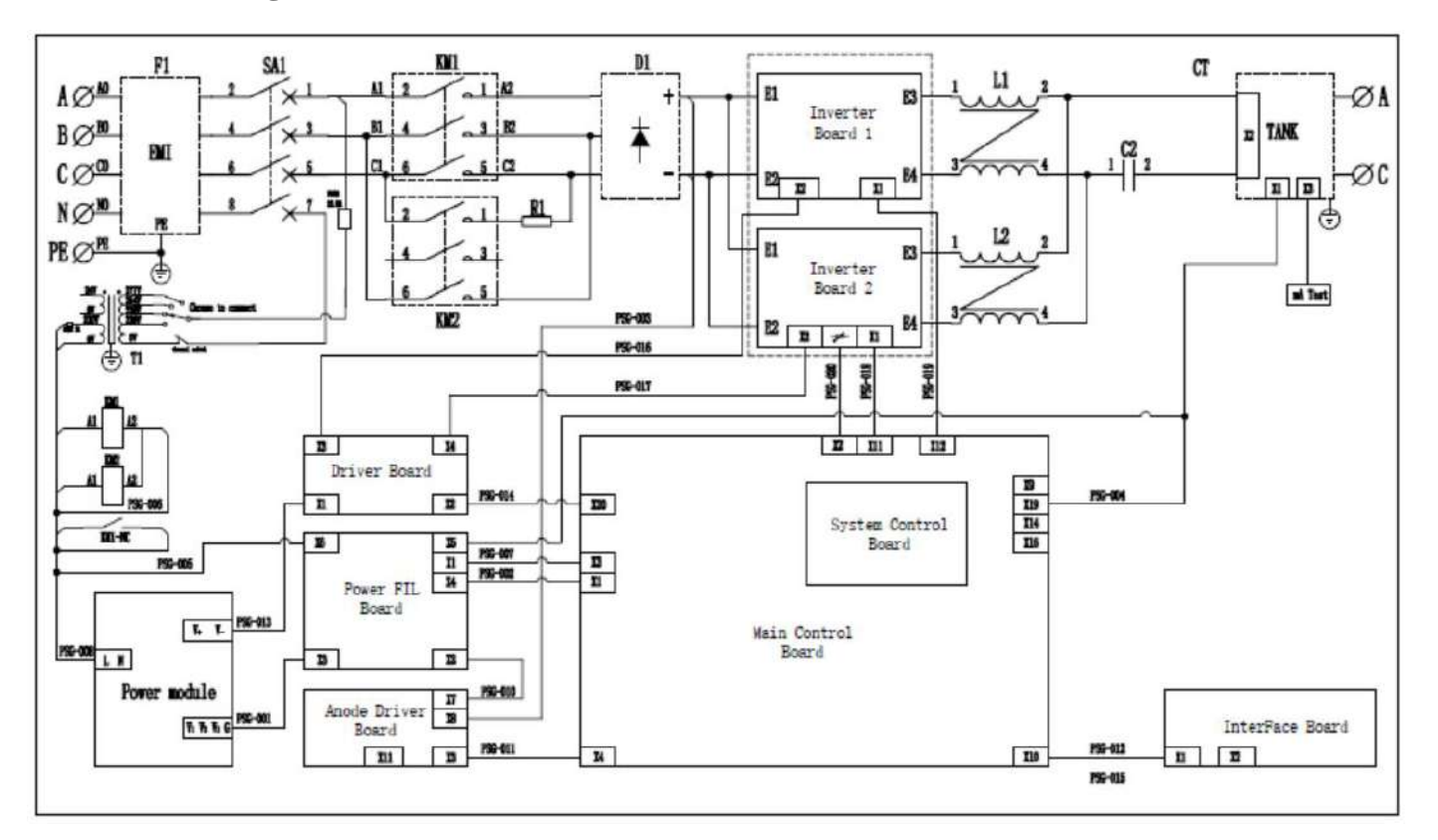

Figure 6-1 Schematic diagram
# 6.2 List of key materials

| No.                     | material name           | MPN                                                     |  |
|-------------------------|-------------------------|---------------------------------------------------------|--|
| 1                       | 3P Circuit breaker      | Circuit breaker, 5SP4380-7                              |  |
| 2                       | Power Filter            | Three Phase Four wire filter 30A Q319-30FT1             |  |
| 3                       | Transformer             | 460W 220V-230V-254V-277V input, 24V-220V dual output    |  |
| 4                       | Fuse                    | Fuse RO55 5×25mm 2A 250V                                |  |
| 5                       | Rectifier bridge        | Three Phase rectifier bridge MDS150-16, 150A 1600V W540 |  |
| 6                       | PCBA inverter 65K LOCAL | Inverter_Board                                          |  |
| 7                       | Tank                    | HR-65                                                   |  |
| 8                       | PCBA anode driver-HR1   | Anode_Driver_Board                                      |  |
| 9                       | PCBA filament board     | Power_FIL_Board                                         |  |
| 10                      | PCBA main control board | Main Control Roard                                      |  |
| 10                      | accessories -HR1        |                                                         |  |
| 11                      | PCBA system board       | System Control Board                                    |  |
| 11                      | accessories-HR2         | System_Control_Board                                    |  |
| 12                      | PCBA driver board       | Driver_Board                                            |  |
| 13                      | PCBA interface board    | InterFace_Board                                         |  |
| 14                      | Power cable groups      | Power cables for PSG-65HR                               |  |
| 15 Control cable groups |                         | Control cables for PSG-65HR                             |  |
| 16 Switch power supply  |                         | PSG-HR Switch power supply                              |  |

# **7.** EMC

## 7.1 Attentions and Warnings

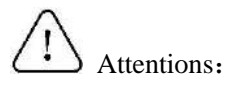

• PSG-HR series of medical X ray high frequency high voltage generators meet the requirements of standard of electromagnetic compatibility in IEC 60601-1-2.

• PSG-HR series of medical X - ray high-frequency high-voltage generators are suitable for use in all locations other than those allocated in residential environments and those directly connected to a low voltage power supply network which supplies buildings used for domestic purposes, namely class A according to CISPR 11.

• Note: the emissions characteristics of this equipment make it suitable for use in industrial areas and hospitals (CISPR 11 class A). If it is used in a residential environment (for which CISPR 11 class B is normally required) this quipment might not offer adequate protection to radio-frequency communication services. The user might need to take mitigation measures, such as relocating or re-orienting the equipment.

• Manufacturer applied improved shielding techniques and improved grounding technology to prevent electromagnetic interference from patients and operators.

• Portable and mobile RF communication equipments (including antennas) may affect the performance of the generators. Therefore please keep away from mobile phones, microwave ovens etc. to avoid strong electromagnetic interference.

• Portable RF communications equipment (including peripherals such as antenna cables and external antennas) should be used no closer than 30 cm (12 inches) to any part of the generator, including cables specified by the manufactuer, otherwise it may result in the decline of the performance.

# Warnings:

• The equipment should not be used close to or stacked with other equipment, see details in clause 9.3.6.

• Make sure there isn't potential difficulties in electromagnetic compatibility in other environments due to conducted and radiated interference by the generator.

• Replacing with unauthorized accessories may cause the performance decline.

# 7.2 Tests

|                         | Pagia EMC standard | Immunity test levels                                   |
|-------------------------|--------------------|--------------------------------------------------------|
| Phenomenon              | or test method     | Professional healthcare facility                       |
|                         |                    | environment                                            |
| Electrostatic Discharge | IEC 61000-4-2      | $\pm 2$ kV, $\pm 4$ kV, $\pm 6$ kV, $\pm 8$ kV contact |

#### Table 7-1 Compliance information for each test

|                                             |                                                                                                    | $\pm 2$ kV, $\pm 4$ kV, $\pm 8$ kV, $\pm 15$ kV air |
|---------------------------------------------|----------------------------------------------------------------------------------------------------|-----------------------------------------------------|
|                                             |                                                                                                    | 3 V/m                                               |
| Radiated RF EM fields                       | IEC 61000-4-3                                                                                                    | 80MHz-2.7GHz                                        |
|                                             | IEC 61000-4-3     IEC 61000-4-3     IEC 61000-4-8     Basic EMC standard or test method     IEC 61000-4-4     IEC 61000-4-5     IEC 61000-4-5     IEC 61000-4-5     IEC 61000-4-6     IEC 61000-4-6     IEC 61000-4-11 | 80% AM at 1kHz                                      |
| Proximity fields from RF wireless           | IEC 61000 4 3                                                                                                    | See Tablele 7-3                                     |
| communications equipment                    | IEC 01000-4-5                                                                                                    | See Tablele 7-5                                     |
| Rated power frequency magnetic fields       | power frequency magnetic fields   IEC 61000-4-8     Phenomenon   Basic EMC standard or test method     cal fast transients/bursts   IEC 61000-4-4     line to line   IEC 61000-4-5                                     |                                                     |
| Rated power nequency magnetic netus         | ILC 01000-4-0                                                                                                    | 50Hz or 60Hz                                        |
|                                             | Basic EMC standard                                                                                                    | Immunity test levels                                |
| Phenomenon                                  | or test method                                                                                                    | Professional healthcare facility                    |
|                                             |                                                                                                    | environment                                         |
|                                             |                                                                                                    | $\pm 2kV(AC)$                                       |
| Electrical fast transients/bursts           | IEC 61000-4-4                                                                                                    | ±1kV (Signal Line)                                  |
|                                             |                                                                                                    | 100 kHz repetition frequency                        |
| Surges line to line                         | IEC 61000-4-5                                                                                                    | $\pm 0.5$ kV, $\pm 1$ kV                            |
| Surges line to ground                       | IEC 61000-4-5                                                                                                    | $\pm 0.5$ kV, $\pm 1$ kV, $\pm 2$ kV                |
|                                             |                                                                                                    | 3V                                                  |
|                                             |                                                                                                    | 0.15MHz-80MHz                                       |
| Conducted disturbances induced by RF fields | IEC 61000-4-6                                                                                                    | 6V in ISM bands between 0.15 MHz an 80              |
|                                             |                                                                                                    | MHz                                                 |
|                                             |                                                                                                    | 80% AM at 1 kHz                                     |
|                                             |                                                                                                    | 0% U <sub>T</sub> ; 0.5cycle                        |
|                                             |                                                                                                    | At 0°, 45°, 90°, 135°, 180°, 225°, 270°,            |
|                                             |                                                                                                    | and 315°,                                           |
| Voltage dips                                | IEC 61000-4-11                                                                                                    | 0% U <sub>T</sub> ; 1cycle                          |
|                                             |                                                                                                    | and                                                 |
|                                             |                                                                                                    | 70% U <sub>T</sub> ; 25/30 cycles                   |
|                                             |                                                                                                    | Single phase: at 0°                                 |
| Voltage interruption                        | IEC 61000-4-11                                                                                                    | 0% U <sub>T</sub> ; 250/300 cycles                  |

(Corresponding to Table 4 & Table 5 of IEC 60601-1-2 2014)

| Test Frequency | N 11 C                       | Immunity test level |  |
|----------------|------------------------------|---------------------|--|
| (MHz)          | Modulation                   | (V/m)               |  |
| 385            | Pulse Modulation: 18Hz       | 27                  |  |
| 450            | FM ±5Hz deviation: 1kHz sine | 28                  |  |
| 710            |                              |                     |  |
| 745            | Pulse Modulation: 217Hz      | 9                   |  |
| 780            |                              |                     |  |
| 810            |                              | 28                  |  |
| 870            | Pulse Modulation: 18Hz       |                     |  |
| 930            |                              |                     |  |
| 1720           |                              |                     |  |
| 1845           | Pulse Modulation: 217Hz      | 28                  |  |
| 1970           |                              |                     |  |
| 2450           | Pulse Modulation: 217Hz      | 28                  |  |
| 5240           |                              |                     |  |
| 5500           | Pulse Modulation: 217Hz      | 9                   |  |
| 5785           |                              |                     |  |

Tablele 7-2 Frequency range and level for proximity fields from RF wireless communications equipment

Tablele 7-3 Electromagnetic radiation disturbance limits for class A group 1 equipment measured on a test site

|                 | Limit dB (10 m measuring distance rated power of $\leq 20$ |  |  |
|-----------------|------------------------------------------------------------|--|--|
| Frequency range | kVA)                                                       |  |  |
| (MHz)           | Quasi-Peak                                                 |  |  |
|                 | $dB(\mu V/m)$                                              |  |  |
| 30 to 230       | 40                                                         |  |  |
| 230 to 1000     | 47                                                         |  |  |

Tablele 7-4 Conducted disturbances limits for class A group 1 equipment measured on a test site (a. c. mains power port)

| E            | Limit dB (rated power of $\leq 20$ kVA) |             |  |  |  |
|--------------|-----------------------------------------|-------------|--|--|--|
| (MHz)        | Quasi-Peak                              | Average     |  |  |  |
| (MHZ)        | dB(µV)                                  | $dB(\mu V)$ |  |  |  |
| 0.15 to 0.50 | 79                                      | 66          |  |  |  |
| 0.50 to 5    | 73                                      | 60          |  |  |  |
| 5 to 30      | 73                                      | 60          |  |  |  |

#### 7.3 Other notices

1) When the rated input power is more than 20kVA, the generator can not be connected to the low-voltage overhead wire.

2) When the rated input power is more than 20kVA, the generator should keep at least 30m away from other Radio communications facilities.

# 8. Packaging and shipping

The packaging should comply with the requirements in 《IEC 60601-1 Medical electrical equipment-part 1: General requirements for basic safety and essential performance》.

# 9. Safe operation requirement

### 9.1 Interpretation of Graphics, Symbols and Abbreviations

#### 9.1.1 General warning

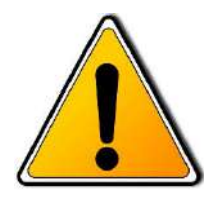

Neglect of the procedure indicated in the manual may cause serious injure. Please be careful when accessing, testing or repairing the generator.

#### 9.1.2 **Protective Earthing**

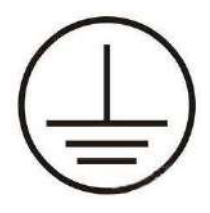

The high voltage generator must be connected with a protective earthing conductor. Failure to provide separate earthing may result in electrical shock and cause injury.

## 9.1.3 Electrical shock hazard

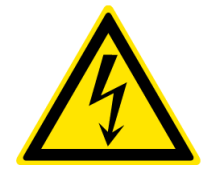

All removable components and parts in generator shall be operated with caution and routinely checked. Only trained personnel is allowed to operate the generator. The live terminal may lead to the danger of electric shock. Ensure the circuit breaker is disconnected before wiring and take corresponding preventive

measures. The high voltage cables can only be removed from the tube and the tank until 10 minutes after power off.

## 9.1.4 Enforcement

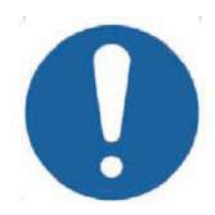

Operators shall comply with the mandatory normative measures for safety concerns.

## 9.1.5 Refer to instruction manual/ booklet

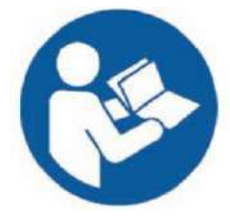

Follow the instuctions for use.

## 9.2 Label instruction

Table 9-1 Label list

| NO. | Label name              | Sample                                                                                                    |  |  |
|-----|-------------------------|----------------------------------------------------------------------------------------------------|--|--|
| 1   | Discharge warning       | High Voltage/High Energy<br>DC buss voltage underneath. Do not remove cover<br>for minimum 10 minutes after power switched off.<br>内有高压,断开电源后十分钟之内不得打开漂亮。                                                                                                    |  |  |
| 2   | Nameplate               | Product Name: Medical X-ray High Classification by type of electric shock   Proquercy High Village Centerator protection: Classification by type of electric shock   Configuration: PSG-HIRAD Validary Period: 19 Years   Serial No., 8010319020001 Validary Period: 19 Years   Input Volts: 380/4001440480/vsc: SN= 50x60Hz Name of Production Enterprise: Suzhou   Max Input Power: 155KVA Address: Room101; building 6; No.8   Standby Power: 700VA Suzhou New District 215163   Version: V1 Suzhou NeD District 215163   Classified by Operation Mode: Continuous   Operation under Intermittent Loading Phone number: 8512-62913368 |  |  |
| 3   | QC certificate          | Certificate of approval<br>SN: S01031902001<br>Product Name:<br>Medical X:ray High Frequency High<br>Voltage Generator                                                                                                    |  |  |
| 4   | Enclosure warning label | ▲ 警告/WARNING<br>非专业人员<br>请勿打开<br>NON-PROFESSIONALS<br>DO NOT OPEN                                                                                                    |  |  |
| 5   | Heavy object warning    | Aury Cher Guilt Guilt Could Brank                                                                                                    |  |  |

# 9.3 Outer packaging marking

## 9.3.1 CENTER OF GRAVITY

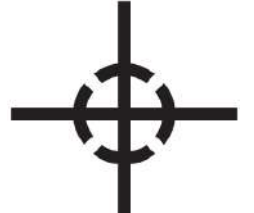

This is the center of gravity of the distribution packages which will be handled as a single unit.

# 9.3.2 FRAGILE, HANDLE WITH CARE

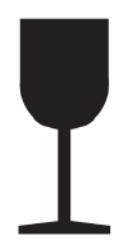

Contents of the distribution packages are fragile therefore it shall be handled with care.

## 9.3.3 DO NOT ROLL

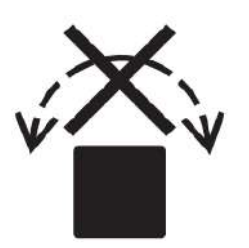

Distribution packages shall not be rolled or turned over.

## 9.3.4 KEEPAWAY FROM RAIN

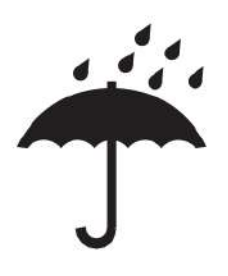

Distribution packages shall be kept away from rain and be kept in dry conditions.

# 9.3.5 THIS WAY UP

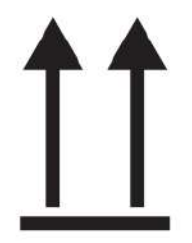

This is the correct upright position of the distribution packages for transport and/or storage.

## 9.3.6 TEMPERATURE LIMITS

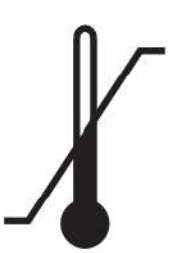

Distribution packages shall be stored, transported, and handled within temperature limits indicated.

## 9.3.7 STACKING LIMIT BY NUMBER

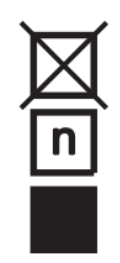

Maximum number of identical transport packages/items which may be stacked on the bottom package, where "n" is the limiting number.

# **10. Error removal**

#### 10.1 Error management

#### 10.1.1 Exposure limits

When the exposure setting conditions exceed the limits, the generator will exposure at the limited condition.

#### 10.1.2 Interlock condition

No exposure while the interlock take effort.

### 10.1.3 Diagnostic mode

The following diagnostic information will appear while the error occurred;

- 1) Error prompted the main contactor cannot be pulled in when power on.
- 2) Error prompted the interlock can not feed back.
- 3) Error prompted the feedback value of filament is not consistent with the settings.
- 4) Error prompted the anode driver wiring is disconnected.
- 5) Error prompted the hand switch was released during exposure.
- 6) Error prompted the temperature of tube reach its limited T.

# 11. Regulatory information

## 11.1 Declaration of conformity

This equipment belongs to medical electrical equipment and meets the requirements of IEC 60601-2-54: 2009.

This equipment about radiation protection meets the requirements of IEC 60601-1-3-2008+A11-2016.

### 11.2 Regulatory standards

[1].IEC 60601-1 Medical electrical equipment-part 1: General requirements for basic safety and essential performance.

[2].IEC 60601-1-2 Medical electrical equipment-part 1-2: General requirements for basic safety and essential performancecollateral standard: Electromagnetic disturbances-Requirements and tests.

[3].IEC 60601-2-7 Medical electrical equipment-part 2-7: Particular requirements for the safety of high-voltage generators of diagnostic X-ray generators.

[4].ISO 14971 Medical devices-Application of risk management to medical device.

[5].IEC 62304 Medical device software – Software life cycle processes.

[6].IEC 60601-1-6 Medical electrical equipment-part 1-6: General requirements for basic safety and essential performance

- Collateral standard: Usability.

[7].IEC 62366-1: Medical device – Part 1: Application of usability engineering to medical devices.

[8].IEC 61558-1 Safety of transformers, reactors, power supply units and combinations thereof - Part 1: General requirements and tests.

[9].IEC 60601-2-54 Medical electrical equipment – Part 2-54: Particular requirements for the basic safety and essential performance of X-ray equipment for radiography and radioscopy.

[10].IEC 60601-1-3 Medical electrical equipment - Part 1-3: General requirements for basic safety and essential performance

- collateral standard: radiation protection in diagnostic X-ray equipment.

# Appendix 1 Anode transfer board definition

| Name | Function                               | Pin No.  | Definition | Description                                            |                                         |
|------|----------------------------------------|----------|------------|--------------------------------------------------------|-----------------------------------------|
|      |                                        | pin1     | Com        | The middle point of motor of X-ray tube anode          |                                         |
|      | Anode<br>driving<br>and heat<br>switch | pin2     | Main       | The main winding of motor of X-ray tube anode          |                                         |
|      |                                        | pin3     | Shift      | The additional winding of motor of X-ray tube anode    |                                         |
| P1   |                                        | and heat | pin4       | PE                                                     | PE                                      |
|      |                                        |          | and neat   | pin5                                                   | T2                                      |
|      |                                        |          |            | The heat switch in X-ray tube. The alarm rang when the |                                         |
|      |                                        |          | pino       | T1                                                     | heat capacity exceed the limited value. |

# Appendix 2 Interface board definition

| Name | Function        | Pin No. | Definition | Description                               |
|------|-----------------|---------|------------|-------------------------------------------|
|      |                 | pin1    | EXP_REQ_1  | Logic signal from generator to detector 1 |
|      |                 | pin2    | GND_24VDC  | Ground                                    |
| D1   | External        | pin3    | 24VDC      | 24VDC                                     |
| PI   |                 | pin4    | GND_24VDC  | Ground                                    |
|      | connection      | pin5    | EXP_OK_1   | Logic signal from detector1 to generator  |
|      |                 | pin6    | GND_24VDC  | Ground                                    |
|      |                 | pin1    | EXP_REQ_2  | Logic signal from generator to detector 2 |
|      |                 | pin2    | GND_24VDC  | Ground                                    |
|      | External        | pin3    | 24VDC      | 24VDC                                     |
| P2   | logical signal  | pin4    | GND_24VDC  | Ground                                    |
|      | connection      | nin 5   |            | Logic signals from detector 2 to high     |
|      |                 | pins    | EXP_OK_2   | voltage                                   |
|      |                 | pin6    | GND_24VDC  | Ground                                    |
|      | Door position   | pin1    | DOOR_OPEN  | Interlock, door open signal               |
| P3   | signal/Interloc | pin2    | \          | \                                         |
|      | k               | pin3    | GND_24VDC  | Ground                                    |
| P4   | Door indicator  | pin1    | roomlightA | Imaging room warning lights signalA       |
|      | control         | pin2    | roomlightB | B Imaging room warning lights signalB     |
|      |                 | /       | \          | \                                         |
|      |                 | \       | \          | \                                         |
|      |                 | /       | \          | \                                         |
| P5   | \               | /       | \          | 1                                         |
|      |                 | \       | \          | \                                         |
|      |                 | \       | \          | 1                                         |
|      |                 | pin1    | \          | \                                         |
| P6   | AEC CH1         | pin2    | \          | \                                         |
|      | control         | pin3    | ١          | \                                         |

|           |                         | -     |            |                                          |
|-----------|-------------------------|-------|------------|------------------------------------------|
|           |                         | pin4  | ١          | \                                        |
|           |                         | pin5  | GND        | Grounding                                |
|           |                         |       |            | Analog input from ionization chamber to  |
|           |                         | pino  | PTRAMP1    | high voltage generator                   |
|           |                         | pin7  | GND        | Ground                                   |
|           |                         | pin8  | AEC_START  | Ionizing chamber reset/start signal      |
|           |                         | pin9  | AEC_LFDSEL | Left Field Selection in Ionizing chamber |
|           |                         | pin10 | AEC_MFDSEL | Ionizing room midfield selection         |
|           |                         |       |            | Right field selection in ionization      |
|           |                         | pin11 | AEC_RFDSEL | chamber                                  |
|           |                         | pin12 | GND        | Ground                                   |
|           |                         | . 10  |            | Negative power supply to ionization      |
|           |                         | pin13 | VCC-15V    | chamber                                  |
|           |                         | pin14 | GND        | Ground                                   |
|           |                         |       |            | Positive power supply to ionization      |
|           |                         | pin15 | VCC+15V    | chamber                                  |
|           | +24Vcc and<br>Grounding | pin1  | +24VDC     | 24VDC                                    |
| P7        |                         | pin2  | \          | \                                        |
|           |                         | pin3  | GND_24VDC  | Ground                                   |
|           | Indicator and           | pin1  |            | Logical signals output to outside during |
|           |                         |       | PREP_LED   | system preparing                         |
|           |                         | pin2  | GND_24VDC  | Ground                                   |
|           |                         | nin3  |            | Logical signals output to outside during |
| <b>P8</b> |                         | pins  | XRAY_LED   | system exposure                          |
|           | buzzer output           | pin4  | GND_24VDC  | Ground                                   |
|           |                         | nin5  |            | Logical signals output to outside during |
|           |                         | pins  | EXP_BUZZER | system exposure                          |
|           |                         | pin6  | GND_24VDC  | Ground                                   |
|           |                         | pin1  | \          | \                                        |
| <b>P9</b> | AEC CH2                 | pin2  | \          | \                                        |
|           |                         | pin3  | \          | \                                        |
|           |                         |       |            |                                          |

|     |                 | pin4    | ١            | \                                       |
|-----|-----------------|---------|--------------|-----------------------------------------|
|     |                 | pin5    | GND          | Ground                                  |
|     |                 | ninG    |              | Analog input from ionization chamber to |
|     |                 | ршо     | PTRAMP2      | high voltage generator                  |
|     |                 | pin7    | GND          | Ground                                  |
|     |                 | pin8    | AEC_START    | Ionizing chamber reset/start signal     |
|     |                 | pin9    | AEC_LFDSEL   | Left Field Selection in Ionizing Room   |
|     |                 | pin10   | AEC_MFDSEL   | Ionizing room midfield selection        |
|     |                 |         |              | Right field selection in ionization     |
|     |                 | pin i i | AEC_RFDSEL   | chamber                                 |
|     |                 | pin12   | GND          | Ground                                  |
|     |                 | . 10    |              | Negative power supply to ionization     |
|     |                 | pin13   | VCC-15V      | chamber                                 |
|     |                 | pin14   | GND          | Ground                                  |
|     |                 |         |              | Positive power supply to ionization     |
|     |                 | pin15   | VCC+15V      | chamber                                 |
|     |                 | pin1    | INTERLOCK_HV | Emergency break                         |
| P10 | P10 stop button | pin2    | \            | 1                                       |
|     | stop button     | pin3    | GND_24VDC    | Ground                                  |
|     |                 | pin1    | ١            | \                                       |
|     |                 | pin2    | TXD_ISO      | Isolated serial Communication Terminal  |
|     |                 | pin3    | RXD_ISO      | Isolated serial Communication Terminal  |
|     | Serial          | pin4    | ١            | 1                                       |
| P11 | communicatio    | pin5    | GND_UART     | Isolated ground                         |
|     | n               | pin6    | ١            | 1                                       |
|     |                 | pin7    | PREP_ISO     | Exposure ready                          |
|     |                 | pin8    | XRAY_ISO     | Exposure                                |
|     |                 | pin9    | \            | \                                       |
|     | DUITO           | pin1    | RXD_ISO_RJ45 | Isolated serial Communication Terminal  |
| P12 | RJ45Commun      | pin2    | TXD_ISO_RJ45 | Isolated serial Communication Terminal  |
|     | ication         | pin3    | GND_UART     | Isolated ground                         |
|     |                 | í.      | 1            |                                         |

| _ |             |              |         |           |                                             |
|---|-------------|--------------|---------|-----------|---------------------------------------------|
|   |             |              | pin4    |           | Prepare logic signal from system isolated   |
|   |             |              |         | PREP_ISO  | from generator internal signal              |
|   |             |              |         |           | An exposure logic signal from the system    |
|   |             |              | pin5    |           | that is isolated from the signal inside the |
|   |             |              |         | XRAY_ISO  | generator                                   |
|   |             |              |         |           | On boot logic signal from the system that   |
|   |             |              | pin6    |           | is isolated from the signal inside the      |
|   |             |              |         | POWER_ON  | generator                                   |
|   |             |              |         |           | Shutdown logic signal from system           |
|   |             |              | pin /   | POWER_OFF | isolated from generator internal signal     |
|   |             |              | pin8    | +5V_ISO   | 5v isolated power                           |
|   |             | DAP function | pin1    | \         | \                                           |
|   |             |              | pin2    | RXD_DAP   | DAP receive                                 |
|   |             |              | pin3    | TXD_DAP   | DAP sent                                    |
|   |             |              | pin4    | \         | \                                           |
|   | P13         |              | pin5    | GND_UART  | Ground                                      |
|   |             |              | pin6    | \         | \                                           |
|   |             |              | pin7    | \         | \                                           |
|   |             |              | pin8    | \         | \                                           |
|   |             |              | pin9    | \         | \                                           |
|   |             | CAN          | pin1    | CANL      | CAN Low                                     |
|   | P14         | Communicati  |         |           |                                             |
|   |             | on           | on pin2 | CANH      | CAN High                                    |
|   | D1 <i>7</i> | Transformer  | pin1    | Т_НОТ     | Transformer Overheating Signal              |
|   | P15         | Overheat     | pin2    | GND_T     | Ground                                      |
|   |             | -            |         |           |                                             |

# Appendix 3 Parameters range

| Parameters                    | Range and step                                                                                                    | Unit |
|-------------------------------|----------------------------------------------------------------------------------------------------|------|
| kV                            | 40-150, Minimum step voltage: 1kV                                                                                                    | kV   |
| mA<br>increase at R'10        | 10,12.5,16,20,25,32,40,50,63,80,100,125,160,200,250,320,400,500,63<br>0,800,1000 ((1000 refer to PSG-HR80)                                                                                                    | mA   |
| mA<br>increase at R'20        | 10,11,12,5,14,16,18,20,22,25,28,32,36,40,45,50,56,63,71,80,90,100,110,<br>125,140,160,180,200,220,250,280,320,360,400,450,500,560,630,710,80<br>0,900,1000 (1000 refer to PSG-HR80)                                                                                                    | mA   |
| mAs<br>increase at R'10       | 0.4,0.5,0.63,0.8,1,1.25,1.6,2,2.5,3.2,4,5,6.3,8,10,12.5,16,20,25,32,40,5<br>0,63,80,100,125,160,200,320,400,500,630,800,1000                                                                                                    | mAs  |
| mAs<br>increase at R'20       | 0.4,0.5,0.55,0.63,0.7,0.8,0.9,1.0,1.1,1.25,1.4,1.6,1.8,2,2.2,2.5,2.8,3.2,3<br>.6,4,4.5,5,5.5,6.3,7.1,8,9,10,11,12.5,14,16,18,20,22,25,28,32,36,40,45,<br>50,56,63,71,80,90,100,110,125,140,160,180,200,225,250,280,320,360<br>,400,450,500,560,630,710,800,900,1000                                                                                | mAs  |
| Time (ms)<br>increase at R'10 | 1,1.25,1.6,2,2.5,3.2,4,5,6.3,8,10,12.5,16,20,25,32,40,50,63,80,100,125<br>,160,200,250,320,400,500,630,800,1000,1250,1600,2000,2500,3200,4<br>000,5000,6300,8000,10000                                                                                                    | ms   |
| Time (ms)<br>increase at R'20 | 1,1.1,1.25,1.4,1.6,1.8,2.0,2.2,2.5,2.8,3.2,3.6,4,4.5,5,5.6,6.3,7.1,8,9,10,     11,12.5,14,16,18,20,22,25,28,32,36,40,45,50,56,63,71,80,90,100,110,     125,140,160,180,200,220,250,280,320,360,400,450,500,560,630,710,     800,900,1000,1100,1250,1400,1600,1800,2000,2200,2500,2800,3200,     3600,4000,4500,5000,5600,6300,7100,8000,9000,10000 | ms   |

Registrant: Suzhou Powersite Electric Co., Ltd.

Address: Room101, building 6, No.8 Jinfeng Road, Science & Technology Town, Suzhou New District 215163 Suzhou,

PEOPLE'S REPUBLIC OF CHINA

Tel: 0512-62913368

Production: Suzhou Powersite Electric Co., Ltd.

Address: Room101, building 6, No.8 Jinfeng Road, Science &Technology Town, Suzhou New District 215163 Suzhou, PEOPLE'S REPUBLIC OF CHINA Zip code: 215163 Tel: 0512-62913368 Hotline: 0512-62913368

Fax: 0512-62913378

Sales service: Suzhou Powersite Electric Co., Ltd.

Address: Room101, building 6, No.8 Jinfeng Road, Science & Technology Town, Suzhou New District 215163 Suzhou, PEOPLE'S REPUBLIC OF CHINA

Tel: 0512-62913368